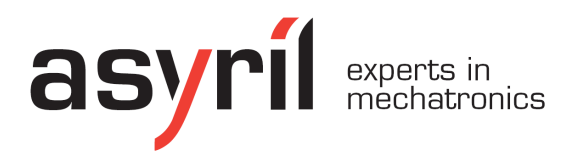

## Human-Machine Interface

User manual

| Document    | Asyril_HMI_User_Manual_E_v1.0                                            |                                                                           |  |  |  |  |
|-------------|--------------------------------------------------------------------------|---------------------------------------------------------------------------|--|--|--|--|
| Version     | v1.0 Date 14.11.2014                                                     |                                                                           |  |  |  |  |
| HMI version | rc1.0v2.0.2                                                              |                                                                           |  |  |  |  |
| Articles    | Asycube Mezzo<br>Asycube Forte<br>Asycube Fortissimo<br>Asycube Largo_A5 | Asycube Mezzo<br>Asycube Forte<br>Asycube Fortissimo<br>Asycube Largo, A5 |  |  |  |  |

Table of Contents

Document version : v1.0

## **Table of Contents**

| Introduction                                       | 2  |
|----------------------------------------------------|----|
| General information                                | 2  |
| Roles and access levels                            | 3  |
| Installation                                       | 5  |
| Prerequisite                                       | 5  |
| Installing the HMI software on a specific computer | 5  |
| Pre-installing                                     | 5  |
| Installing                                         | 6  |
| Starting HMI                                       | 7  |
| General                                            | 8  |
| Main window                                        | 8  |
| Operator action panel : States                     | 11 |
| Operator action panel : Alarms                     | 13 |
| Operator action panel : Options                    | 16 |
| Operator action panel : Login                      | 17 |
| Operator action panel : Shortcuts                  | 18 |
| Operator action panel : Statistics                 | 20 |
| Operator action panel : Recipes                    | 22 |
| Configuration                                      | 24 |
| HMI configuration                                  | 26 |
| Product configuration                              | 29 |
| Asycube configuration with Ethernet                | 30 |
| Asycube configuration with RS                      | 33 |
| Asyview configuration                              | 36 |
| Robot configuration                                | 38 |
| Process configuration                              | 40 |
| User management                                    | 42 |
| User management : home                             | 42 |
| User management : manage users                     | 44 |
| User management : edit panel                       | 46 |
| Asycube                                            | 48 |
| Home                                               | 49 |
| Easy tune                                          | 52 |
| Platform                                           |    |
| Outputs                                            | 61 |
|                                                    | 65 |
| Backlight                                          | 69 |
| Process                                            | /1 |
| Scripting                                          | 75 |
| Console                                            | 79 |
|                                                    | 81 |
| Troubleshouling                                    | /Ծ |
| For a bottor sonvice                               | 00 |
| Contact                                            | 00 |
| Oundol<br>Devision table                           | 00 |
| REVISIUIT LADIE                                    |    |

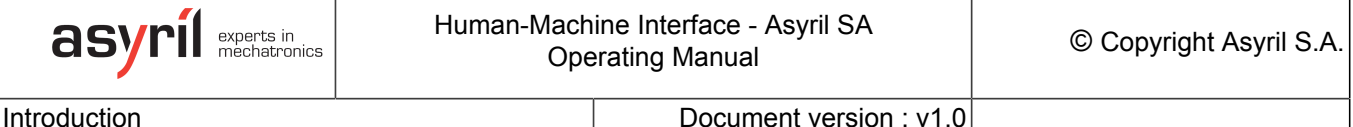

Document version : v1.0

#### Introduction

This documentation describes the pages of this interface and possibilities supplied by. How to configure your products is not described in it.

Another specific documentation explains how to work with your product and the HMI provide only a solution to do it.

#### General information

This document is the property of Asyril S.A.; it may not be reproduced, modified or communicated, in whole or in part, without our prior written authorisation. Asyril S.A. reserves the right to modify any information contained in this document for reasons related to product improvements without prior notice. Before using the product, please read this entire document in order to ensure that the product is used correctly. However, if you encounter difficulties when using the product, do not hesitate to contact our customer service department.

In this manual, the safety information that must be respected is split into three types: "Danger", "Important" and "Note". These messages are identified as follows:

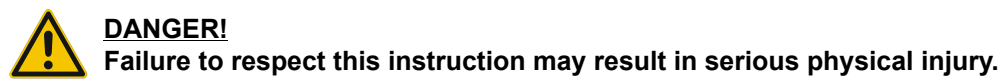

#### DANGER!

This instruction identifies an electrical hazard. Failure to respect this instruction may result in electrocution or serious physical injury due to an electric shock.

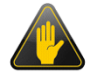

#### **IMPORTANT!**

Failure to respect this instruction may result in serious damage to equipment.

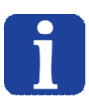

#### NOTE:

The reader's attention is drawn to this point in order to ensure that the product is used correctly. However, failure to respect this instruction does not pose a danger.

| _      |
|--------|
| Л      |
| <br>ш  |
| <br>ш  |
| <br>ш  |
| <br>ш  |
| <br>۱ŀ |
| <br>ш. |

#### Reference ...

For more information on a specific topic, the reader is invited to refer to another manual or another page of the current manual.

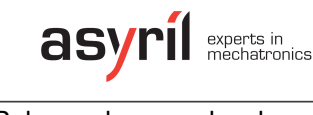

Roles and access levels

Document version : v1.0

#### **Roles and access levels**

The HMI has many different access level to be able to limitate access to important, sensible or dangerous parameters to operators.

In this documentation, minimum level required to access to an element is identified by icons on the right of the explanation of the element. If there is no icon signify that operator has access to this element.

Icons list:

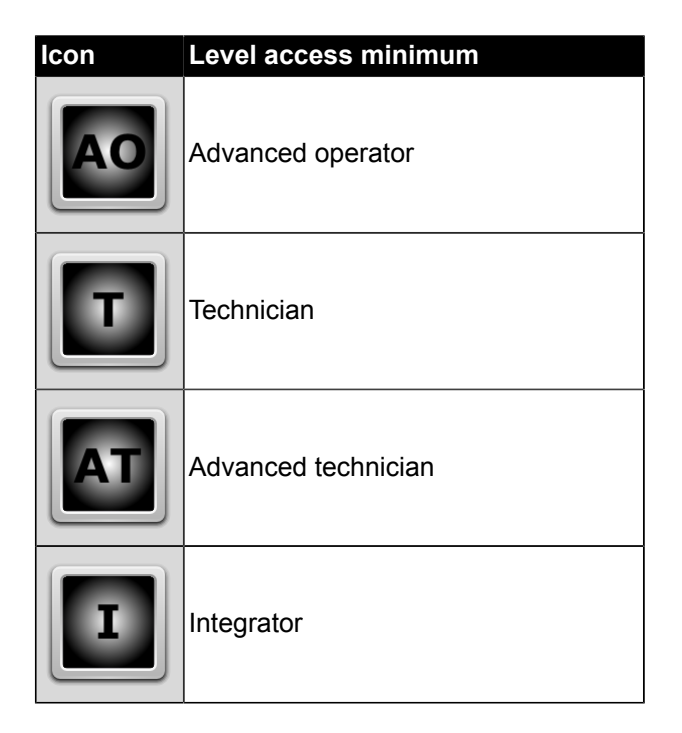

Roles and access levels

Document version : v1.0

The table below defines the actions that can be performed by each professional permitted to work on the machine:

|                                                                                                    | Operator                 | Advanced operator | Technician   | Advanced technician | Integrator   | Developer |
|----------------------------------------------------------------------------------------------------|--------------------------|-------------------|--------------|---------------------|--------------|-----------|
| Switch on/switch off the<br>unit<br>Login/Logout<br>Select/load a recipe<br>Launch/Stop production<br>Create a statistical<br>report<br>Access the basic<br>functionalities of the<br>"header" screen |                          | ~                 |              | •                   | ~            | ~         |
| Read the values of<br>the process dynamic<br>variables<br>Acquire and analyse an<br>image<br>Move the robot<br>Vibrate the Asycube                                                                    | $\otimes$                |                   | -            | -                   | -            | -         |
| Add/modify an operator<br>Modify the values of<br>the process dynamic<br>variables<br>Obtain and analyse an<br>image<br>Perform a new<br>calibration<br>Save a recipe                                 | $\bigotimes$             | $\bigotimes$      | •            | *                   |              | •         |
| Access the full ARL<br>program<br>Create a new process<br>Access the full Vision<br>parameters<br>Create a new Vision<br>recipe                                                                       | $\bigotimes$             | $\bigotimes$      | $\diamond$   | •                   |              | -         |
| Add/modify a technician<br>Access maintenance/<br>debugging                                                                                                    | ${\boldsymbol{\otimes}}$ | $\Diamond$        | $\Diamond$   | $\oslash$           | $\checkmark$ |           |
| Add/modify an<br>integrator<br>Advanced access<br>to HMI, Robot and<br>Asyview                                                                                                    | $\otimes$                | $\otimes$         | $\bigotimes$ | $\otimes$           | $\bigotimes$ | 1         |

Installation

Document version : v1.0

#### Installation

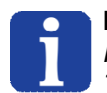

**NOTE:** If a computer is included in your product, the "HMI" software is already installed. This chapter explains how to install the HMI on your own computer if needed.

#### Prerequisite

To install and execute the HMI you need those elements:

- Computer with windows 7 (or 8) 64bits (a 32 bits version of HMI can be delivered on request)
- .Net 4.0 minimum installed.
- User access defined by your IT service to be able to install and execute software.

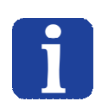

#### NOTE:

Check that your version of the ".net framework" is up to date. You can download this version from the Microsoft website: <u>http://www.microsoft.com/download/</u>

#### Installing the HMI software on a specific computer

#### Pre-installing

| Step 1 | Insert the USB key into the computer on which the HMI should be installed.                          |
|--------|----------------------------------------------------------------------------------------------------|
| Step 2 | Double-click on the SurfaceToolkitRuntime.msi executable file to launch the installation procedure. |
| Step 3 | Accept the license agreement and follow the instructions provided by the wizard                     |

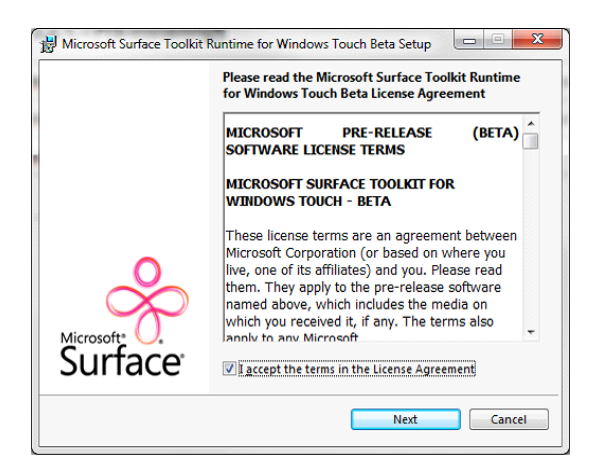

**Step 4** When installation is complete, click on "Finish" to close the wizard.

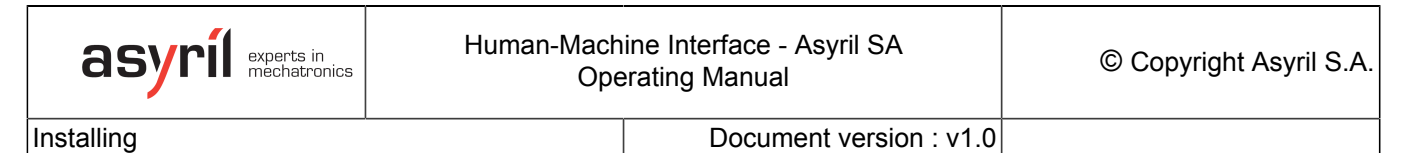

## Installing

| Step 1 | Insert the USB key into the computer on which the HMI should be installed.          |
|--------|-------------------------------------------------------------------------------------|
| Step 2 | Double-click on the setup.exe executable file to launch the installation procedure. |

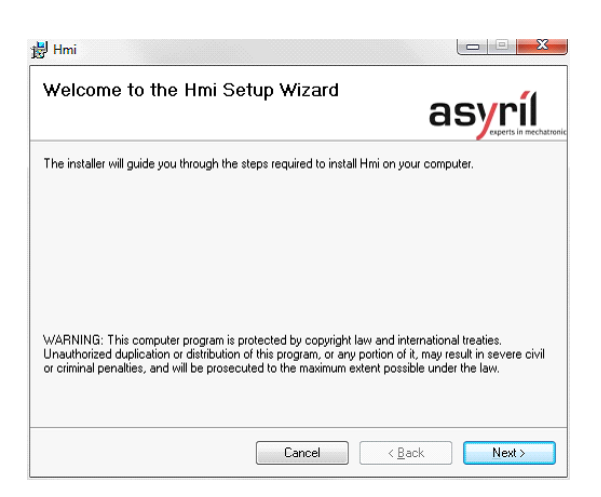

| Step 3 | Follow the instructions provided by the wizard.                     |
|--------|---------------------------------------------------------------------|
| Step 4 | When installation is complete, click on "close" to close the wizard |

| B Hmi                         |                                |                      |                                 |
|-------------------------------|--------------------------------|----------------------|---------------------------------|
| Installation Comp             | lete                           | a                    | syril<br>experts in mechatronic |
| Hmi has been successfully in: | stalled.                       |                      |                                 |
| Click "Close" to exit.        |                                |                      |                                 |
|                               |                                |                      |                                 |
|                               |                                |                      |                                 |
|                               |                                |                      |                                 |
|                               |                                |                      |                                 |
|                               |                                |                      |                                 |
| Please use Windows Undate     | to check for any critical unda | tes to the NET Frame | work                            |
|                               |                                |                      | - Conce                         |
|                               |                                |                      |                                 |
|                               | Cancel                         | < <u>B</u> ack       | Close                           |

| asyril experts in mechatronics | Human-Machine Interface - Asyril SA<br>Operating Manual | © Copyright Asyril S.A. |
|--------------------------------|---------------------------------------------------------|-------------------------|
| Starting HMI                   | Document version : v1.0                                 |                         |

## Starting HMI

| Step 1 | Click on the shortcut created on the desktop.                                      |
|--------|------------------------------------------------------------------------------------|
| Step 2 | If needed, configure the HMI depending of your products on the configuration page. |

| asyríl experts in mechatronics | Human-Mach<br>Ope       | ine Interface - Asyril SA<br>trating Manual | © Copyright Asyril S.A. |
|--------------------------------|-------------------------|---------------------------------------------|-------------------------|
| General                        | Document version : v1.0 |                                             |                         |

#### General

This chapter introduces you to the general aspect of the HMI. Page descriptions for products can be found in the following chapters.

#### Main window

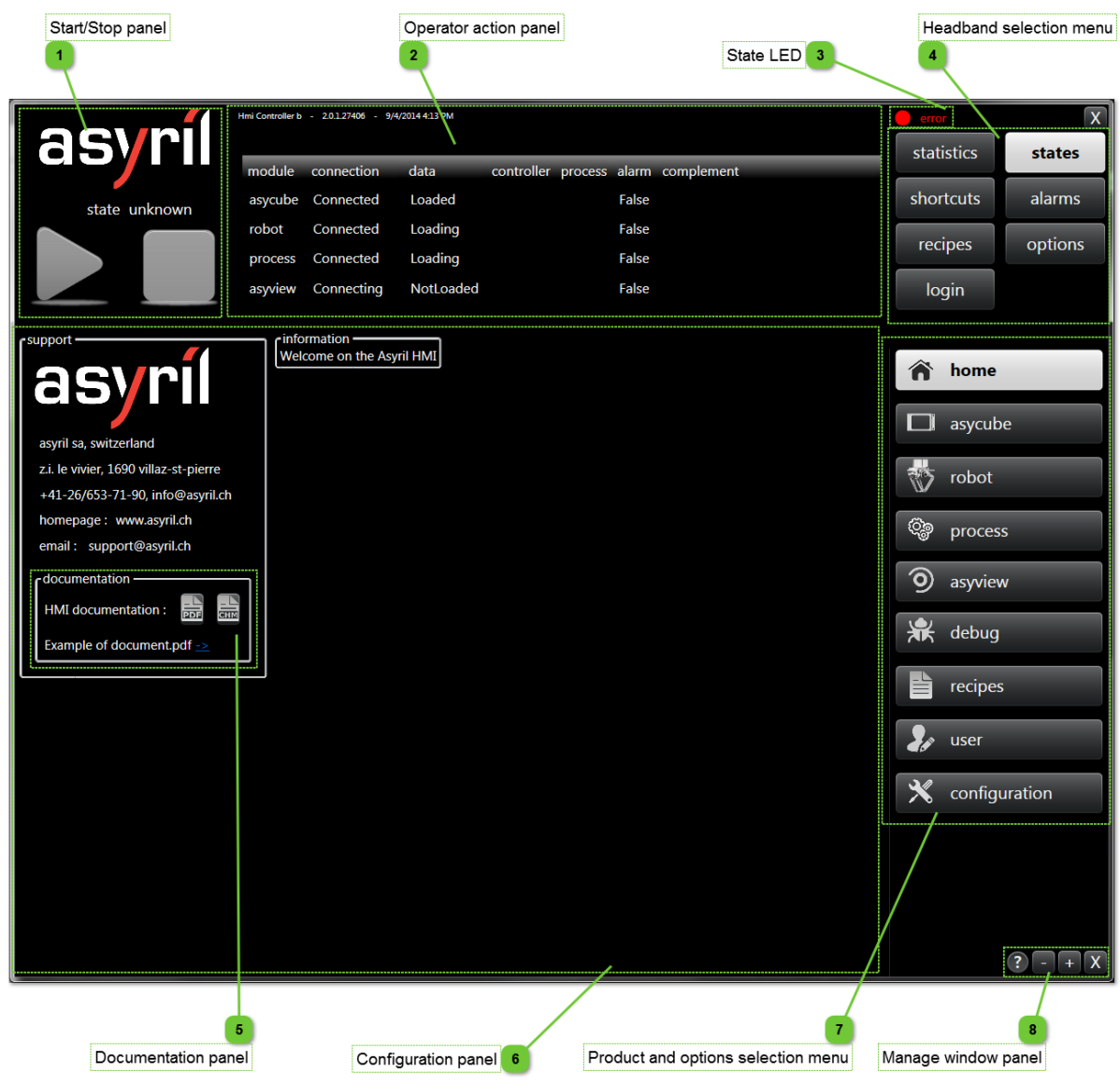

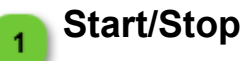

Start/Stop panel

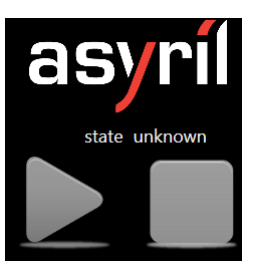

This part of the window give access to the start/stop action and show the OMAC state if the process is used. In other cases, this panel has only the Asyril icon.

Main window

2

Document version : v1.0

#### **Operator action panel**

| Hmi Controller b | - 2.0.1.27406 - 9/4/ | 2014 4:13 PM |            |         |       |            |
|------------------|----------------------|--------------|------------|---------|-------|------------|
| module           | connection           | data         | controller | process | alarm | complement |
| asycube          | Connected            | Loaded       |            |         | False |            |
| robot            | Connected            | Loading      |            |         | False |            |
| process          | Connected            | Loading      |            |         | False |            |
| asyview          | Connecting           | NotLoaded    |            |         | False |            |

The operator action panel is the zone where operator can see some informations and execute some actions. Each button on headband selection menu display various informations or give access to some actions. Is this example, the states panel is displayed (see description of this panel <u>here</u>).

#### State LED

This LED indicator shows the global state of the HMI. If one product is in error, the global state is in error. For more details for product states, click on states button on <u>headband</u> <u>selection menu</u>.

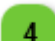

3

#### Headband selection menu

| statistics | states  |
|------------|---------|
| shortcuts  | alarms  |
| recipes    | options |
| login      |         |

This menu gives access to all informations and actions that an operator can see or execute.

| Name       | Description                                                                         | Link                   |
|------------|-------------------------------------------------------------------------------------|------------------------|
| Statistics | Informations about the production (when using the process).                         | <u>more</u><br>details |
| States     | Informations about the states of all products (connection state and working state). | <u>more</u><br>details |
| Shortcuts  | Allows to execute some simple actions on every products.                            | <u>more</u><br>details |
| Alarms     | Displays alarms. This panel is automatically selected when an alarm occurs.         | <u>more</u><br>details |
| Recipes    | Allows to select and load a recipe.                                                 | <u>more</u><br>details |
| Options    | Gives access to some options like language choice.                                  | <u>more</u><br>details |
| Login      | Allows to login/logout.                                                             | <u>more</u><br>details |

#### Documentation panel

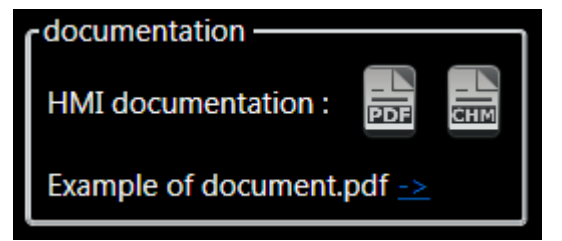

This panel gives access to documentations.

In standard, user can access to the HMI documentation in PDF and CHM (Microsoft Compressed HTML) formats.

In option, user can access to some other documentations.

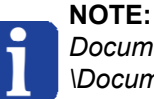

Documents can be added in AsyrilData \Documentation folder and will be visible after a restart of the HMI. Main window

6

7

Document version : v1.0

## Configuration panel

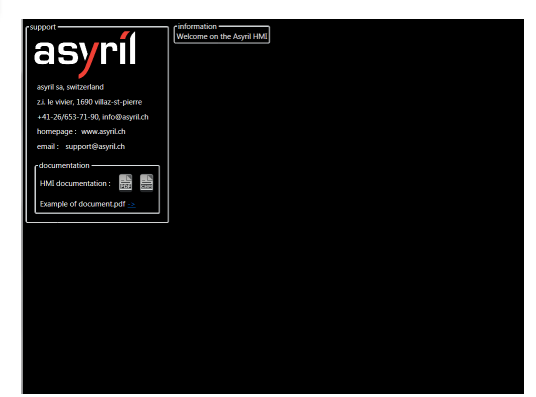

This panel displays all configuration pages for all products and for other element (recipe, user management, etc). Operator has never access to this part. Advanced operator can have very restricted access.

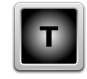

#### Product and options selection menu

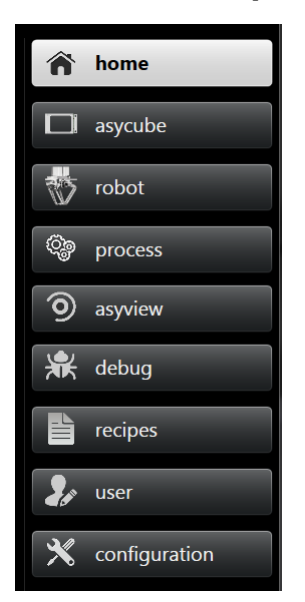

This menu gives access to all products defined in HMI configuration and to various other elements. See list below :

| lcon | Name                 | Access to                   | Level |
|------|----------------------|-----------------------------|-------|
|      | <u>asycube</u>       | AsyCube configuration pages | Т     |
| ୭    | asyview              | AsyView configuration pages | T     |
|      | robot                | Robot configuration pages   | Т     |
| وژب  | process              | Process configuration pages | Т     |
| <    | <u>home</u>          | HMI home page               |       |
| Zø   | <u>user</u>          | User management pages       |       |
| ×    | <u>configuration</u> | HMI configuration pages     | Т     |
|      | recipe               | Recipe management pages     | Т     |
| ₩    | debug                | Debug page                  | I     |

8

Document version : v1.0

#### Manage window panel

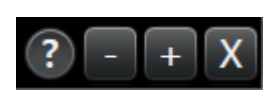

This panel is the standard panel to minimize, restore or extend to fullscreen the HMI window.

The question mark gives access to the help buttons in many places on the HMI.

When the question mark looks like this 2, some help buttons will appear on the HMI. By clicking on these, the documentation will be opened on the page concerning the element where the help button is located.

Examples of help buttons :

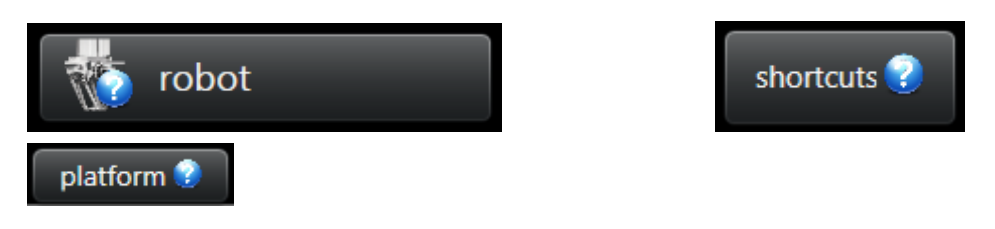

#### **Operator action panel : States**

This panel displays states of all products. It is essential and very helpful to have a global view of the state of the products.

| HMI              | version informat    | ions          |            | State   | table |            |
|------------------|---------------------|---------------|------------|---------|-------|------------|
| Hmi Controller b | - 2.0.1.27406 - 9/4 | /2014 4:13 PM |            |         |       |            |
| module           | connection          | data          | controller | process | alarm | complement |
| asycube          | Connected           | Loaded        |            |         | False |            |
| robot            | Connected           | Loading       |            |         | False |            |
| asyview          | Connecting          | NotLoaded     |            |         | False |            |
| process          | Connected           | Loading       |            |         | False |            |

#### **HMI version informations**

Imi Controller b - 2.0.1.27406 - 9/4/2014 4:13 PM

The HMI version information can be found in this panel. This version number should be communicated in the event of any contact with the After-Sales department of Asyril SA.

#### State table

2

| module  | connection | data      | controller | process | alarm | complement |
|---------|------------|-----------|------------|---------|-------|------------|
| asycube | Connected  | Loaded    |            |         | False |            |
| robot   | Connected  | Loading   |            |         | False |            |
| asyview | Connecting | NotLoaded |            |         | False |            |
| process | Connected  | Loading   |            |         | False |            |

This table provides more information about the connection state of each module (robot, process, asycube and asyview) and indicates whether an alarm has occurred. In addition, the "data" column indicates whether the data related to each module has been loaded or not.

The table contains following informations :

| Column title | Description                                                                       |
|--------------|-----------------------------------------------------------------------------------|
| module       | Name of the involved product.                                                     |
| connection   | State of the connection (disconnected, connected, connecting).                    |
| data         | State of the data (loaded, not loaded).                                           |
| controller   | State of the controller (used only by the asyview (configuration, running, etc)). |
| process      | State of the internal process of each product (idle, execute, stopping, etc).     |
| alarm        | Indicate if a product has an alarm (true/false).                                  |
| complement   | Additional process state (used only by the process and the asyview).              |

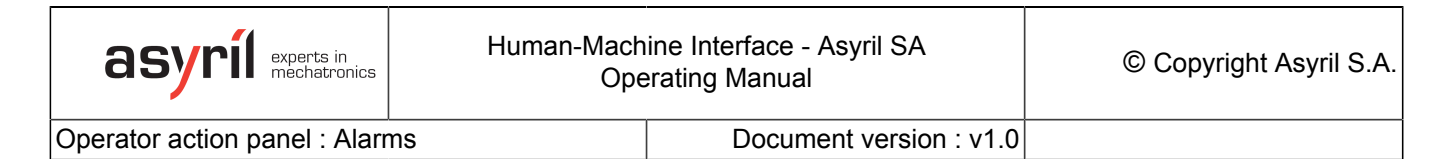

#### **Operator action panel : Alarms**

This panel displays warnings and alarms of all products and of the HMI itself.

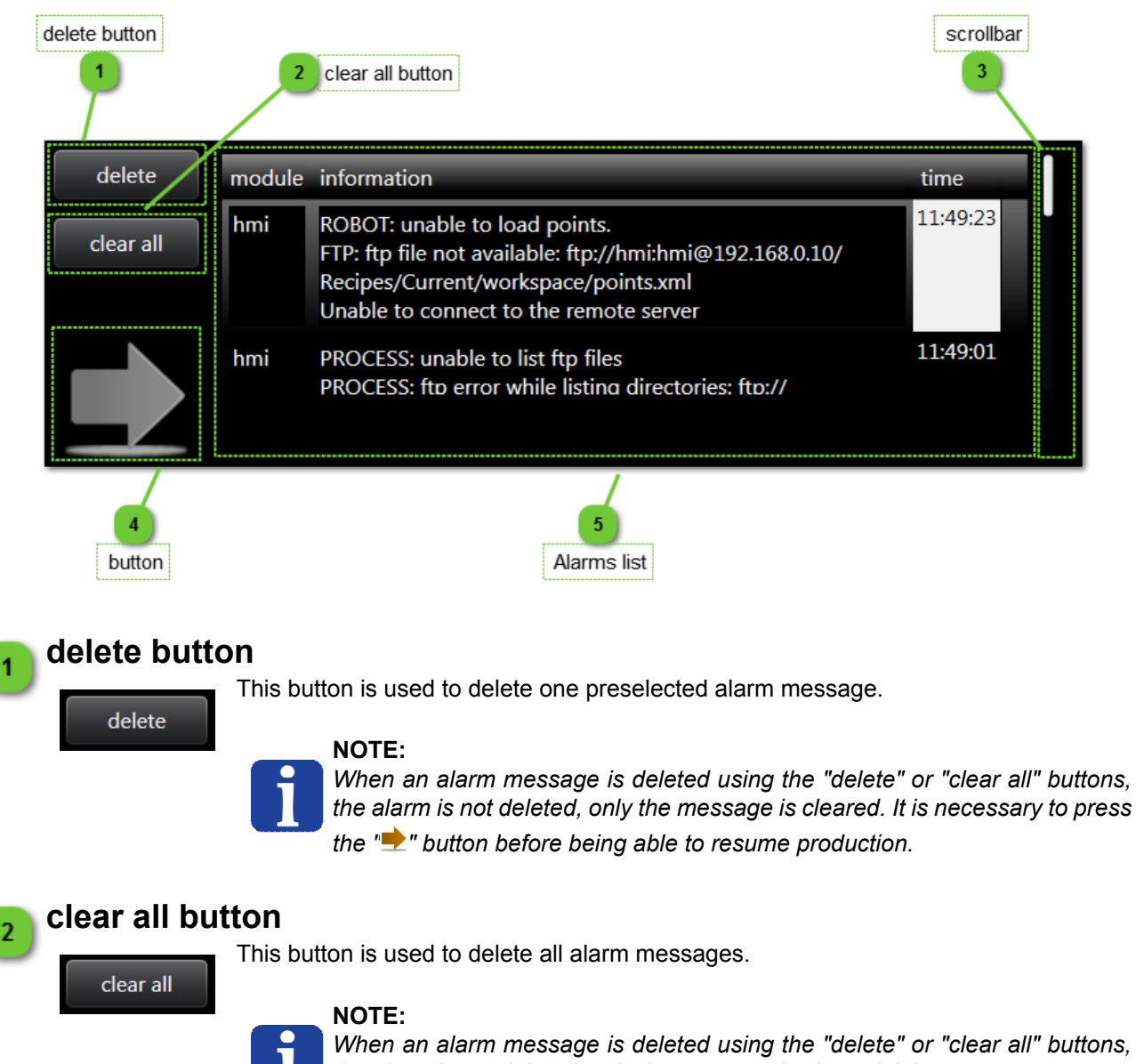

the alarm is not deleted, only the message is cleared. It is necessary to press the "" button before being able to resume production.

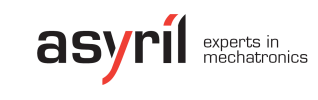

Operator action panel : Alarms

Document version : v1.0

#### scrollbar

3

The scrollbar allows to navigate in alarm messages. The scrollbar is visible only when all messages cannot be displayed in the panel.

#### button

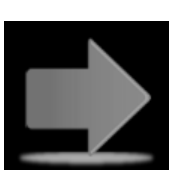

This button is available when an alarm occurs, and is greyed out under normal conditions.

#### NOTE:

When an error occurs, the situation that generated the alarm must be resolved and then the alarm cleared by clicking on the " $\clubsuit$ " button

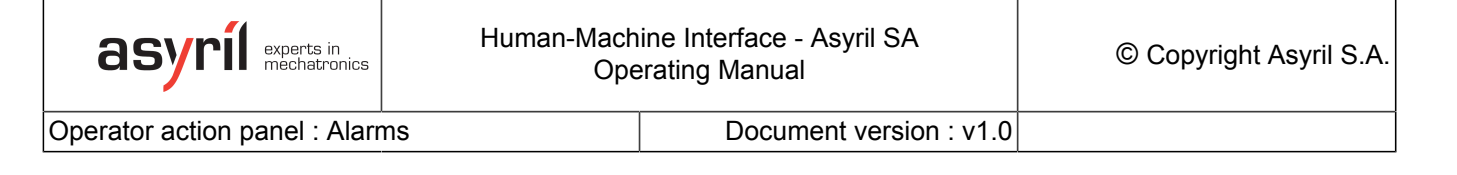

#### **Alarms list**

5

| module | information                                                                                                    | time     |  |
|--------|----------------------------------------------------------------------------------------------------|----------|--|
| hmi    | ROBOT: unable to load points.<br>FTP: ftp file not available: ftp://hmi:hmi@192.168.0.10/<br>Recipes/Current/workspace/points.xml<br>Unable to connect to the remote server | 11:49:23 |  |
| hmi    | PROCESS: unable to list ftp files<br>PROCESS: ftp error while listing directories: ftp://                                                                                   | 11:49:01 |  |

This table provides useful information for diagnosing errors:

- The **"Module"** column gives the name of the module issuing the error (such as the Robot, Asyview, HMI, etc.).
- The **"Information"** column contains a clear explanation of the error encountered and possibly a solution to resolve it.
- The "Time" column provides information about the time and date on which the error occurred.

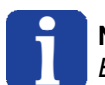

**NOTE:** By keeping the mouse on the time value, the date of the alarm is displayed.

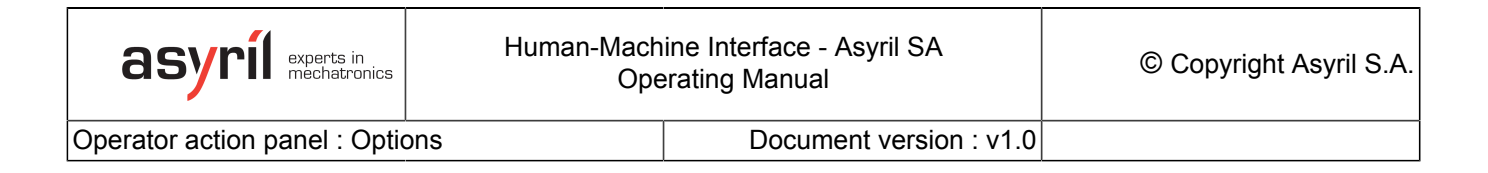

#### **Operator action panel : Options**

This panel gives access to global options, like language choice.

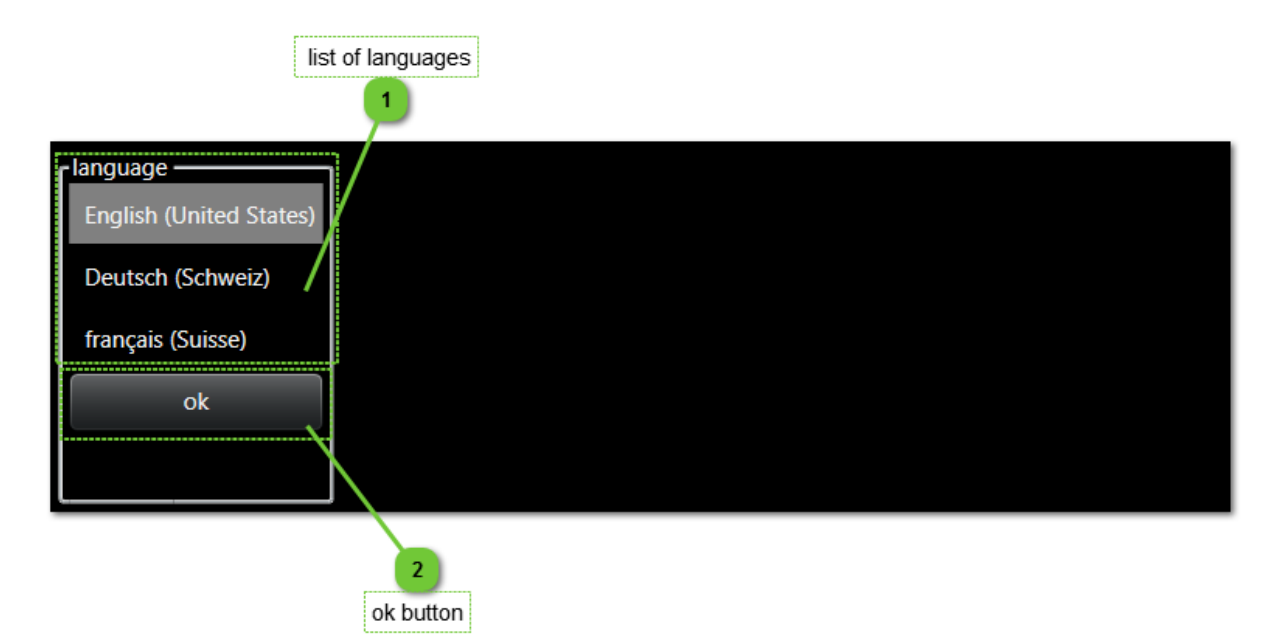

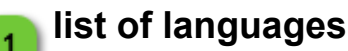

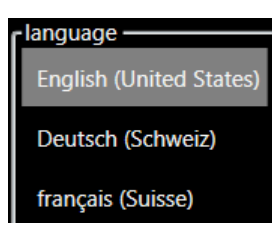

A specific language may be chosen by pressing the associated name.

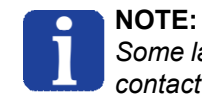

Some languages are available on request; for more information, please contact Asyril customer services.

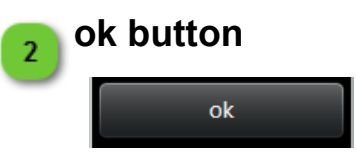

Press this button to validate the language selected.

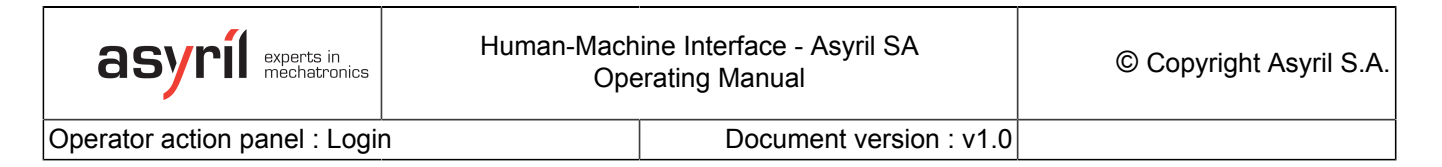

#### **Operator action panel : Login**

This panel allows to login or logout on the HMI. See level access chapter for more details.

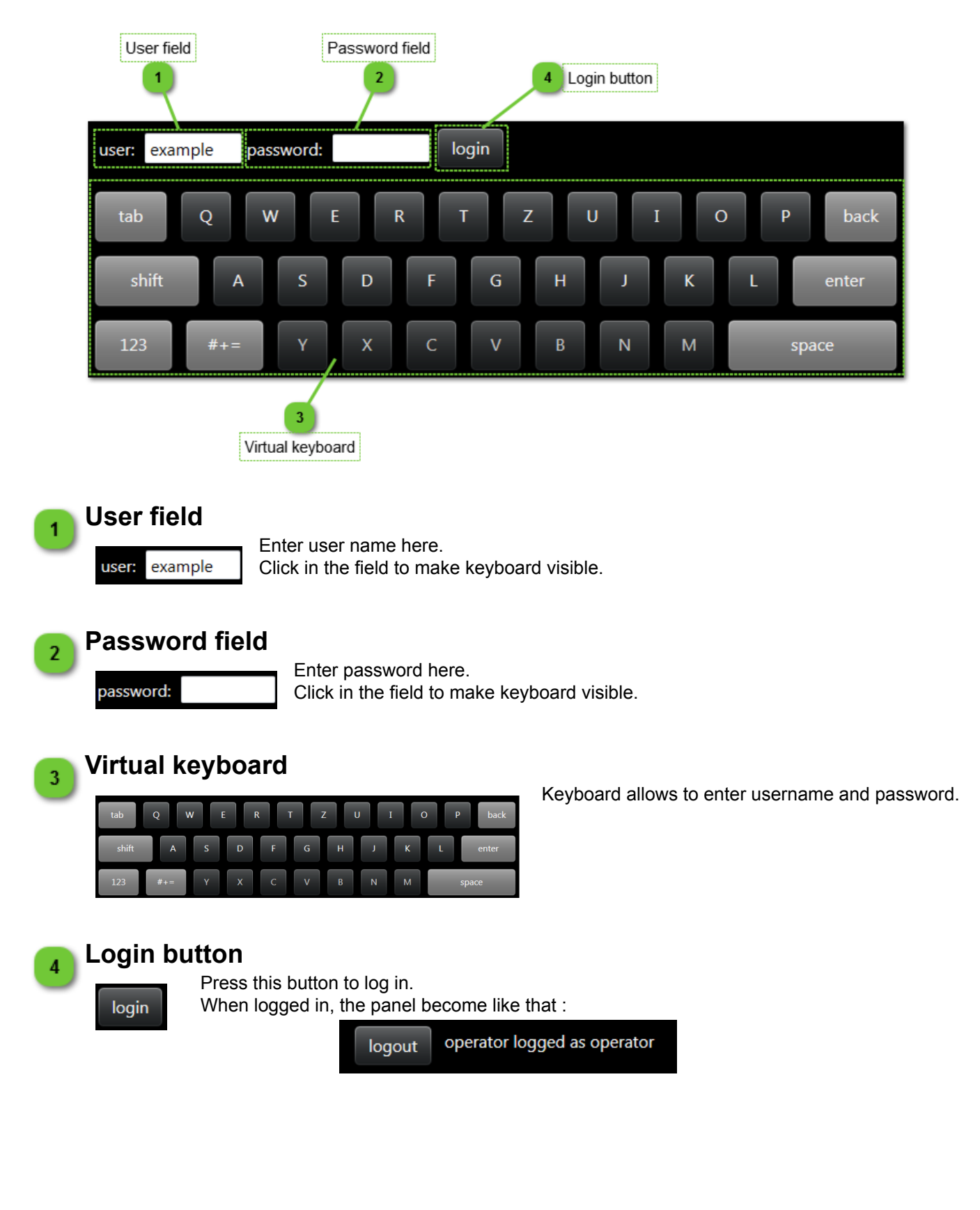

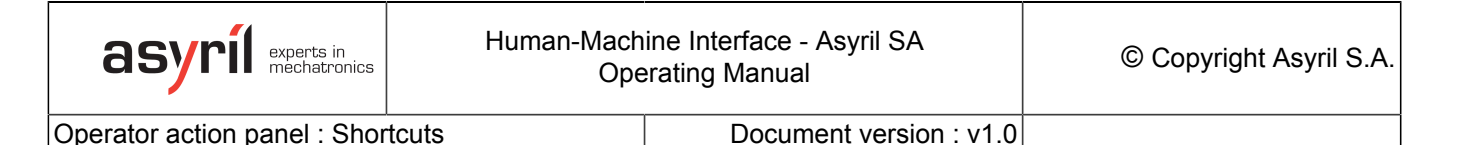

#### **Operator action panel : Shortcuts**

This panel gives access to simple, accessible for operator, functions for all products.

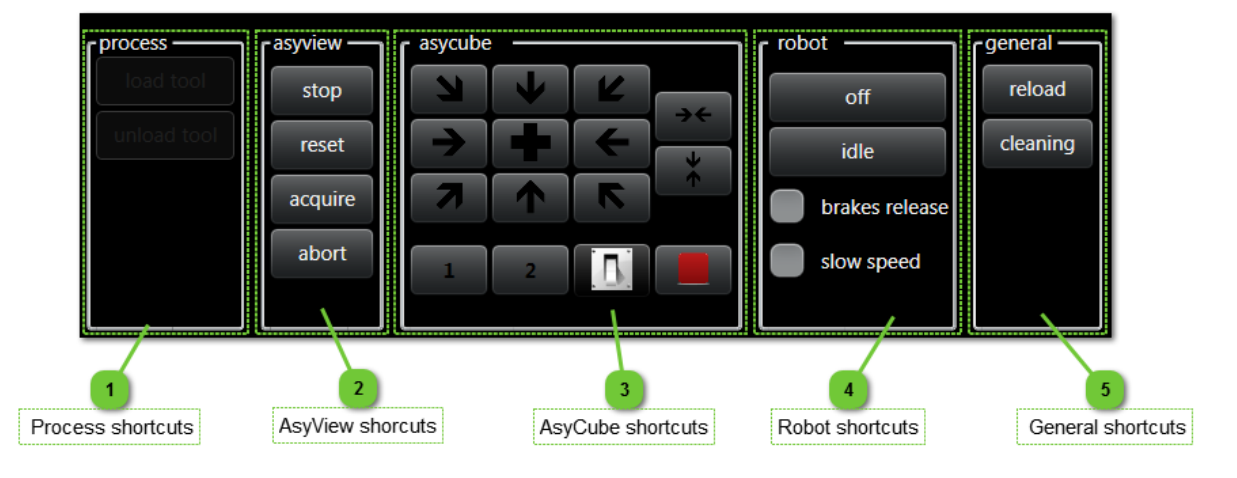

#### Process shortcuts

| r process   |
|-------------|
| load tool   |
| unload tool |
|             |
|             |
|             |
|             |

Shortcuts to functions of process give access to standard functions like Load/Unload tool and specific programs defined in programmation page of process.

The two buttons "load tool" and "unload tool" enable a tool to be loaded or unloaded from the robot's platform.

Any other program whose name begins with " \_ " will be displayed in this list in the form of a shortcut button.

#### IMPOTANT NOTE:

The programs executed from this list no longer respect the sequence of OMAC states. The program will be directly executed without passing through the "starting", "stopping" phases, etc.

#### **AsyView shorcuts**

Shortcuts to functions of AsyView give access to main functions of AsyView:

| asyview — |
|-----------|
| stop      |
| reset     |
| acquire   |
| abort     |
|           |

- Pressing the "acquire" button enables a photo of the platform to be taken depending on the configuration performed.
- Pressing the "abort" button enables this image capture to be cancelled.
- Pressing the "reset" button allows to reset the Asyview.
- If necessary, the "stop" button may be pressed to stop the Asyview.

Operator action panel : Shortcuts

3

Document version : v1.0

#### AsyCube shortcuts

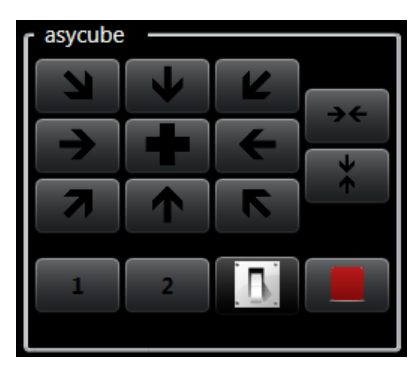

Shortcuts to functions of AsyCube give access to standard functions of AsyCube:

- · Nine buttons which provide to execute the standard batches for Platform (forward, right, backward-left, flip, etc.)
- Two buttons (on the right) to execute standard advanced vibrations (center long size and short size). These buttons are only visible for AsyCube Largo\_A5.
- Two buttons (bottom) to execute reservoir activation (vibrations for Mezzo, Forte, Frortissimo and outputs activations for Largo\_A5). In both cases, batches A and B are executed by these buttons.
- One button allows to switch the backlight on and off.
- · One button allows to stop both vibrations and reservoir activation.

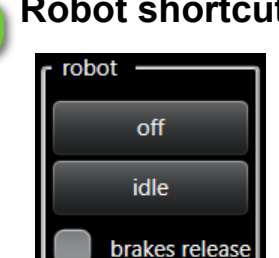

#### Robot shortcuts

Shortcuts to functions of Robot give access to useful functions of Robot:

- . The "off" button is used to activate the brakes and to switch off the power to the motors.
- The "idle" button is used to activate the power to the robot and to initialize it.
- The "slowspeed" box enables the robot to be set at slow speed.
- · If it is necessary to release the brakes (for the calibration steps for example), the "brakes release" box should be ticked (not possible in Operator level).

#### 5

#### General shortcuts

slow speed

This general panel give access to general functions:

- · Reload execute a data reload for all connected products.
- Cleaning display open a special page during 20 seconds to be able to clean the touch screen.

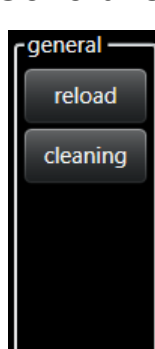

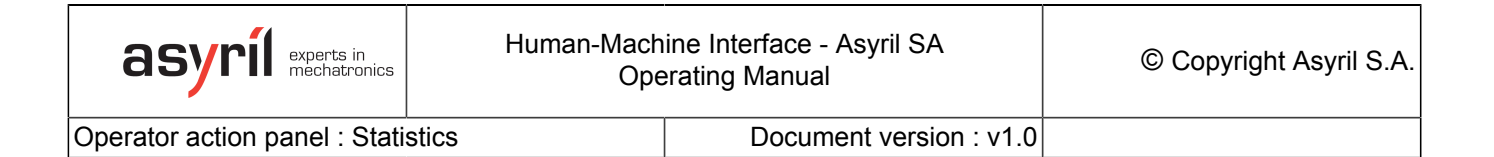

#### **Operator action panel : Statistics**

This panel displays some statistics value (cycle time, mtbf, average time, etc.) of productions.

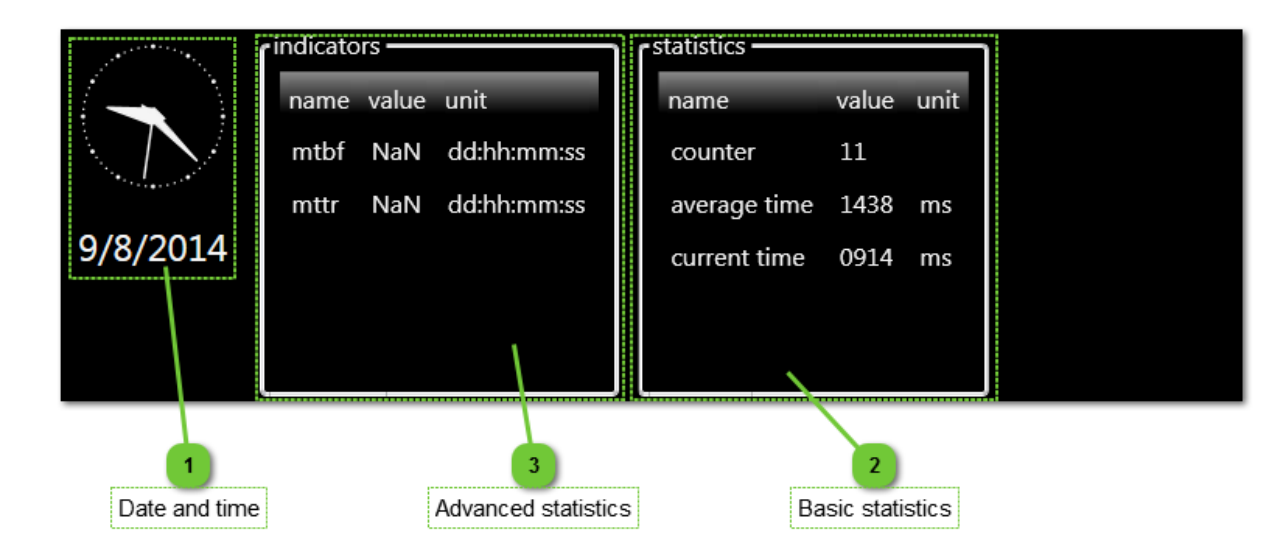

#### Date and time

Display of actual date and time.

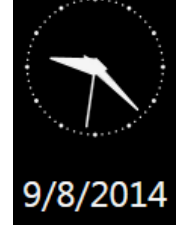

#### NOTE:

The date and time can be modified directly from the Windows toolbar

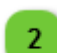

#### **Basic statistics**

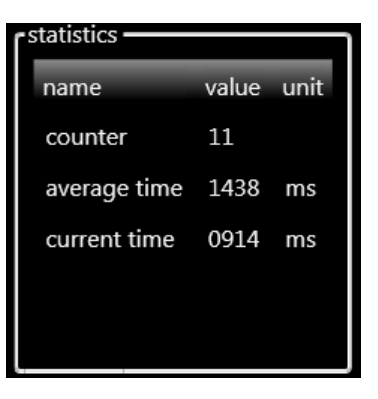

The statistics displayed in this table are defined in configuration file ; it creates a link with ARL variables.

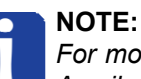

For more information about this functionality, please contact Asyril customer services.

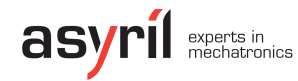

3

Operator action panel : Statistics

Document version : v1.0

#### Advanced statistics

| rindicato | rs —  |             |
|-----------|-------|-------------|
| name      | value | unit        |
| mtbf      | NaN   | dd:hh:mm:ss |
| mttr      | NaN   | dd:hh:mm:ss |
|           |       |             |
|           |       |             |
|           |       |             |

The statistics displayed in this table are defined by Asyril SA.

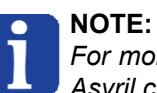

For more information about this functionality, please contact Asyril customer services.

#### **Operator action panel : Recipes**

This panel allows to choose the recipe needed for the production.

| Load button       |                  |                                           |
|-------------------|------------------|-------------------------------------------|
|                   | 2 Refresh button | 3 Save descriptor button                  |
| load refresh list | save descriptor  |                                           |
| Example_recipe    | parameter        | value                                     |
|                   | name             | My example recipe                         |
|                   | path             | D://AsyrilData/Recipes/Example_recipe.rec |
|                   | type             | global                                    |
| $\backslash$      | description      | This recipe execute this function         |
|                   | creation time    | 02/12/2014 10:23:35                       |
| 4<br>List of reci | pes              | 5<br>Descriptor table                     |

#### Load button

load

When a recipe is selected in the list of recipes, this button allows to load the recipe.

#### Refresh button

refresh list

This button is used to refresh the content of the list of recipes.

#### Save descriptor button

This button allows to save the descriptor.

#### save descriptor

#### List of recipes

Example\_recipe

This dropdown list makes it possible to scroll through all of the recipes configured and to load one.

#### NOTE:

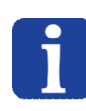

A recipe must be loaded in the recipes folder in order to be displayed in the dropdown list.

The recipes folder can be choose in <u>HMI configuration</u>. Default value is ...\AsyrilData\Recipes\

3

4

Operator action panel : Recipes

5

Document version : v1.0

#### Descriptor table

| parameter     | value                                     |
|---------------|-------------------------------------------|
| name          | My example recipe                         |
| path          | D://AsyrilData/Recipes/Example_recipe.rec |
| type          | global                                    |
| description   | This recipe execute this function         |
| creation time | 02/12/2014 10:23:35                       |

This descriptor is loaded when a recipe is selected. It may be modified then saved by clicking on the "*save descriptor*" button.

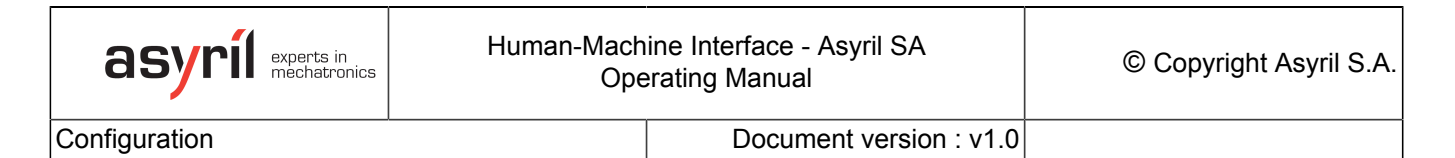

#### Configuration

This page allows to access to the HMI configuration editor.

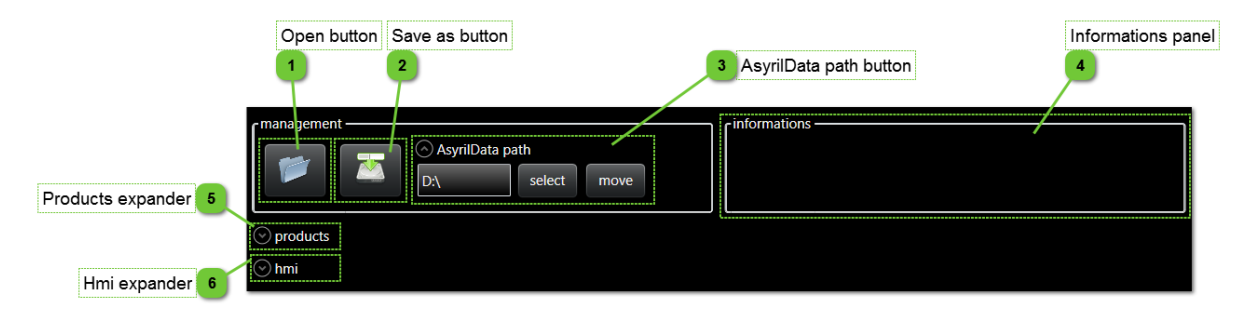

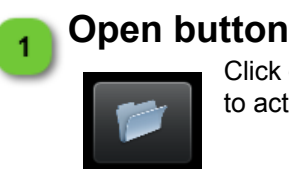

Click on this button to load a HMI configuration file (\*.arc). You need to restart the HMI to activate the loaded configuration.

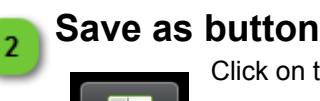

3

Click on this button to save the HMI configuration file (\*.arc).

#### AsyrilData path button

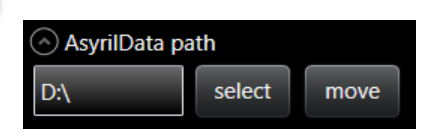

This panel gives access to the HMI data folder.

- · The field displays the actual data folder.
- The select button allows to choose the target folder. ٠
- · The move button allows to choose the target folder and move data from actual folder to this folder.

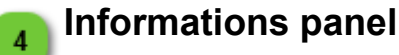

| <b>Γ</b> <sup>informations</sup> |  |  |  |
|----------------------------------|--|--|--|
|                                  |  |  |  |
|                                  |  |  |  |
|                                  |  |  |  |

This panel displays some informations when editing HMI configuration.

| Т |
|---|
|---|

#### Products expander 5

products

This expander allows to show/hide the products configuration part of HMI configuration.

This section is used to configure the products (more details).

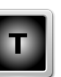

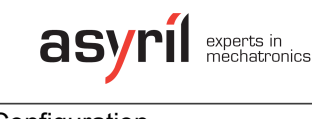

Configuration

6

Document version : v1.0

#### Hmi expander

🕑 hmi

This expander allows to show/hide the HMI configuration part of HMI configuration. This section is used to modify some configuration of HMI (<u>more details</u>).

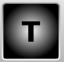

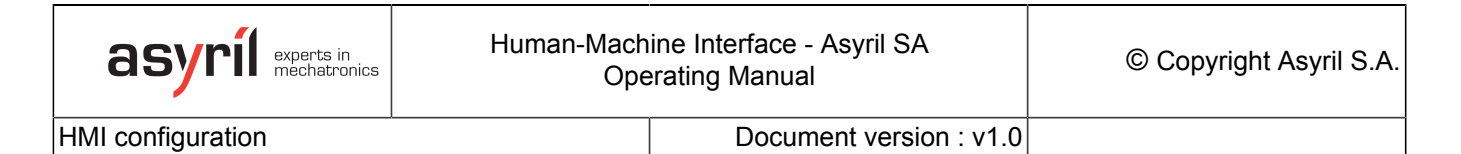

#### HMI configuration

This part of configuration page contains all specific parameters of HMI. These HMI parameters are divided in four different kind of parameters:

- Display parameters allow to change aspect of HMI.
- Login parameters allow to manage access to HMI on startup.
- Behaviour parameters allow to control the way of work of HMI (certain of these parameters are useful only with a specific product, not for all).
- Path parameters allow to modify standard path used by HMI.

| display<br>fullscreen border C can quit debug default language English (United States)<br>resolution 1280 x 1024<br>custom information Welcome on the Asyril HMI  | 1 Display options |
|----------------------------------------------------------------------------------------------------|-------------------|
| login     idefault user     default password       logout time for operator     60     min     logout time for technician x2, for integrator x4, for developer x8 | 2 Login options   |
| behaviour<br>omac 👽 simulation 👽 log exception 👽 synchro date tcp timeout 1000 ms ftp timeout 10000 ms                                                            | Behaviour options |
| path recipe path C:\ProgramData\Asyril\Hmi\AsyrilData select report path C:\ProgramData\Asyril\Hmi\AsyrilData\Logs select select                                  | 4 Paths options   |

#### **Display options**

| display            |                                                                        |
|--------------------|------------------------------------------------------------------------|
| fullscreen         | border 💟 can quit 💟 debug default language 🛛 English (United States) 🚽 |
| resolution         | 1280 x 1024                                                            |
| custom information | Welcome on the Asyril HMI                                              |

This group gives access to following display parameters :

| Option                | Description                                                                                  |  |  |
|-----------------------|----------------------------------------------------------------------------------------------|--|--|
| fullscreen            | Activate this option to start HMI in fullscreen mode.                                        |  |  |
| border                | Activate this option to have border around HMI window.                                       |  |  |
| can quit              | Activate this option to have quit button on the top right angle of HMI window.               |  |  |
| debug                 | Activate this option to display debug page.                                                  |  |  |
| default<br>language   | Select the default language to use when no user is logged.                                   |  |  |
| resolution            | Enter resolution values to start HMI with specific resolution (default values ar 1280x1024). |  |  |
| custom<br>information | Enter the text to display on HMI home page.                                                  |  |  |

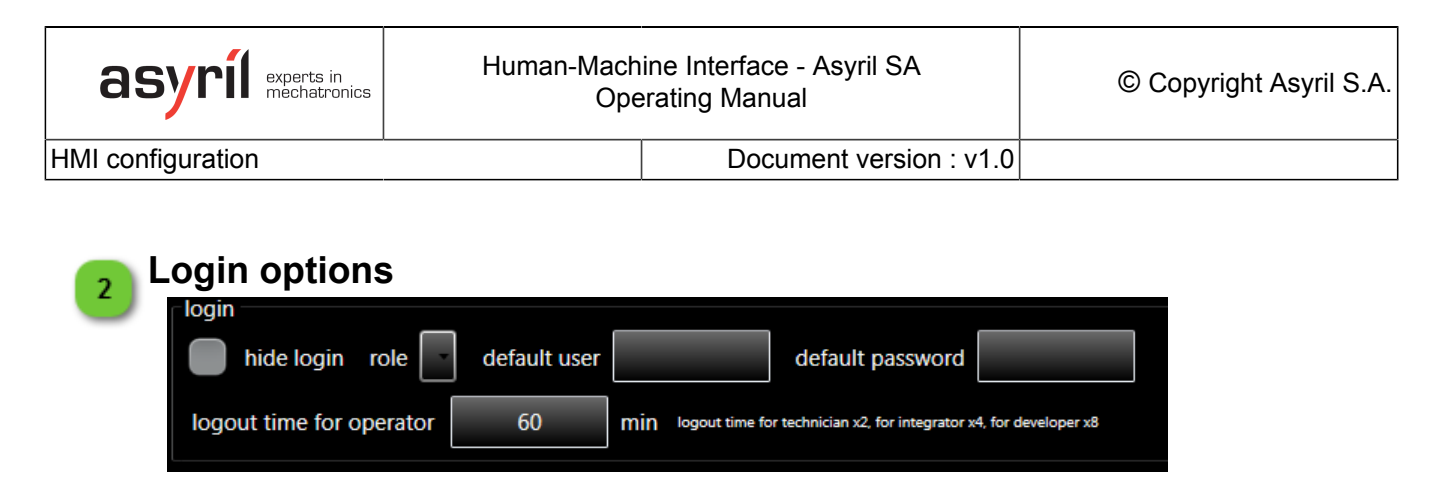

This group gives access to following login parameters :

| Option                          | Description                                                                                                    |  |  |  |  |
|---------------------------------|----------------------------------------------------------------------------------------------------|--|--|--|--|
| hide login                      | <b>gin</b> Activate this option to hide the login button in <u>headband menu selection</u> and the user button in <u>Product and options selection menu</u> .                                                                                                    |  |  |  |  |
| role                            | le Select the default role to use when no user is logged (more details abo roles <u>here</u> ).                                                                                                    |  |  |  |  |
| default<br>user and<br>password | Enter the default login name and password (to be automatically logged on startup).                                                                                                    |  |  |  |  |
| logout<br>time for<br>operator  | Enter the logout time for operator (system logout automatically the operator if no activity is detected during logout time value).<br>The logout time for technician is 2x logout time for operator.<br>The logout time for integrator is 4x logout time for operator. |  |  |  |  |

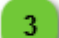

#### **Behaviour options**

| behaviour                         |                              |        |                |       |    |
|-----------------------------------|------------------------------|--------|----------------|-------|----|
| omac 🔽 simulation 💟 log exception | n 💟 synchro date tcp timeout | 1000 n | ns ftp timeout | 10000 | ms |
|                                   |                              |        |                |       |    |

This group gives access to following behaviour parameters :

| Option           | Description                                                                                                    |
|------------------|----------------------------------------------------------------------------------------------------|
| omac             | Activate this option to enable using OMAC states (only useful with process).                                                         |
| simulation       | Activate the simulation mode (work only with robot and process).                                                                     |
| log<br>exception | Activate this option to log HMI exceptions.                                                                                          |
| synchro<br>date  | Activate this option to synchronize date with robot.                                                                                 |
| tcp<br>timeout   | Enter the tcptimeout for all tcp communications (if product doesn't answer after this time, the product is considered disconnected). |
| ftp<br>timeout   | Enter the ftp timeout of all ftp communications.                                                                                     |

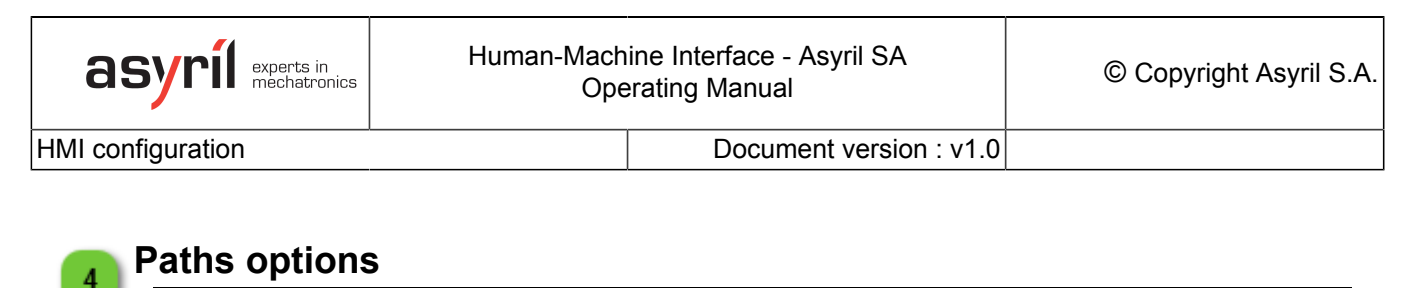

| recipe path C:\ProgramData\Asyril\Hmi\AsyrilData select report path C:\ProgramData\Asyril\Hmi\AsyrilData\Logs | select |
|----------------------------------------------------------------------------------------------------|--------|

This group gives access to following paths parameters :

| Option         | Description                                                                                                    |
|----------------|----------------------------------------------------------------------------------------------------|
| recipe<br>path | Enter the target recipe path (if path is changed, recipe in actual folder will not be copied in the new folder).  |
| report<br>path | Enter the target report path (if path is changed, reports in actual folder will not be copied in the new folder). |

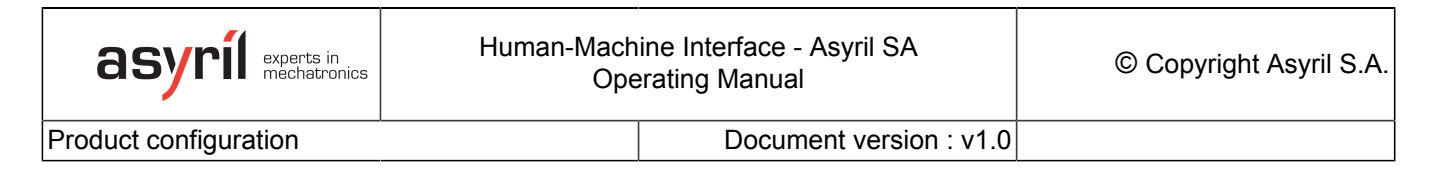

#### Product configuration

This part of configuration page allows to declare new product in HMI or to modify parameters of an already defined product.

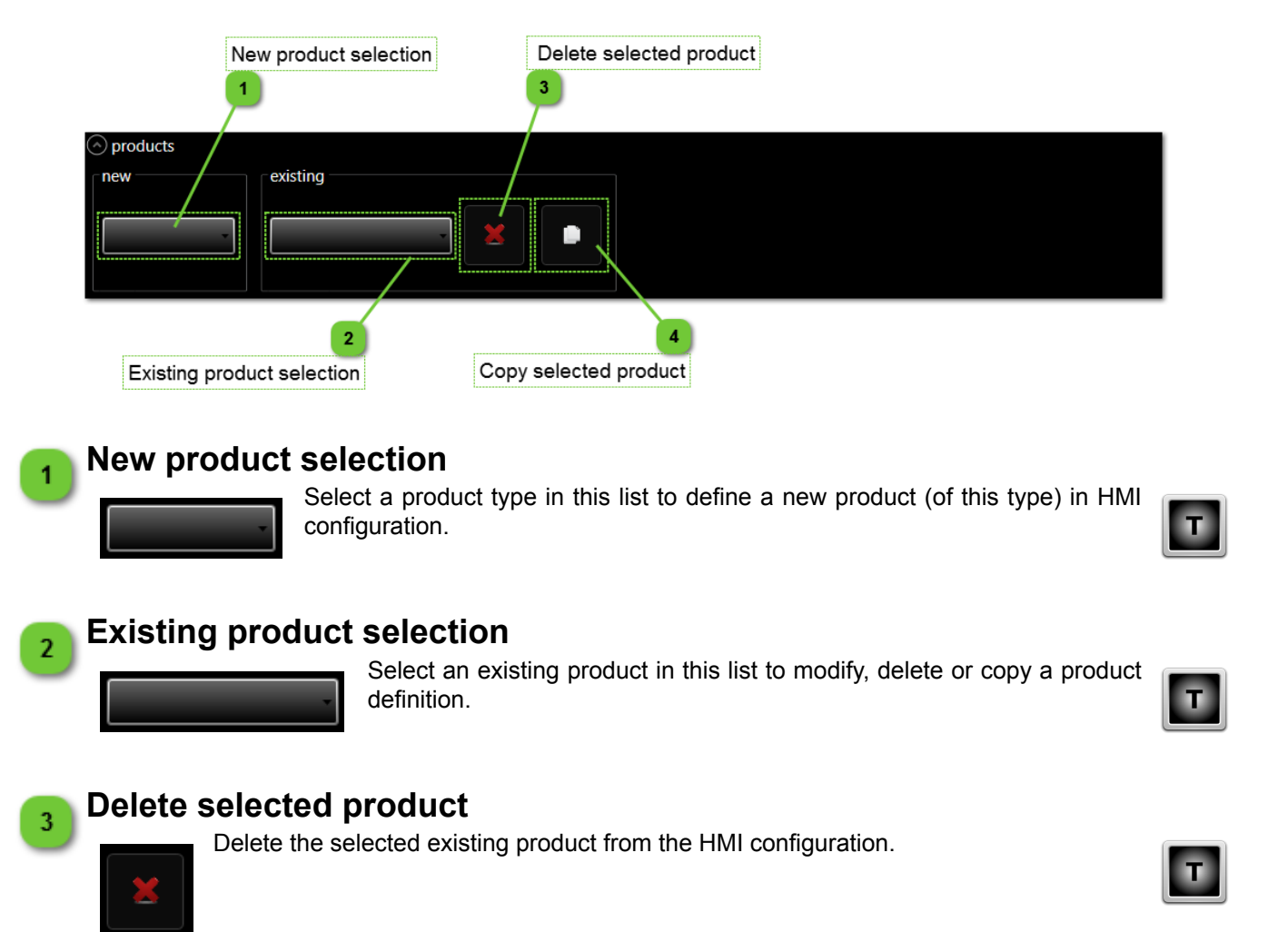

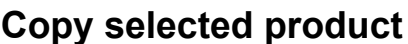

Copy the selected existing product from the HMI configuration and create a new one. A numeric suffix is added to the name of the product for the new product.

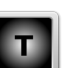

4

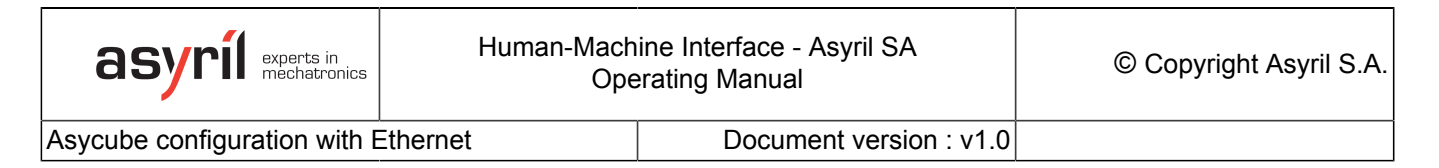

#### Asycube configuration with Ethernet

This panel appears when an Asycube is selected in one of the two lists and contains all parameters needed to define an Asycube in the HMI. This example is for an Asycube with Ethernet communication.

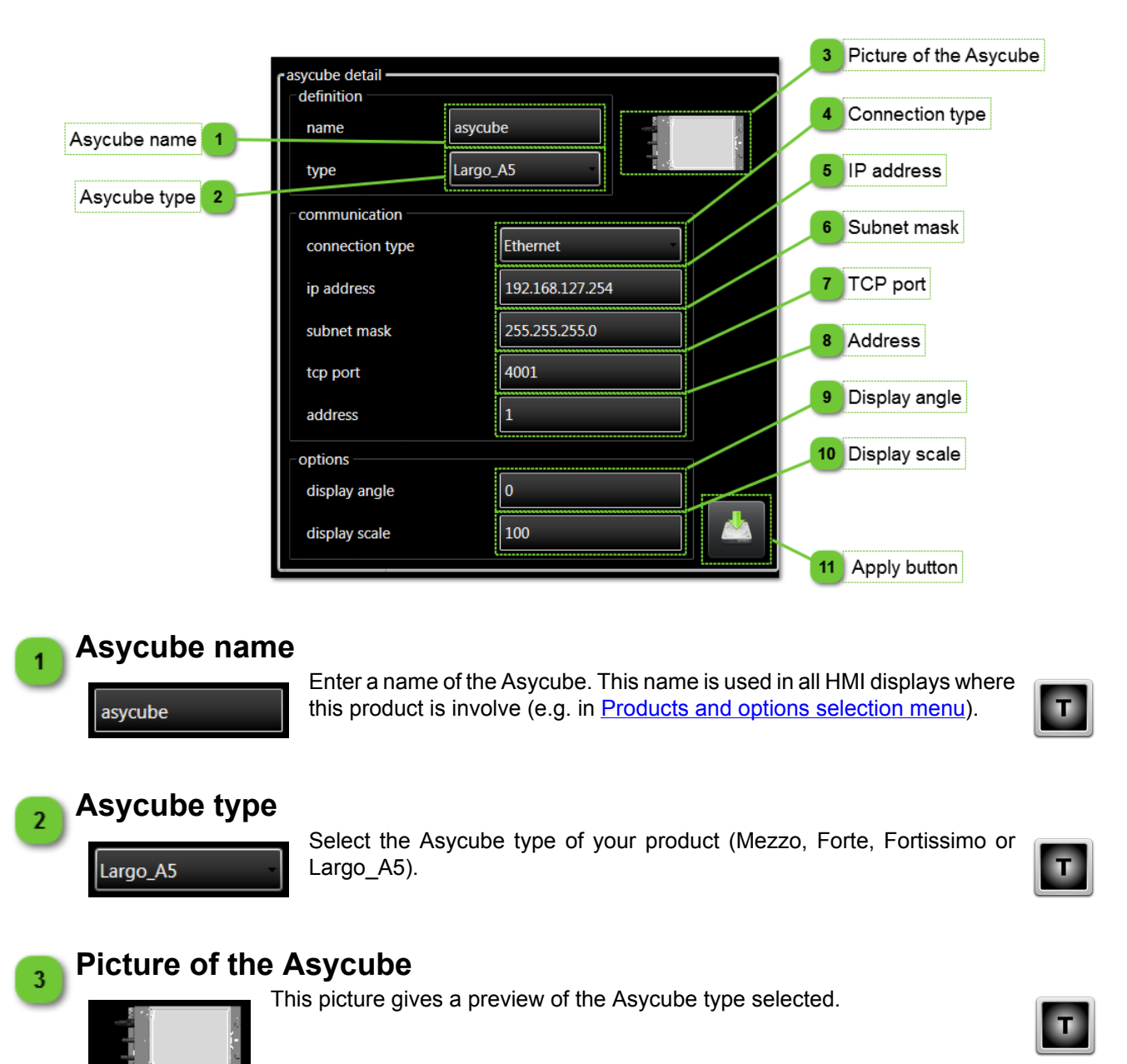

Asycube configuration with Ethernet

Document version : v1.0

#### Connection type

Ethernet

4

5

Select the connection type of the Asycube selected. Connection type possibilities depend of Asycube type as follow :

| Type<br>Asycube | RS485 | RS232 | Ethernet<br>via<br>converter | Ethernet<br>native |
|-----------------|-------|-------|------------------------------|--------------------|
| Mezzo           | x     | X     | x                            |                    |
| Forte           | x     | X     | x                            |                    |
| Fortissimo      | x     | X     | x                            |                    |
| Largo_A5        |       |       |                              | x                  |

#### IP address

192.168.127.254

Enter IP address of your Asycube (default parameter is 192.168.127.254).

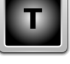

Т

Т

Т

# Subnet mask Enter subnet mask of your Asycube (default parameter is 255.255.0).

Enter tcp port of your Asycube (default parameter is 4001).

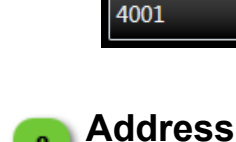

0

8

9

TCP port

Enter the address of your Asycube (1 for Largo\_A5 and 1 to 8 according with rotativ selector of the Asycube for other types).

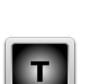

Ι

### Display angle

Enter an angle value for the display of Asycube pages.

#### NOTE:

Ĭ

#### This parameter is useful to have display of Asycube in HMI in the same position as real Asycube position (e.g. reservoir on left or right).

#### IMPORTANT!

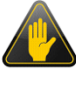

This value is not intended to have skew values (e.g. 30°, 45°, 78°, etc.). The standard values are 0°, 90°, 180° and 270°.

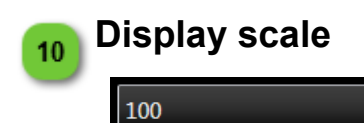

Enter a scale value for the display of Asycube pages.

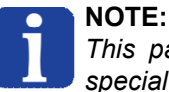

This parameter is useful to rescale displays in case of special angle used (e.g. descrease ratio with 90° or 270°).

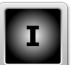

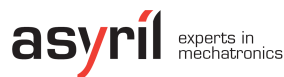

Т

Asycube configuration with Ethernet

Document version : v1.0

#### Apply button

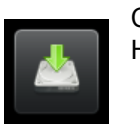

11

Click on this button to save the configuration of your Asycube. You need then to restart HMI to apply configuration changes.

**NOTE:** A message in <u>Information panel</u> inform you to restart the HMI to apply configuration changes.

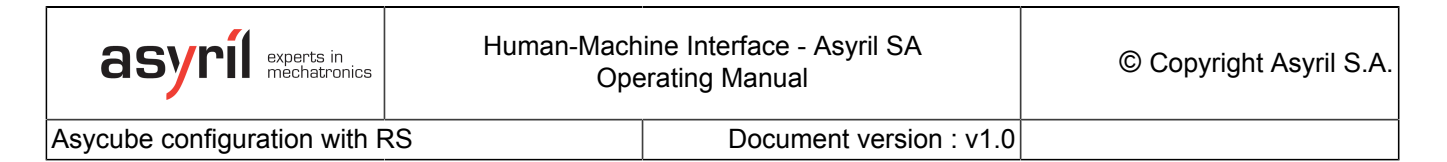

#### Asycube configuration with RS

This panel appears when an Asycube is selected in one of the two lists and contains all parameters needed to define an Asycube in the HMI. This example is for an Asycube with RS communication.

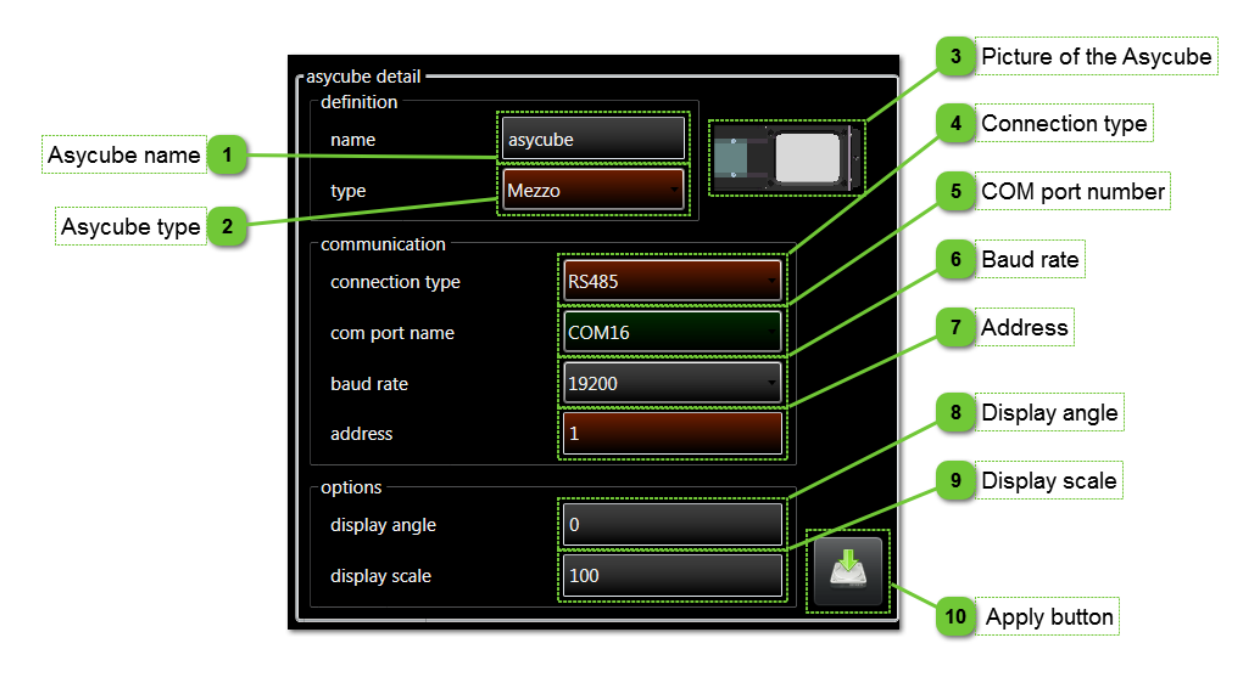

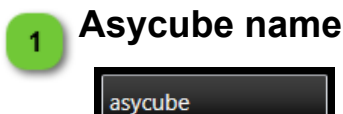

3

Enter a name of the Asycube. This name is used in all HMI displays where this product is involve (e.g. in <u>Products and options selection menu</u>).

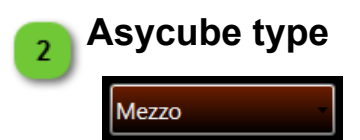

Select the Asycube type of your product (Mezzo, Forte, Fortissimo or Largo\_A5).

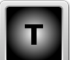

T

#### Picture of the Asycube

This picture gives a preview of the Asycube type selected.

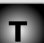

Asycube configuration with RS

RS485

COM16

Л

5

Document version : v1.0

#### Connection type

Select the connection type of the Asycube selected. Connection type possibilities depend of Asycube type as follow :

| 1 |   |   |   | 1 |
|---|---|---|---|---|
| I |   | Т | 1 | L |
|   | 1 | - |   |   |

| Type<br>Asycube | RS485 | RS232 | Ethernet<br>via<br>converter | Ethernet<br>native |
|-----------------|-------|-------|------------------------------|--------------------|
| Mezzo           | x     | X     | x                            |                    |
| Forte           | x     | X     | x                            |                    |
| Fortissimo      | x     | x     | x                            |                    |
| Largo_A5        |       |       |                              | x                  |

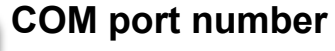

Select COM port to use.

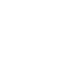

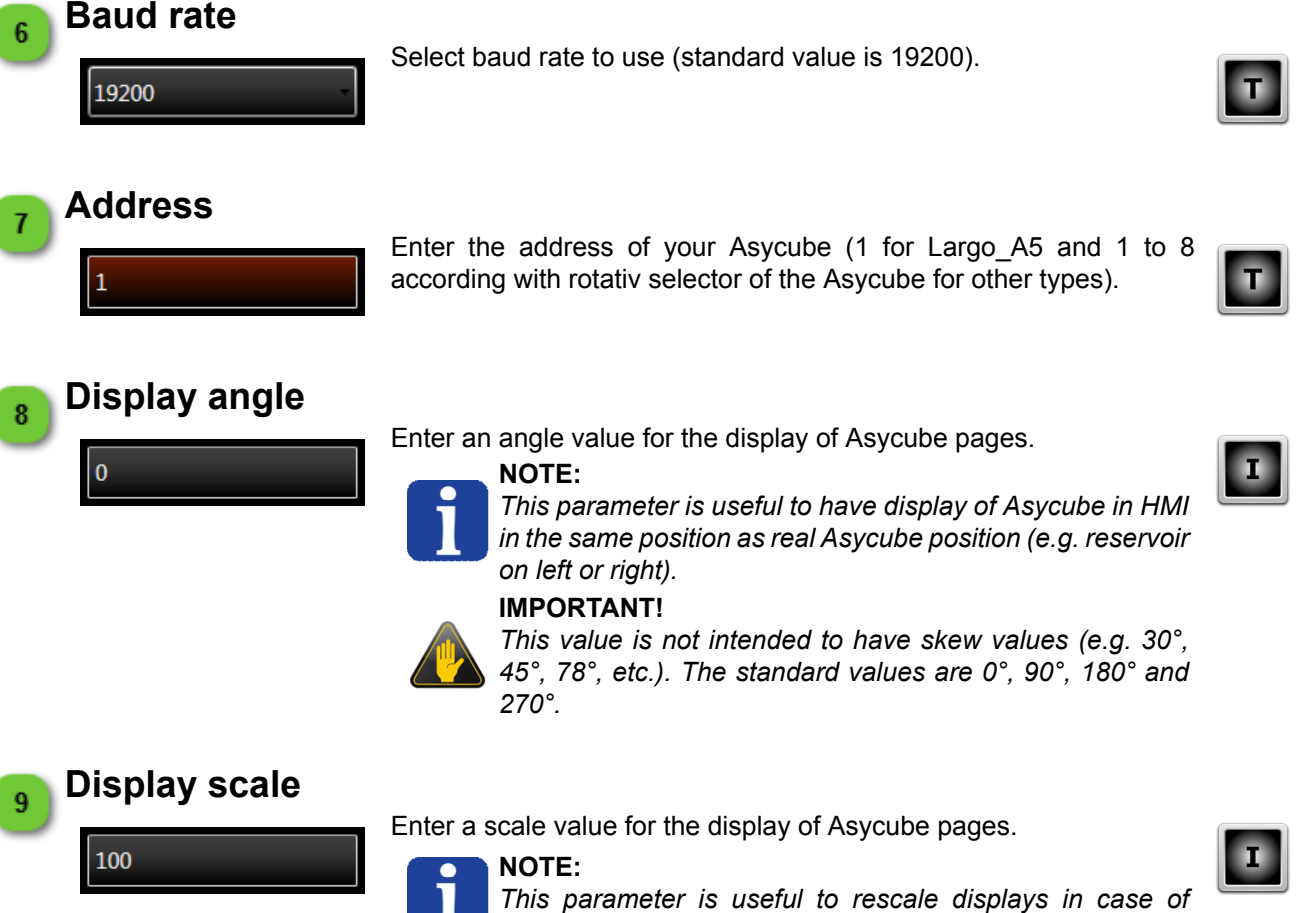

special angle used (e.g. descrease ratio with 90° or 270°).

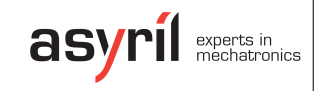

Asycube configuration with RS

Document version : v1.0

#### Apply button

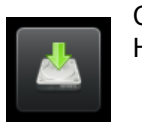

10

Click on this button to save the configuration of your Asycube. You need then to restart HMI to apply configuration changes.

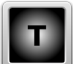

**NOTE:** A message in <u>Information panel</u> inform you to restart the HMI to apply configuration changes.
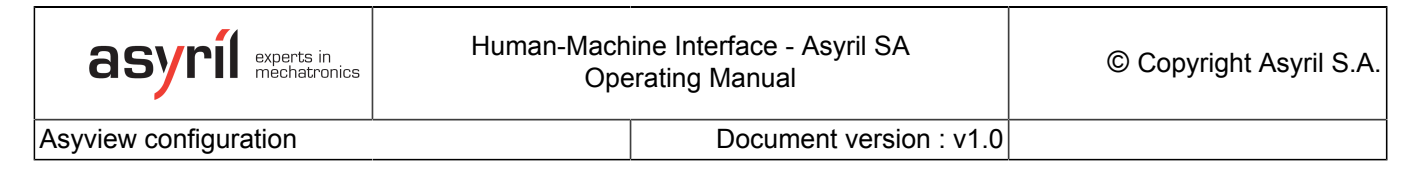

#### Asyview configuration

This panel appears when an Asyview is selected in one of the two lists and contains all parameters needed to define an Asyview in the HMI.

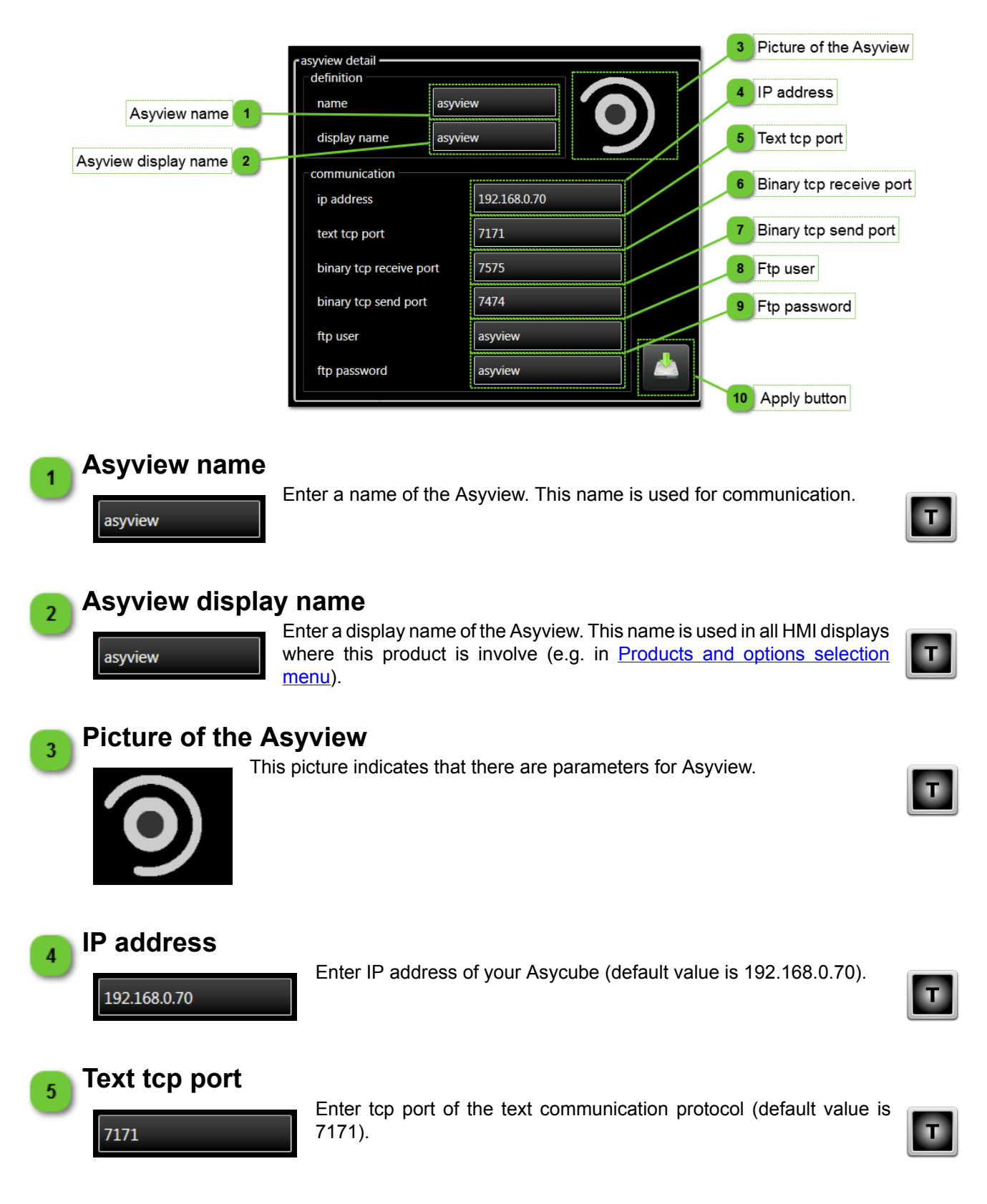

| asyril experts in mechatronics          | Human-Mach<br>Ope                              | ine Interface - Asyril SA<br>erating Manual                                  | © Copyright A              | syril S.A. |
|-----------------------------------------|------------------------------------------------|------------------------------------------------------------------------------|----------------------------|------------|
| Asyview configuration                   |                                                | Document version : v1.0                                                      |                            |            |
| 6 Binary tcp red                        | Enter tcp port<br>7575).                       | of the binary protocol receive                                               | port (default value is     | T          |
| 7 Binary tcp ser                        | Enter tcp port                                 | of the binary protocol send port (                                           | default value is 7474).    | T          |
| 8 Ftp user<br>asyview                   | Enter the ftp u                                | ser to use to connect to the Asyv<br>E:<br>onnection is used to transmit rec | view ftp access.<br>.ipes. | T          |
| 9 Ftp password                          | Enter the ftp p                                | assword to use to connect to the<br>E:<br>onnection is used to transmit rec  | Asyview ftp access.        | T          |
| 10 Apply button<br>Click on<br>HMI to a | this button to save the poly configuration cha | configuration of your Asyview. Yo<br>anges.                                  | ou need then to restart    | Т          |

]

**NOTE:** A message in <u>Information panel</u> inform you to restart the HMI to apply configuration changes.

ſ

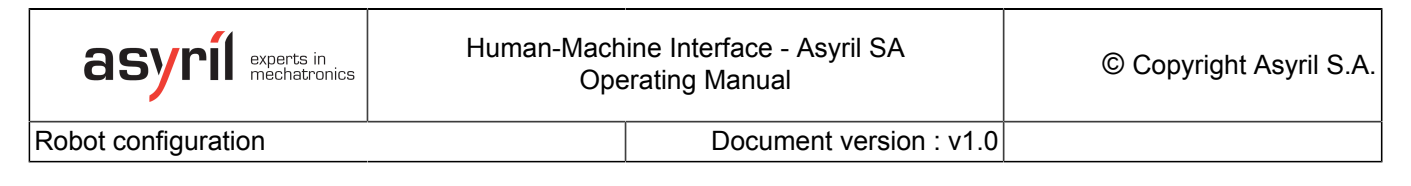

#### **Robot configuration**

This panel appears when a Robot is selected in one of the two lists and contains all parameters needed to define a Robot in the HMI.

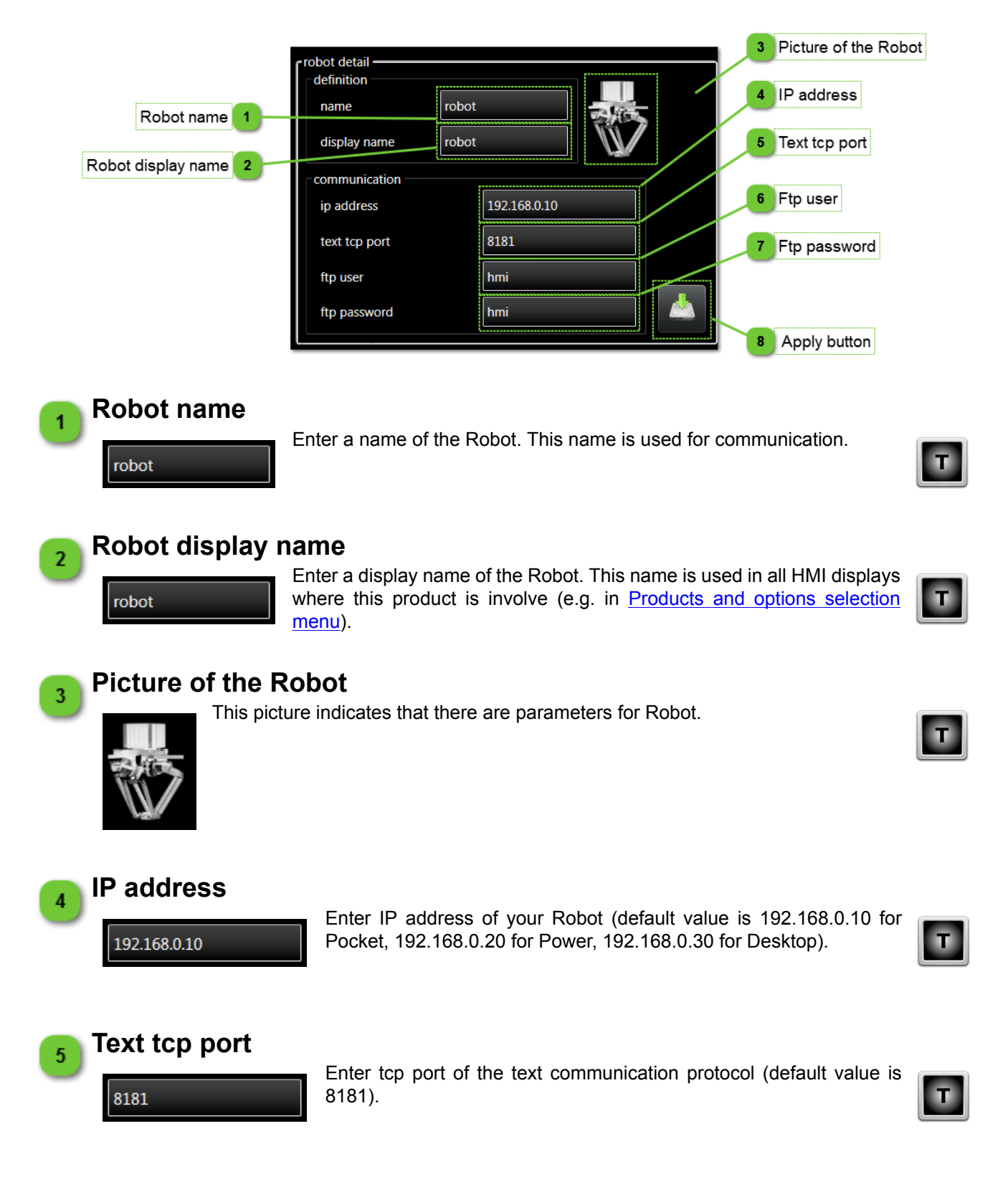

| asyril experts in mechatronics         | Human-Mach<br>Ope                                                                                                    | ine Interface - Asyril SA<br>erating Manual                                                      | © Copyright A                                    | syril S.A. |
|----------------------------------------|----------------------------------------------------------------------------------------------------|--------------------------------------------------------------------------------------------------|--------------------------------------------------|------------|
| Robot configuration                    |                                                                                                    | Document version : v1.0                                                                          |                                                  |            |
| 6 Ftp user                             | Enter the ftp u<br>value is "hmi")<br><b>NOT</b><br>Ftp o<br>and t                                                               | iser to use to connect to the Rob<br>E:<br>connection is used to transmit al<br>ools.            | oot ftp access (default<br>larms, frames, points | Т          |
| 7 Ftp password                         | Enter the ftp<br>(default value)<br>I NOT<br>Ftp c<br>and t                                                                      | password to use to connect to<br>is "hmi").<br>E:<br>connection is used to transmit an<br>cools. | the Robot ftp access<br>larms, frames, points    | T          |
| 8 Apply button<br>Click on<br>HMI to a | this button to save the<br>apply configuration cha<br><b>NOTE:</b><br><i>A message in <u>Inform</u><br/>configuration change</i> | e configuration of your Robot. Yo<br>anges.<br><u>mation panel</u> inform you to rest<br>es.     | u need then to restart<br>art the HMI to apply   | T          |

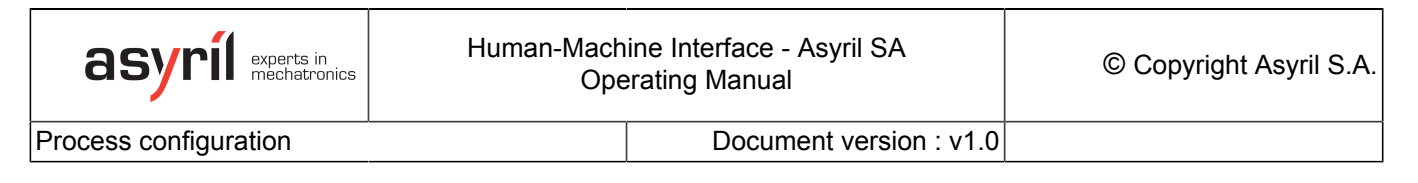

#### **Process configuration**

This panel appears when a Process is selected in one of the two lists and contains all parameters needed to define a Process in the HMI.

Picture of the Process 3 process detail definition 4 IP address process name Process name display name process 5 Text tcp port Process display name 2 communication 6 Ftp user ip address 192.168.0.10 8181 text tcp port 7 Ftp password ftp user hmi hmi ftp password Apply button 8 Process name Enter a name of the Process. This name is used for communication. process Process display name Enter a display name of the Process. This name is used in all HMI displays where this product is involve (e.g. in Products and options selection Т process menu). **Picture of the Process** 3 This picture indicates that there are parameters for Process. IP address Δ Enter IP address of your Process (default value is 192.168.0.10 for 192.168.0.10 Pocket, 192.168.0.20 for Power, 192.168.0.30 for Desktop). Text tcp port 5 Enter tcp port of the text communication protocol (default value is 8181). 8181 T

| asyríl experts in mechatronics         | Human-Mach<br>Ope                                                                                                    | ine Interface - Asyril SA<br>erating Manual                                               | © Copyright A                                   | syril S.A. |
|----------------------------------------|----------------------------------------------------------------------------------------------------|-------------------------------------------------------------------------------------------|-------------------------------------------------|------------|
| Process configuration                  |                                                                                                    | Document version : v1.0                                                                   |                                                 |            |
| 6 Ftp user                             | Enter the ftp u<br>value is "hmi")<br><b>NOT</b><br><i>Ftp c</i>                                                                 | ser to use to connect to the Proce<br>E:<br>onnection is used to transmit rec             | ess ftp access (default<br>sipes.               | T          |
| 7 Ftp password                         | Enter the ftp p<br>(default value)<br><b>NOT</b><br><i>Ftp c</i>                                                                 | bassword to use to connect to th<br>is "hmi").<br>E:<br>onnection is used to transmit rec | e Process ftp access                            | Т          |
| 8 Apply button<br>Click on<br>HMI to a | this button to save the<br>apply configuration cha<br><b>NOTE:</b><br><i>A message in <u>Inforr</u><br/>configuration change</i> | configuration of your Process. Yo<br>anges.<br><u>mation panel</u> inform you to rest     | ou need then to restart<br>art the HMI to apply | T          |

### **User management**

The user management part of HMI allows to create, edit, delete user. Define various type of users with various roles allows to give different access to operators, technician, maintenance technician, programmer, etc.

Default users and passwords are listed below:

| User name        | Password      | Role                |
|------------------|---------------|---------------------|
| operator         | operator      | Operator            |
| advoperator      | advoperator   | Advanced operator   |
| technician       | technician    | Technician          |
| advtechnician    | advtechnician | Advanced technician |
| integrator       | integrator    | Integrator          |
| only Asyril S.A. |               | Developer           |

### User management : home

The home page of the user management allows to display and edit the logged user data.

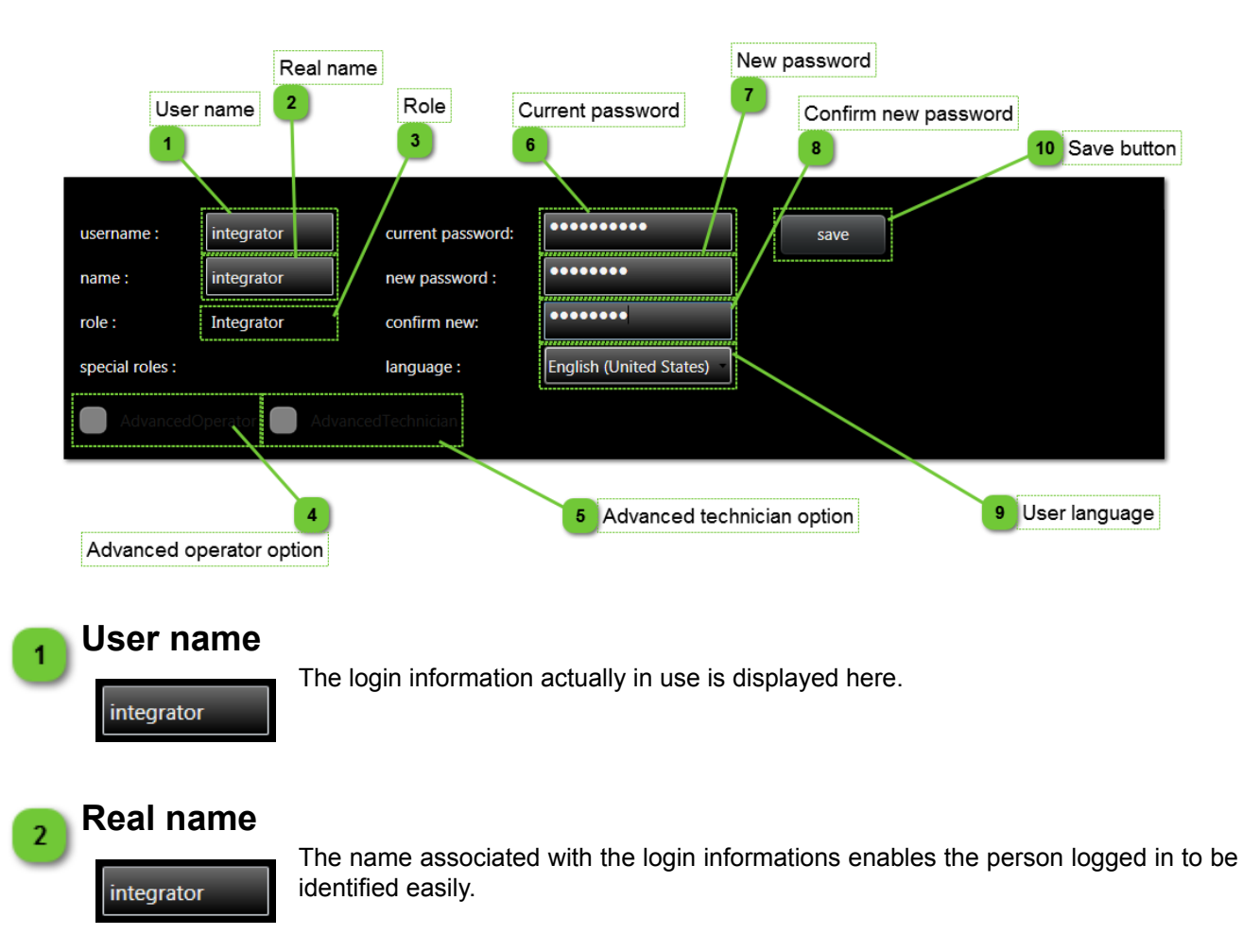

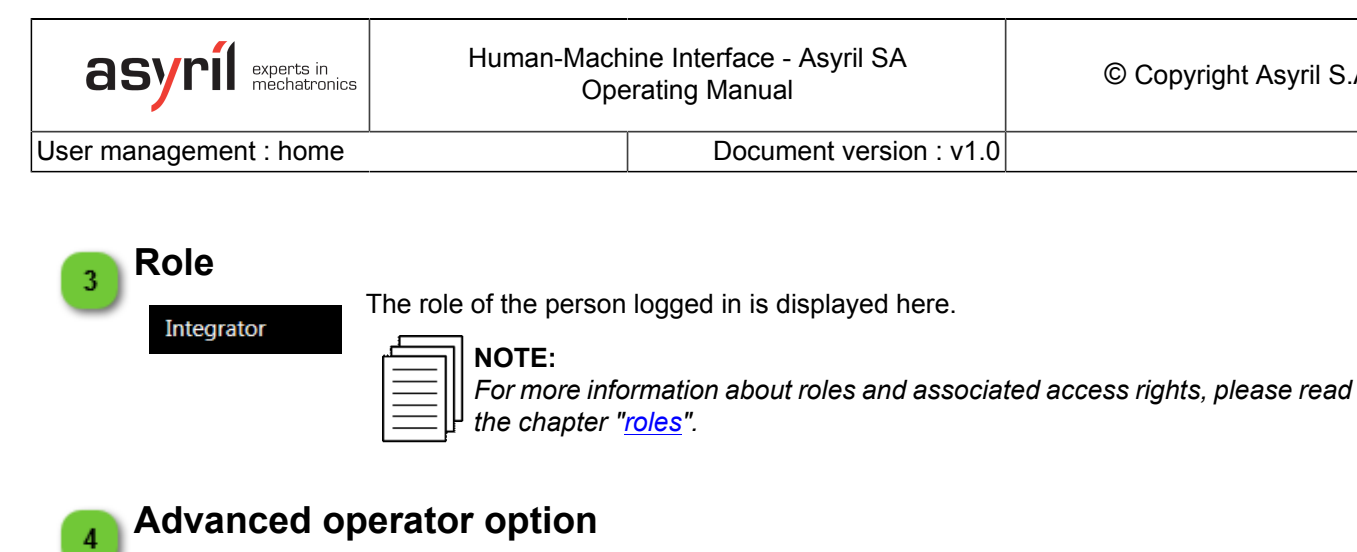

Checked if the advanced operator role is activated for the logged user.

Document version : v1.0

### Advanced technician option

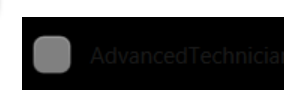

Checked if the advanced trechnician role is activated for the logged user.

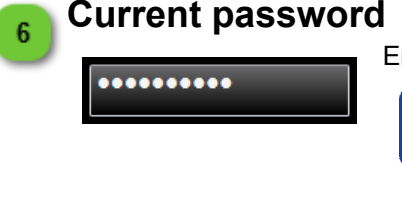

Enter the actual password of logged user. NOTE:

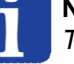

This field enables password of logged user modification.

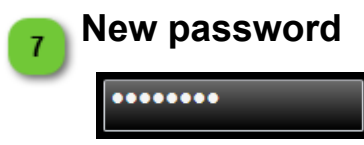

Enter the new password of logged user.

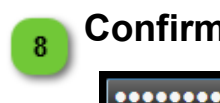

9

10

### Confirm new password

Confirm the new password of logged user.

User language

English (United States)

This dropdown list enables the user language to be chosen.

Save button

save

Click on this button to save your new password and language modification.

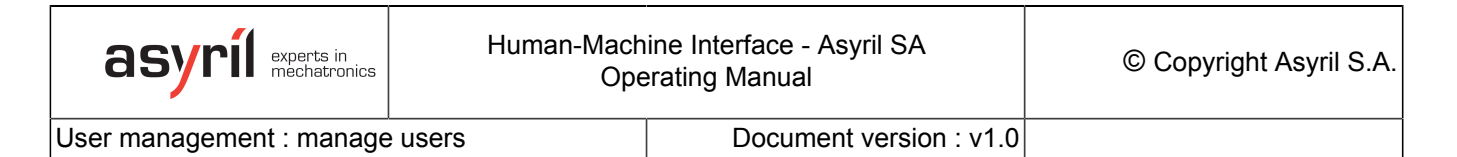

#### User management : manage users

This page allows to manage users on HMI.

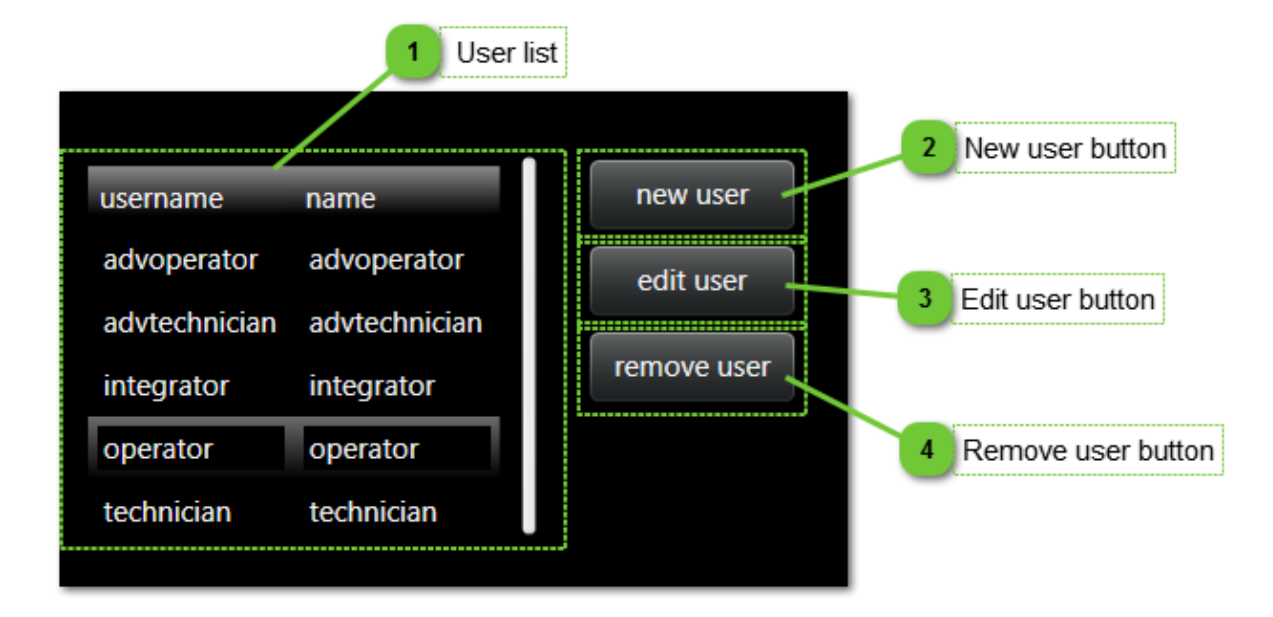

### User list

| username      | name          |
|---------------|---------------|
| advoperator   | advoperator   |
| advtechnician | advtechnician |
| integrator    | integrator    |
| operator      | operator      |
| technician    | technician    |

The list of all users declared and their login informations are displayed here.

### New user button

new user

Click on this button to create a new user.

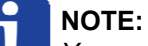

You can only create a user who has a hierarchical role below yours.

### Edit user button

Click on this button to edit the login information, role or language of a user.

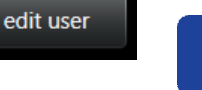

NOTE:

You can only modify the content of users who have a hierarchical role below yours.

2

3

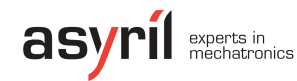

4

User management : manage users

Document version : v1.0

### Remove user button

remove user

Click on this button to permanently remove a user selected in the list.

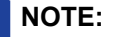

You can only remove a user who has a hierarchical role below yours.

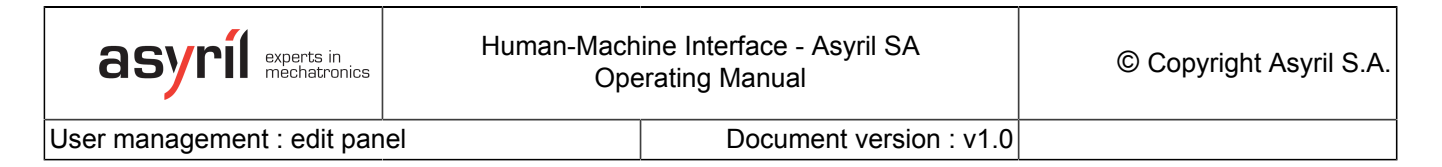

#### User management : edit panel

This panel appears on the bottom of the page when new user button or edit user button is clicked.

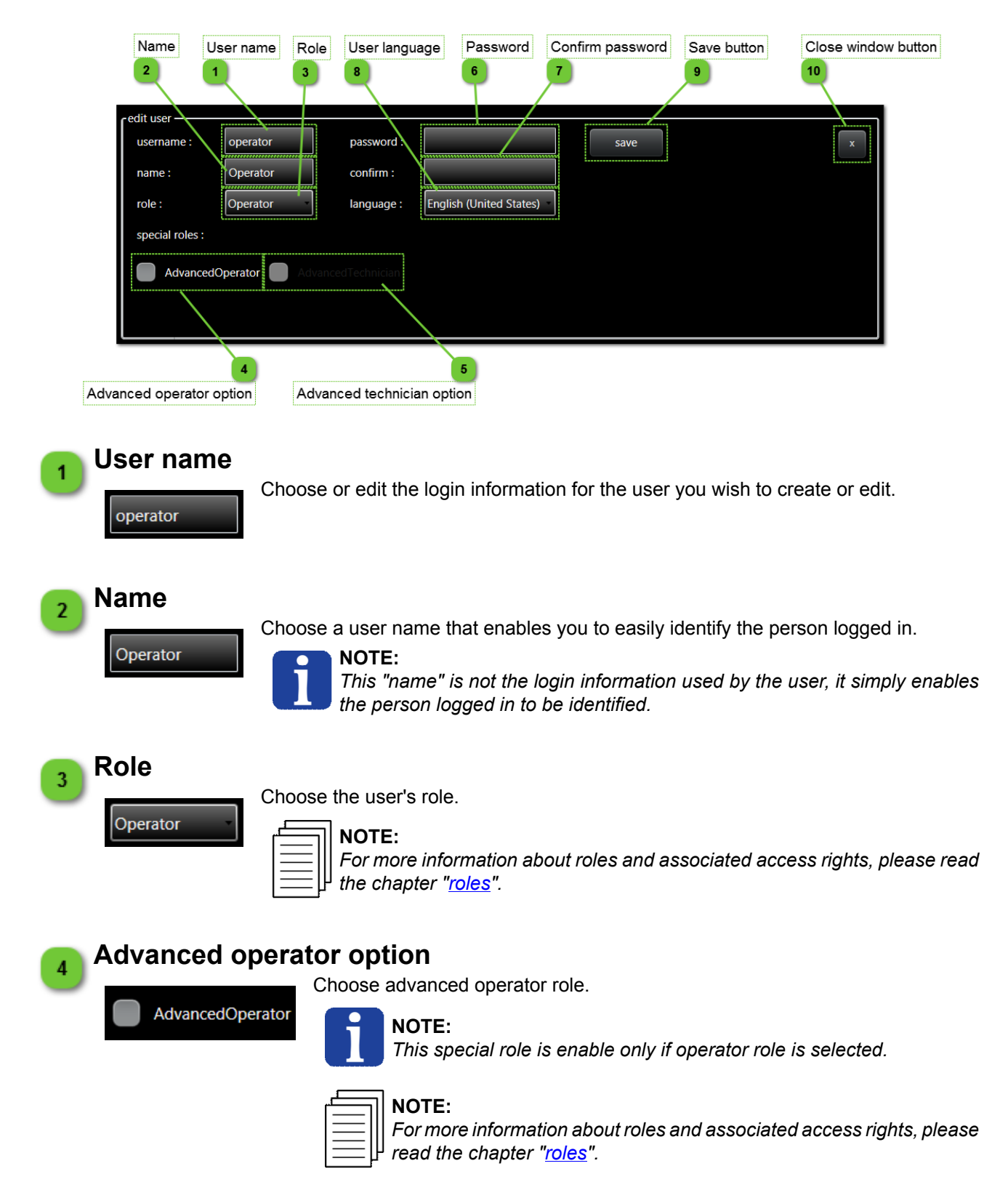

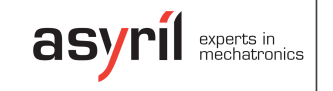

User management : edit panel

Document version : v1.0

# 5 Advanced technician option

Choose advanced technician role.

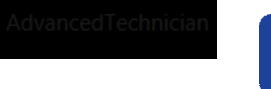

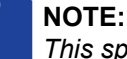

This special role is enable only if technician role is selected.

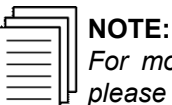

For more information about roles and associated access rights, please read the chapter "roles".

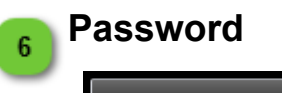

Enter the desired password.

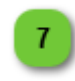

10

**Confirm password** 

Confirm the desired password.

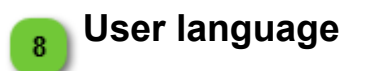

English (United States)

Select the user favorite language.

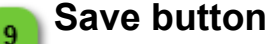

Click on the "Save" button to apply your modifications.

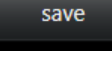

### **Close window button**

Close the window without saving.

Asycube

Document version : v1.0

# Asycube

This chapter describes pages related to Asycube.

| home | easy tune | platform | outputs | backlight | process | scripting | console | configuration |
|------|-----------|----------|---------|-----------|---------|-----------|---------|---------------|
|      |           |          |         |           |         |           |         |               |

### Pages list

| Home          | 49 |
|---------------|----|
| Easy tune     | 52 |
| Platform      | 56 |
| Outputs       | 61 |
| Reservoir     | 65 |
| Backlight     | 69 |
| Process       | 71 |
| Scripting     | 75 |
| Console       | 79 |
| Configuration | 81 |

### **Controls disable**

Some pages, tabs, buttons, textboxes, etc can be disable depending of the following parameters :

- AsyCube connection state (disable when not connected).
- Function is not possible for the moment (another function is processing)
- The level access is not correct to access to the parameter.

### **Controls not visible**

Some pages, tabs, buttons, textboxes, etc can be not visible depending of the following parameters :

- The AsyCube type does not have this element.
- Option is not valid for your product (for example process tab is valid only with dll or vision system).
- The level access is not correct to access to the parameter.

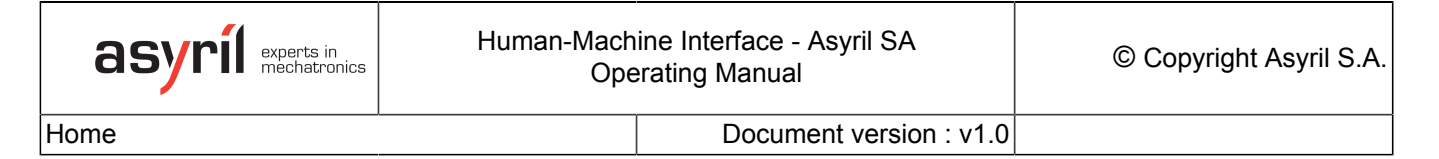

### Home

Home page gives access to all standard functions of Asycube (platform vibrations, reservoir vibrations or outputs activation and backlight activation).

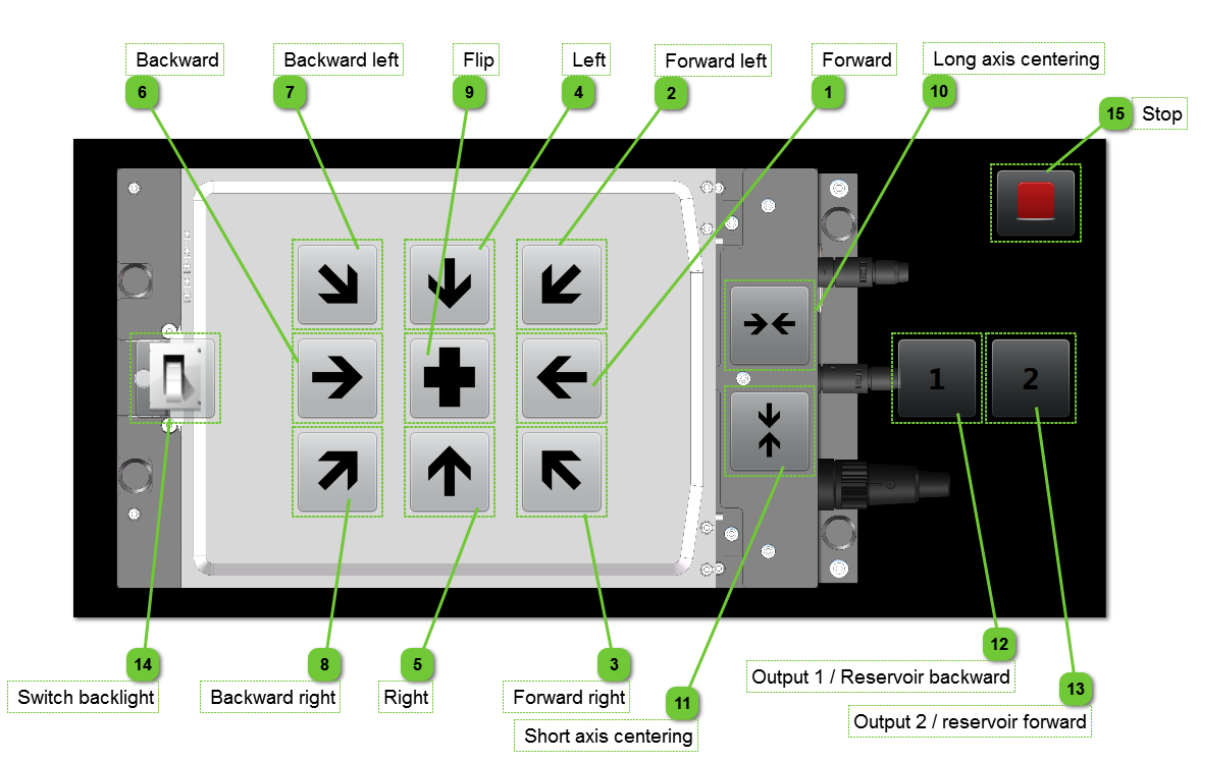

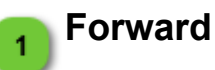

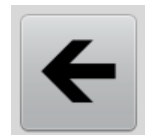

This button activates the platform batch A which has as standard configuration to move parts forward.

### Forward left

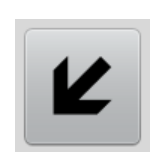

This button activates the platform batch B which has as standard configuration to move parts forward left.

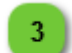

2

### Forward right

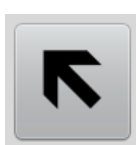

This button activates the platform batch C which has as standard configuration to move parts forward right.

Home

Л

Document version : v1.0

# Left

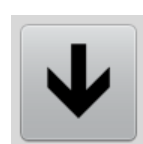

This button activate the platform batch D which has as standard configuration to move parts left.

#### Right 5

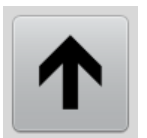

This button activate the platform batch E which has as standard configuration to move parts right.

# Backward

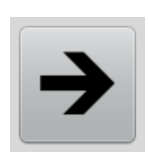

This button activates the platform batch F which has as standard configuration to move parts backward.

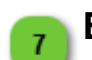

### **Backward left**

This button activates the platform batch G which has as standard configuration to move parts backward left.

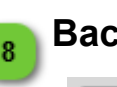

### **Backward right**

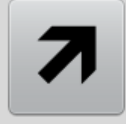

This button activates the platform batch H which has as standard configuration to move parts backward right.

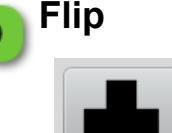

This button activates the platform batch I which has as standard configuration to flip parts.

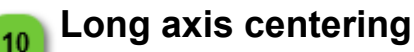

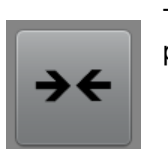

This button activates the platform batch J which has as standard configuration to move parts centered in long axis.

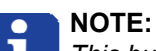

This button is only visible for Asycube Largo\_A5. For other Asycube types, batch J is a user custom batch.

Home

Document version : v1.0

# Short axis centering

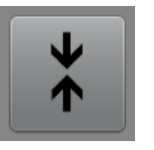

This button activates the platform batch K which has as standard configuration to move parts centered in short axis.

#### NOTE:

This button is only visible for Asycube Largo\_A5. For other Asycube types, batch *K* is a user custom batch.

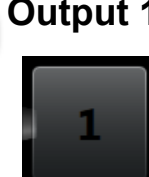

### Output 1 / Reservoir backward

For Asycube Largo\_A5 :

This button activates the outputs batch A which has as standard configuration to switch on digital output 1.

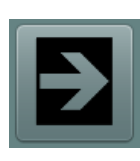

For other Asycube types :

This button activates the reservoir vibration batch A which has as standard configuration to move parts forward.

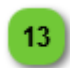

12

### Output 2 / reservoir forward

For Asycube Largo\_A5 :

This button activates the outputs batch B which has as standard configuration to switch on digital output 2.

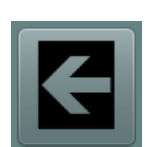

#### For other Asycube types :

This button activates the reservoir vibration batch B which has as standard configuration to move parts backward.

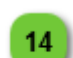

### Switch backlight

This button switches the backlight ON and OFF.

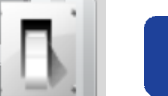

#### NOTE:

This button is not visible when Asycube has no backlight (configuration in the firmware of the Asycube which can be modified in <u>Asycube configuration page</u>).

### 15 Stop

This button stop all vibrations or output activations.

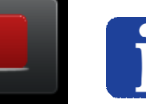

### NOTE:

This button doesn't stop the backlight, use the switch backlight button to do that.

Easy tune

Document version : v1.0

### Easy tune

This page allows to modify standard vibration batches by giving access to only needed parameters. Full access to all parameters is possible in <u>Platform</u> page.

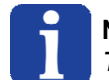

NOTE:

This page is only available for Asycube Largo\_A5.

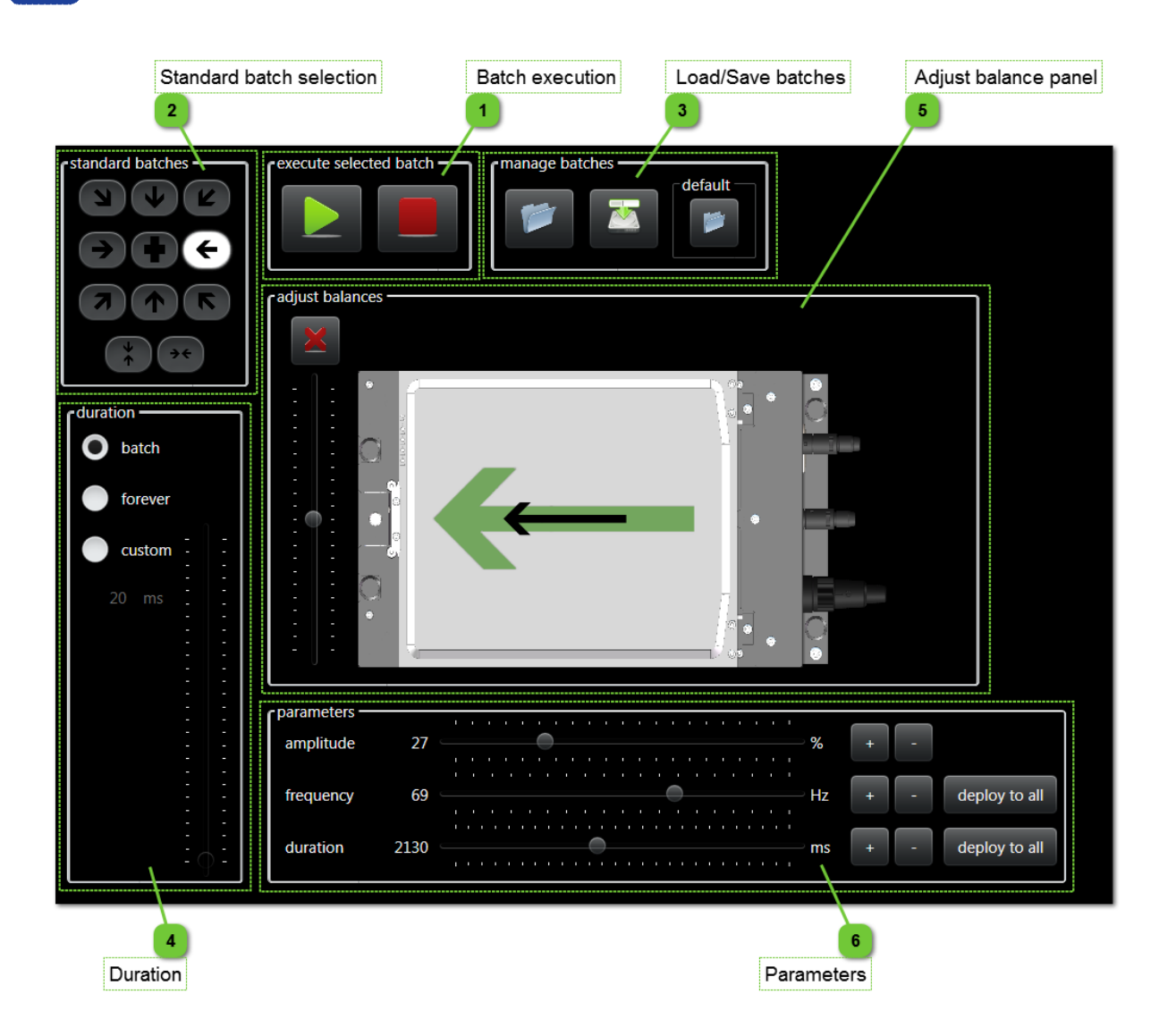

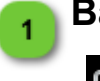

**Batch execution** 

execute selected batch

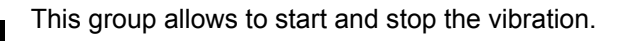

Easy tune

2

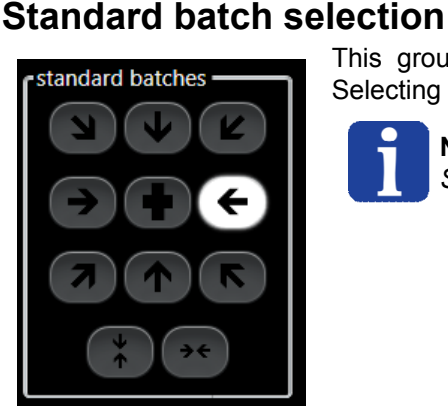

This group gives access to standard batches for "classic" movements. Selecting one of them will display its parameters.

Document version : v1.0

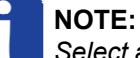

Select a batch in this page select the same batch in Platform page.

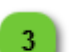

### Load/Save batches

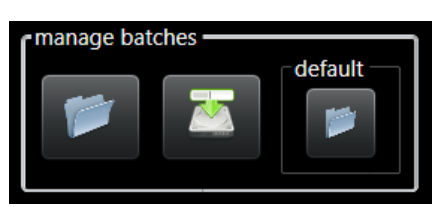

In this group, you can find all buttons to load and save your batches configurations.

Default file load button allows to load a standard configuration. It can be useful to restart with a standard configuration.

## Duration

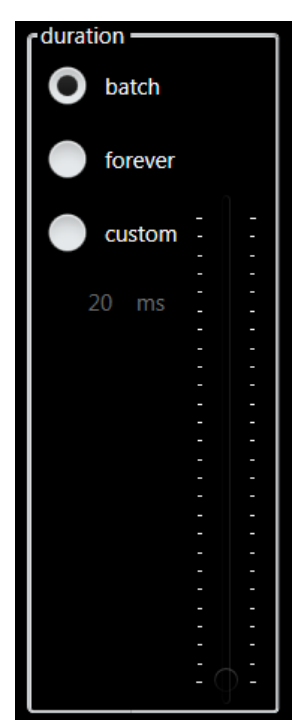

This group allows to choose which duration must be used when activating vibration (by pressing start button) :

- Batch select the batch duration. The vibration executed in the HOME tab correspond to this duration. The value can be changed in <u>Parameters group</u>.
- Custom select a custom duration that can be adjusted by the slider next to the selector (it's usefull if you don't want to modify the batch duration when doing some tests).
- Forever indicates that the vibration will ends only when you will press the stop button (or when actuators will be too hot and system will stop it for security).

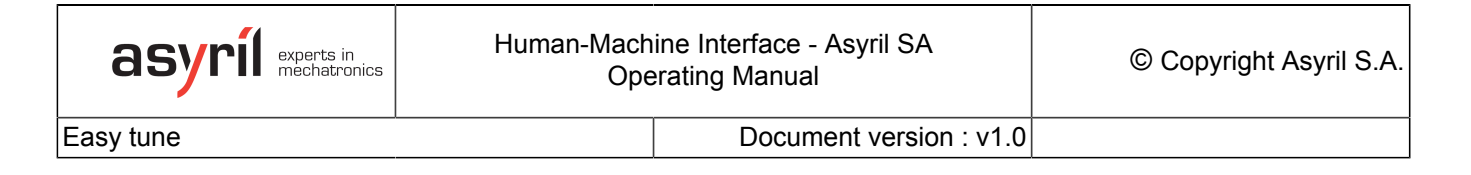

# Adjust balance panel

5

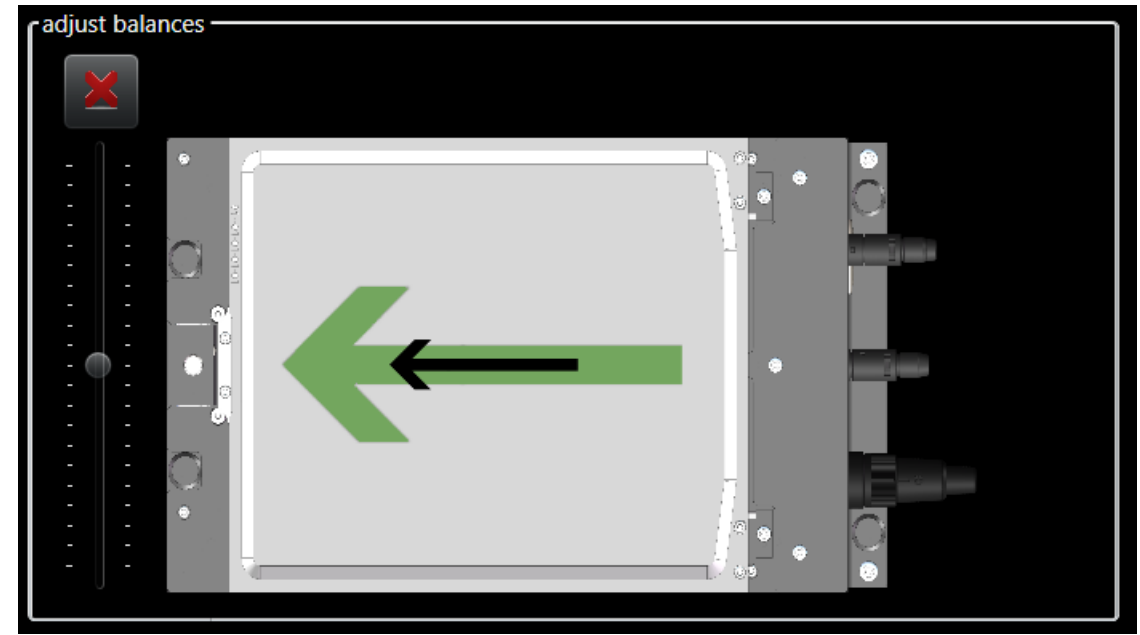

This panel allows to adjust the vibration amplitude balances. In it, there is few controls and graphical elements describe below:

| Control | Description                                                                                                    |
|---------|----------------------------------------------------------------------------------------------------|
|         | Background picture indicates the direction of the Asycube.                                                                                               |
|         | Green arrow indicates the theoratical movement of the selected batch.                                                                                    |
|         | <b>NOTE:</b><br>This arrow represent the movement that parts<br>must have when parameters are correctly defined.                                         |
|         | Black arrow indicates the programmed movement of the selected batch. The size of the arrow will depend of amplitude defined in <u>Parameters group</u> . |
|         | This arrow don't represent the real movement<br>of parts, but only the programmed movement<br>needed to obtain green arrow movement.                     |
| ×       | Clear balances button allows to reset both balances.                                                                                                    |

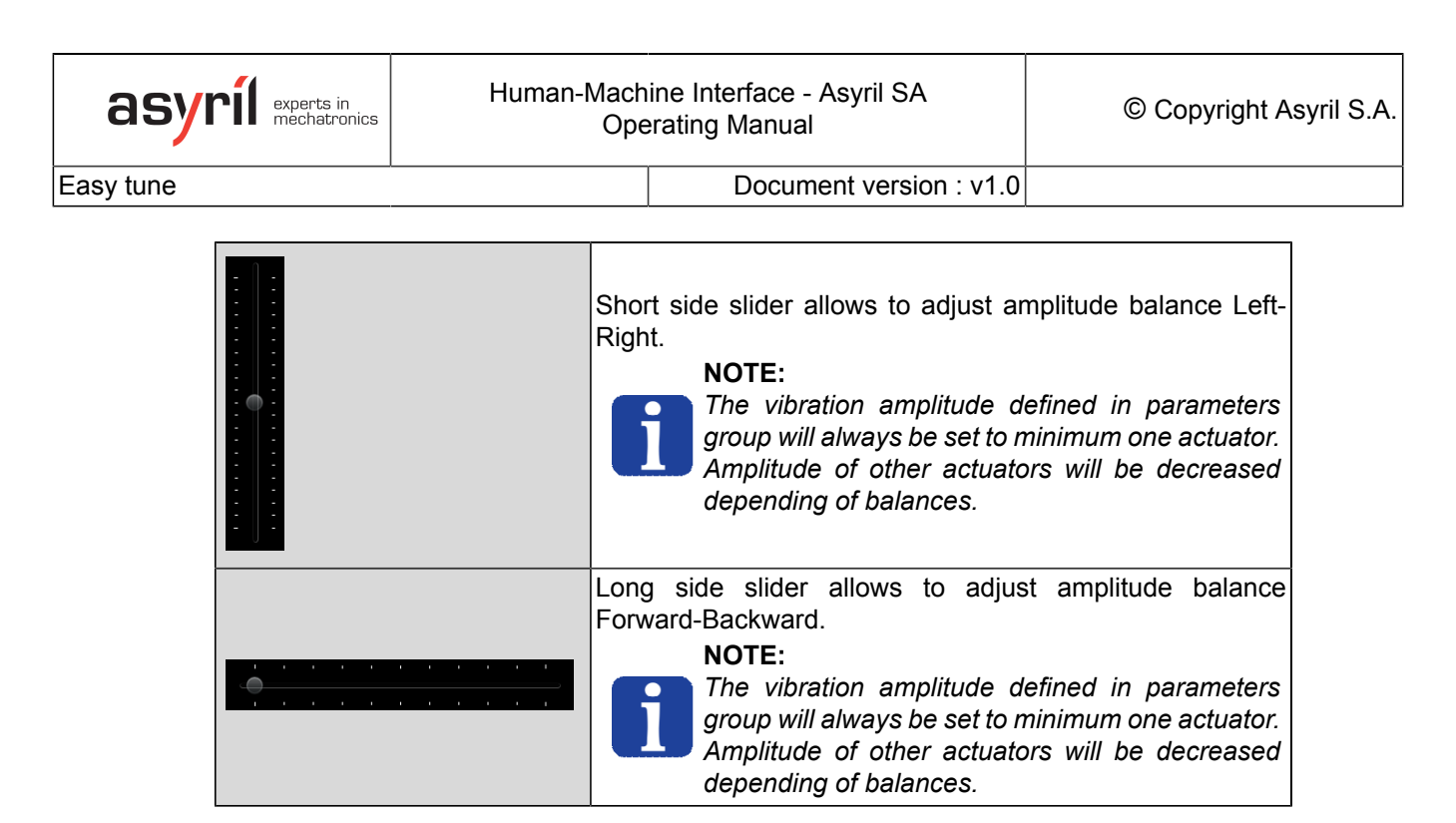

### Parameters

6

| parameters —<br>amplitude | 27   | % + -           |        |
|---------------------------|------|-----------------|--------|
| frequency                 | 69   | Hz + - deploy 1 | to all |
| duration                  | 2130 | ms + - deploy t | to all |

This group allows to modify parameters :

| Parameter | Description                                                                                                    |  |  |  |
|-----------|----------------------------------------------------------------------------------------------------|--|--|--|
| amplitude | Amplitude value can be changed by using slider or +/- buttons. The amplitude set will be automatically distributed to actuators depending of movement selected and balances.                                     |  |  |  |
|           | Frequency value can be changed by using slider or +/- buttons. The frequency set will be automatically distributed to actuators depending of movement selected.                                                  |  |  |  |
| frequency | <b>NOTE:</b><br>The frequency is always the same for all actuators.<br>The "deploy to all" button allows to apply the frequency set to all<br>standard batches (except flip movement).                           |  |  |  |
|           | Duration value can be changed by using slider or +/- buttons.                                                                                                    |  |  |  |
| duration  | <b>NOTE:</b><br>The "deploy to all" button allows to apply the duration set to all standard batches (except flip movement).                                                                                      |  |  |  |
|           | <b>NOTE:</b><br>If a longer duration is needed, slide the value to maximum and press<br>the + button. Additionnal time is added to the maximum value.<br>Slide then in a lower value decrease the maximum value. |  |  |  |

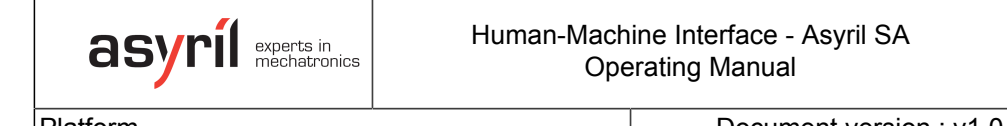

# Platform

This page provides access to the platform batch parameters. There is 26 batches available, but 9 batches (for AsyCube Mezzo, Forte, Fortissimo) or 11 batches (for AsyCube Largo\_A5) have predefined functions. The goal of this page is to adjust batches parameters and to try it using "play" button. In this window, you can also load or save the batches parameters.

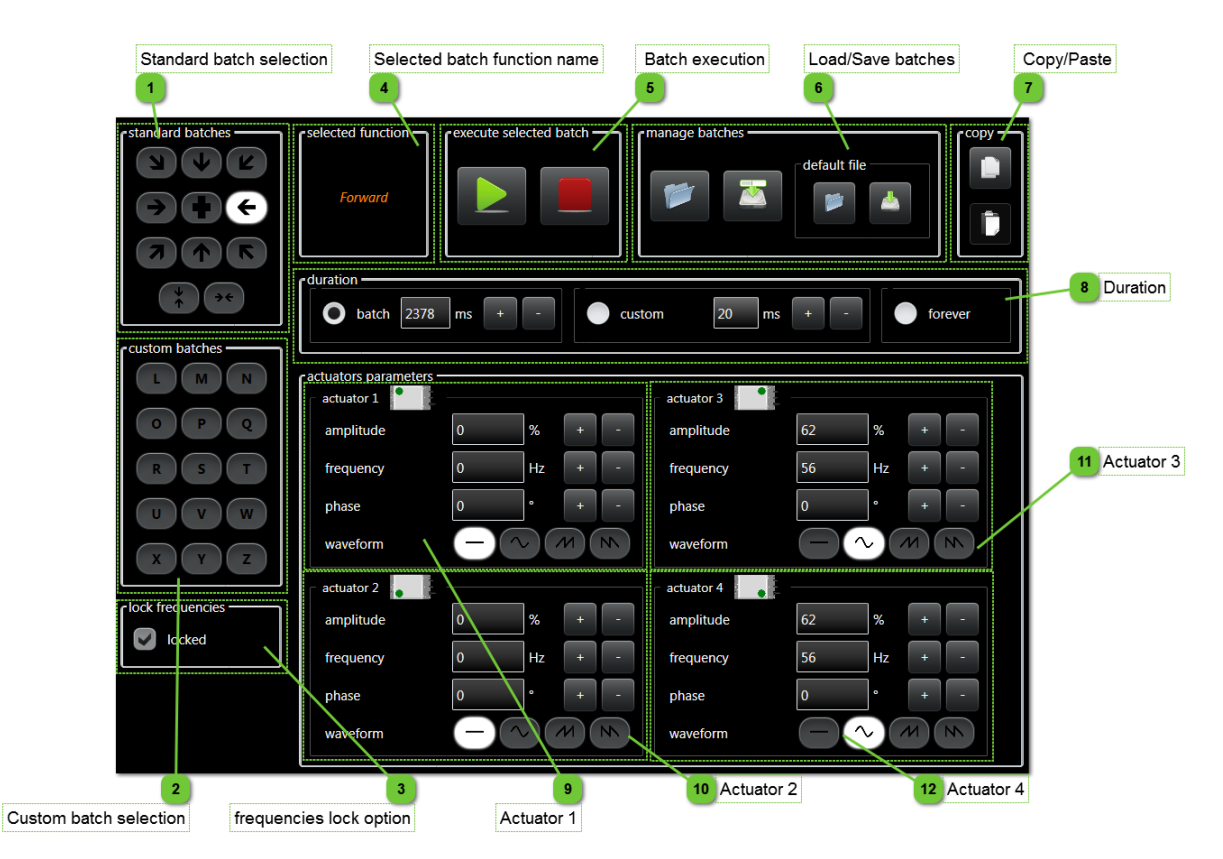

# 1

### Standard batch selection

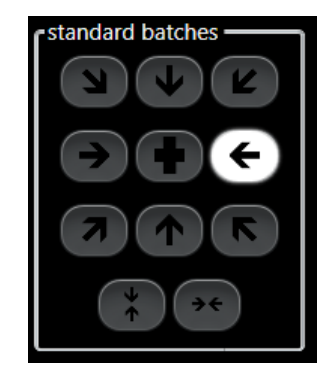

This group gives access to standard batches for "classic" movements. Selecting one of them will display its parameters.

2

### Custom batch selection

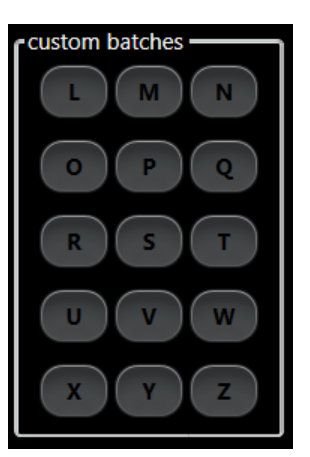

This group gives access to batches which can be customized for special vibrations. Selecting one of them will display its parameters.

Document version : v1.0

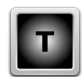

### 3

### frequencies lock option

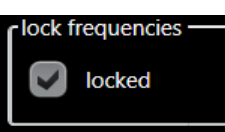

Select this option will locked frequencies of all actuators. It is usefull to modify all frequencies in the same time for a batch because usually frequencies are the same for all actuators for a specific component.

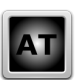

#### Selected batch function name 4

This box displays the function name of the selected batch.

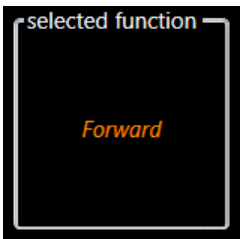

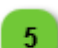

### **Batch execution**

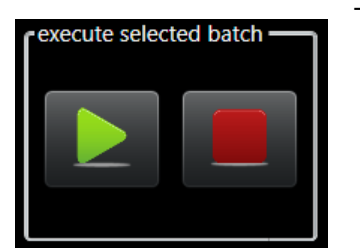

This group allows to start and stop the vibration.

6

Document version : v1.0

## Load/Save batches

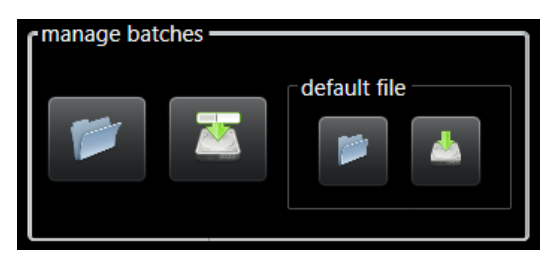

In this group, you can find all buttons to load and save your batches configurations.

Default file load and save allow to load or save a standard configuration (load to restart with a standard configuration and save to be able to override the manufacturer standard configuration).

# Copy/Paste

This group allows to copy a batch and paste it on another. The procedure is the following :

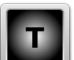

- 1. Select the batch to copy on Standard or Custom batch selection group
- 2. Click on copy button
- 3. Select the batch that you want to replace
- 4. Click on past button.

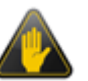

#### **IMPORTANT!**

All values of the batch will be copied (amplitude, frequency, phase, waveform for all actuators and duration).

### Duration

8

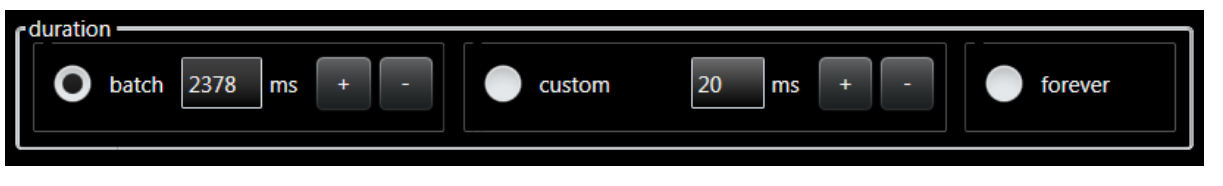

This group allows to choose which duration must be used when activating vibration (by pressing start button) and to modify these values :

Т

- Batch select the batch duration and the value can be adjusted in the field or modified by +/- buttons. The vibration executed in the HOME tab correspond to this duration.
- Custom select a custom duration that can be adjusted in the field or modified by +/- buttons (it's usefull if you don't want to modify the batch duration when doing some tests).
- Forever indicates that the vibration will ends only when you will press the stop button (or when actuators will be to hot and system will stop it for security).

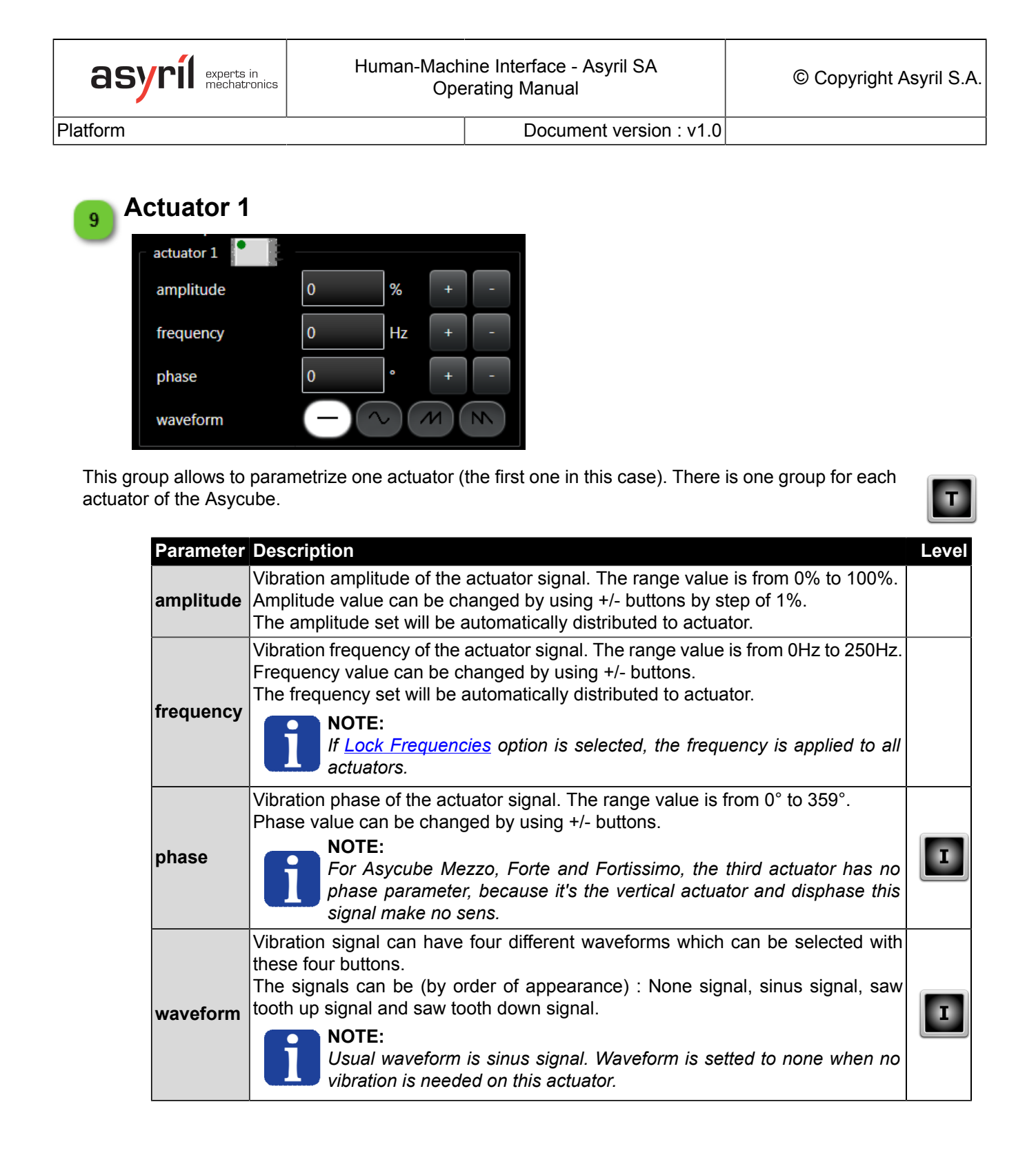

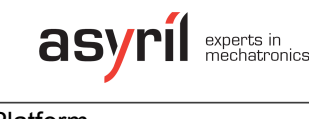

The icon represents:

- the position of the actuator for Largo\_A5.
- the direction of the actuator for Mezzo, Forte and Fortissimo.

More details :

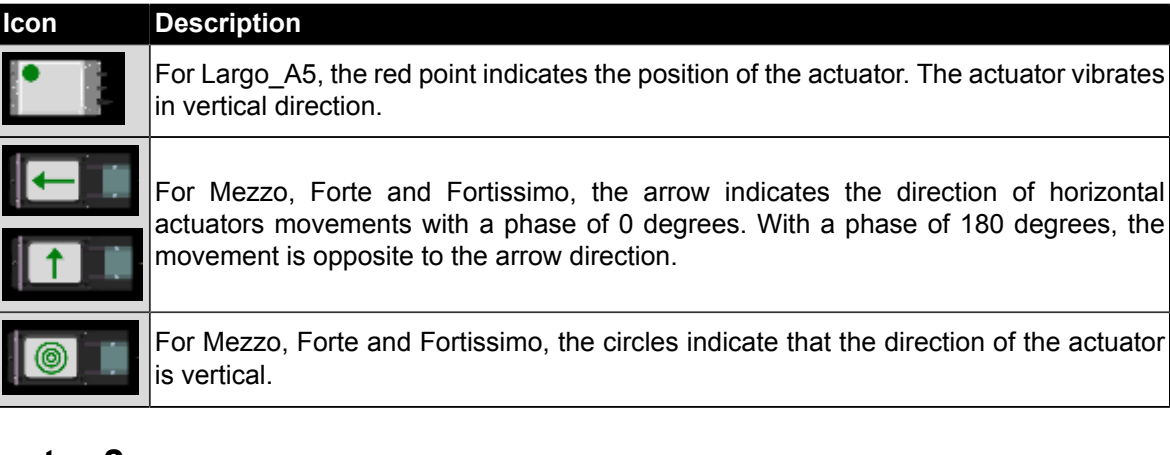

### Actuator 2

10

See description of Actuator 1 group

### Actuator 3

See description of Actuator 1 group

### NOTE:

This actuator for Asycube Mezzo, Forte and Fortissimo is the vertical one and doesn't need any phase parameter.

# Actuator 4

See description of Actuator 1 group

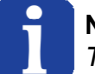

**NOTE:** This actuator exists only for Asycube Largo\_A5.

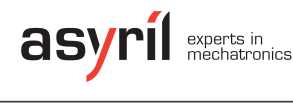

Outputs

## Outputs

This page provides access to the outputs batch parameters. There is 26 batches available, but 2 batches have predefined functions. The goal of this page is to adjust batches parameters and to try it using "play" button. In this window, you can also load or save the batches parameters.

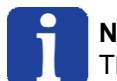

### NOTE:

This page is only available for an Asycube Largo\_A5.

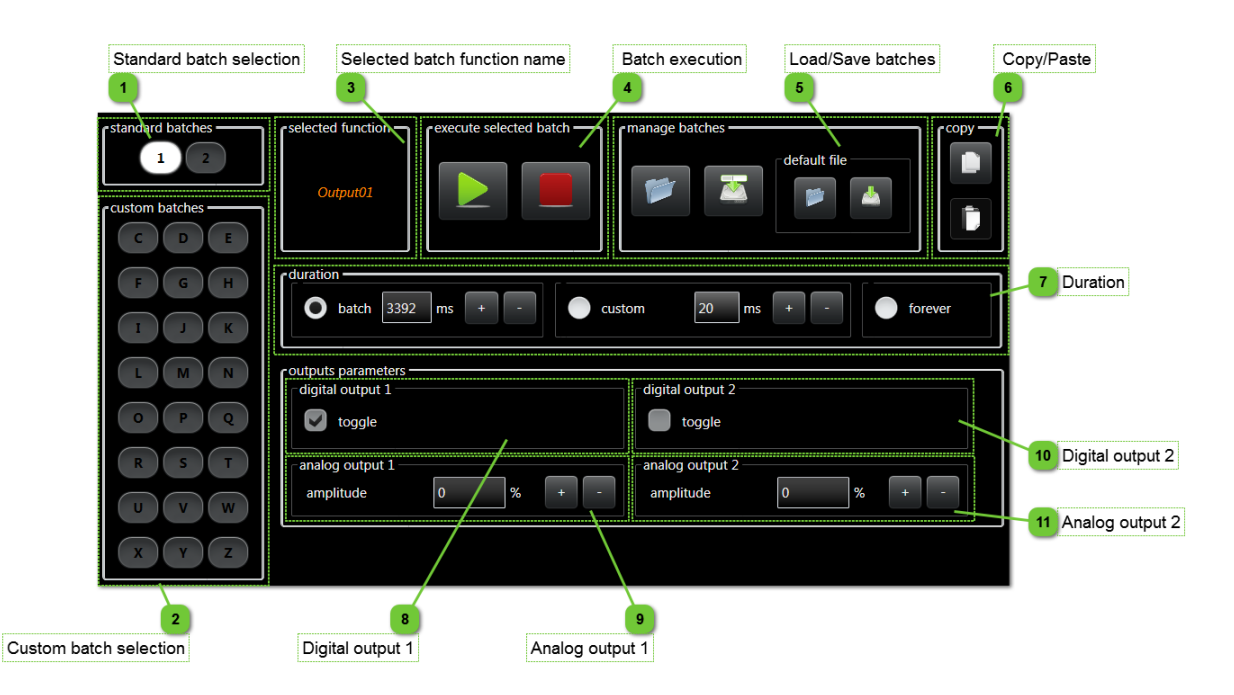

1

### Standard batch selection

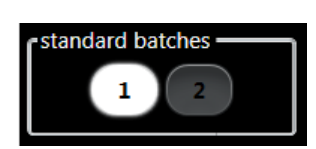

This group gives access to standard batches for "classic" outputs activation. Selecting one of them will display its parameters.

# Custom batch selection

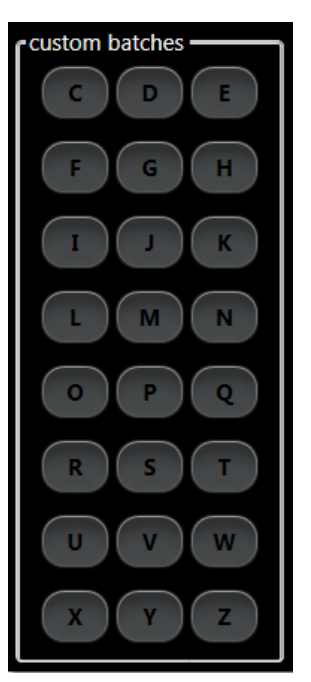

This group gives access to batches which can be customized for special outputs activation. Selecting one of them will display its parameters.

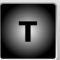

# 3 Selected batch function name

This box displays the function name of the selected batch.

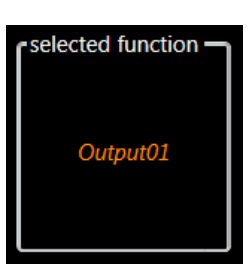

### 4

### **Batch execution**

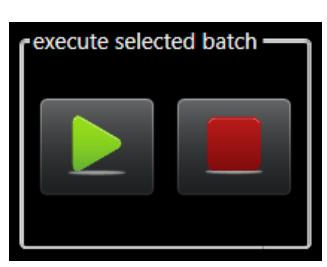

This group allows to start and stop the outputs depending of batch parameters.

Т

П

Outputs

5

6

### Load/Save batches

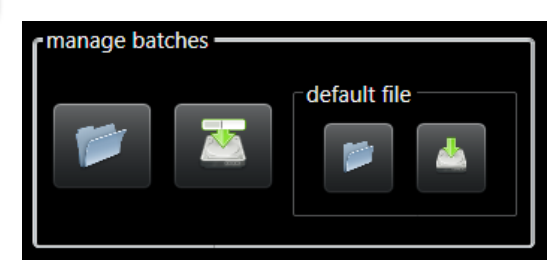

In this group, you can find all buttons to load and save your batches configurations.

Default file load and save allow to load or save a standard configuration (load to restart with a standard configuration and save to be able to override the manufacturer standard configuration).

### Copy/Paste

This group allows to copy a batch and paste it on another. The procedure is the following :

1. Select the batch to copy on Standard or Custom batch selection group

Document version : v1.0

- 2. Click on copy button
- 3. Select the batch that you want to replace
- 4. Click on past button.

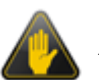

#### **IMPORTANT!**

All values of the batch will be copied (digital output 1, analog output 1, digital output 2, analog output 2 and duration).

### Duration

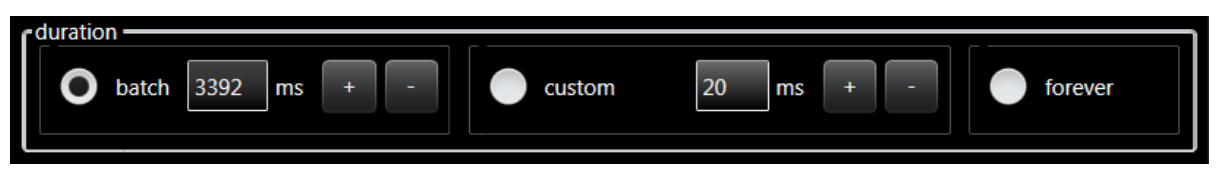

This group allows to choose which duration must be used when activating outputs (by pressing start button) and to modify these values :

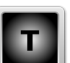

- Batch select the batch duration and the value can be adjusted in the field or modified by +/- buttons.
- Custom select a custom duration that can be adjusted in the field or modified by +/- buttons (it's usefull if you don't want to modify the batch duration when doing some tests).
- Forever indicates that the outputs activation will ends only when you will press the stop button.

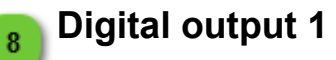

toggle

digital output 1

This parameter allows to parametrize the digital output 1. If this option is selected, the output 1 will switch on when the batch is activated.

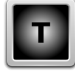

| asy | /ríl | experts in<br>mechatronics |
|-----|------|----------------------------|
| au  |      | mechad onics               |

Document version : v1.0

Outputs

10

11

Analog output 1

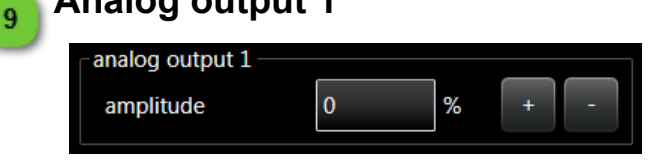

Analog output 1 amplitude of the actuator signal. The range value is from 0% to 100% and correspond to 0 to 10V signal. Amplitude value can be changed by using +/- buttons by step of 1%.

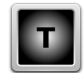

This parameter allows to parametrize the digital output 2. If this option is selected, the output 2 will switch on when the batch is activated.

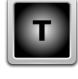

### Analog output 2

**Digital output 2** 

digital output 2

toggle

| _analog output 2 — |   |   |     |
|--------------------|---|---|-----|
| amplitude          | 0 | % | + - |

Analog output 2 amplitude of the actuator signal. The range value is from 0% to 100% and correspond to 0 to 10V signal. Amplitude value can be changed by using +/- buttons by step of 1%.

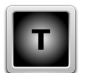

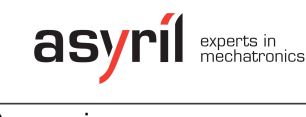

Reservoir

Document version : v1.0

### Reservoir

This page provides access to the reservoir batch parameters. There is 26 batches available, but 2 batches have predefined functions. The goal of this page is to adjust batches parameters and to try it using "play" button. In this window, you can also load or save the batches parameters.

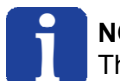

### NOTE:

This page is only available for an Asycube Mezzo or Forte.

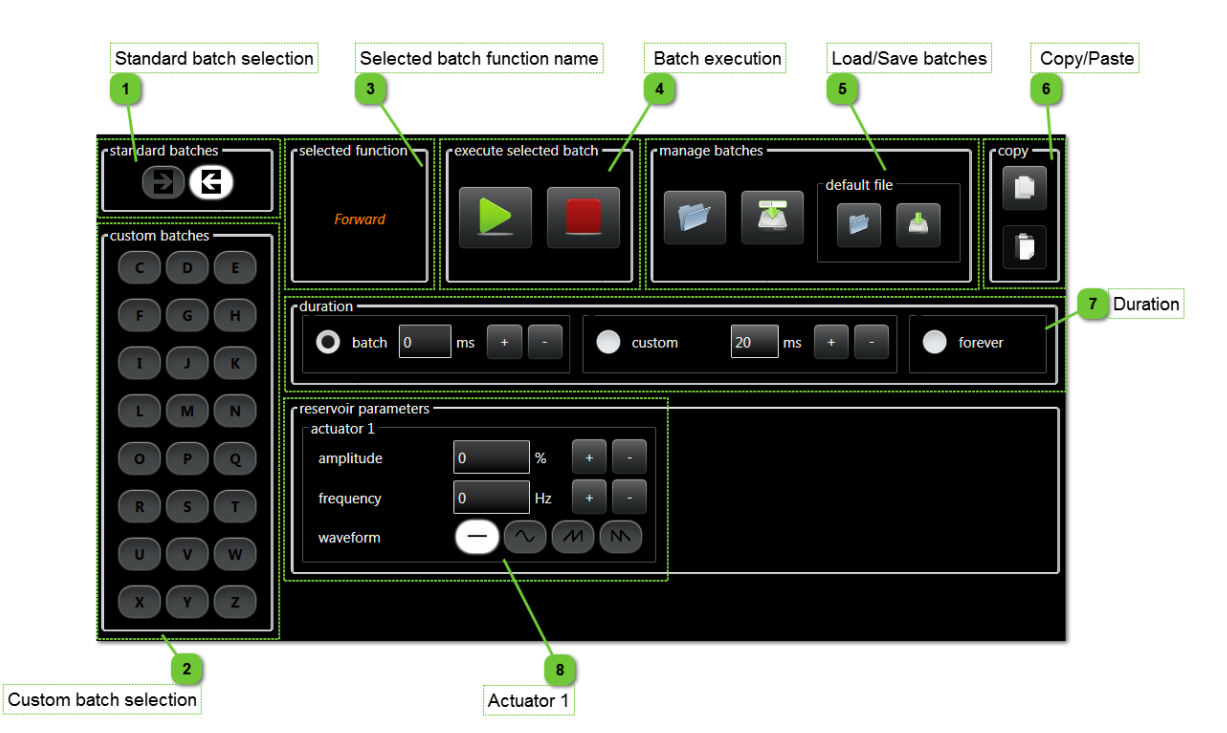

1

# Standard batch selection

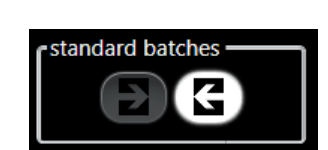

This group gives access to standard batches for "classic" movements. Selecting one of them will display its parameters.

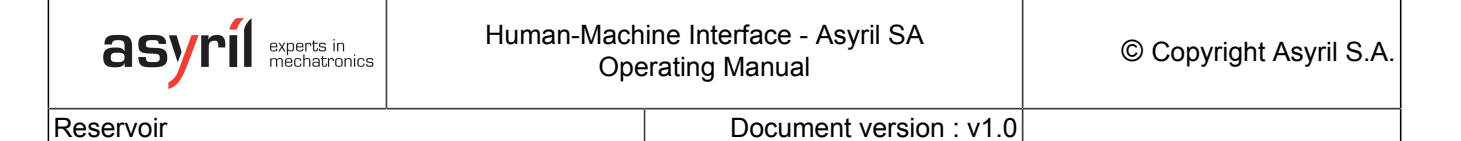

2

# **Custom batch selection**

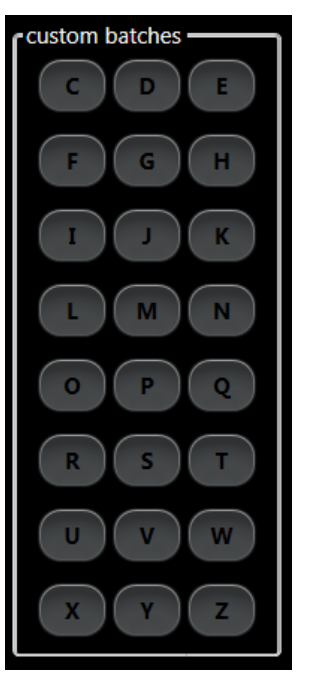

This group gives access to batches which can be customized for special vibrations. Selecting one of them will display its parameters.

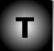

# 3 Selected batch function name

This box displays the function name of the selected batch.

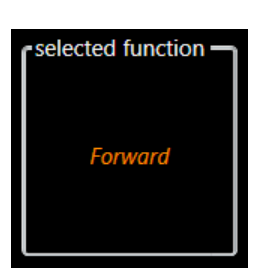

### **Batch execution**

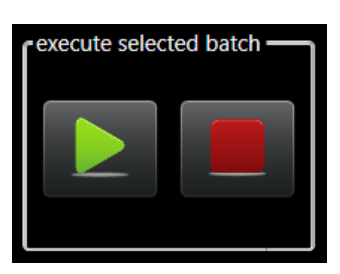

This group allows to start and stop the vibration.

4

Т

T

Т

Reservoir

5

6

Document version : v1.0

## Load/Save batches

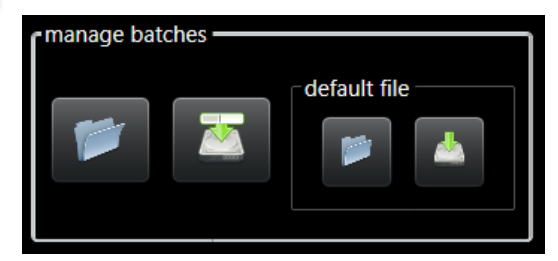

In this group, you can find all buttons to load and save your batches configurations.

Default file load and save allow to load or save a standard configuration (load to restart with a standard configuration and save to be able to override the manufacturer standard configuration).

### Copy/Paste

This group allows to copy a batch and paste it on another. The procedure is the foloowing :

- 1. Select the batch to copy on Standard or Custom batch selection group
- 2. Click on copy button
- 3. Select the batch that you want to replace
- 4. Click on past button.

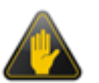

#### **IMPORTANT!**

All values of the batch will be copied (amplitude, frequency, waveform and duration).

# Duration

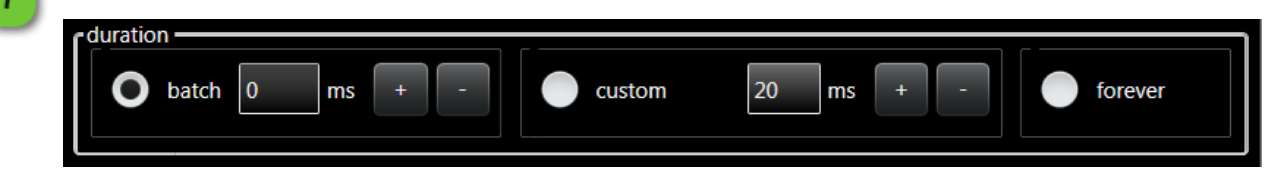

This group allows to choose which duration must be used when activating vibration (by pressing start button) and to modify these values :

 Batch select the batch duration and the value can be adjusted in the field or modified by +/buttons.

- Custom select a custom duration that can be adjusted in the field or modified by +/- buttons (it's usefull if you don't want to modify the batch duration when doing some tests).
- Forever indicates that the vibration will ends only when you will press the stop button (or when actuator will be to hot and system will stop it for security).

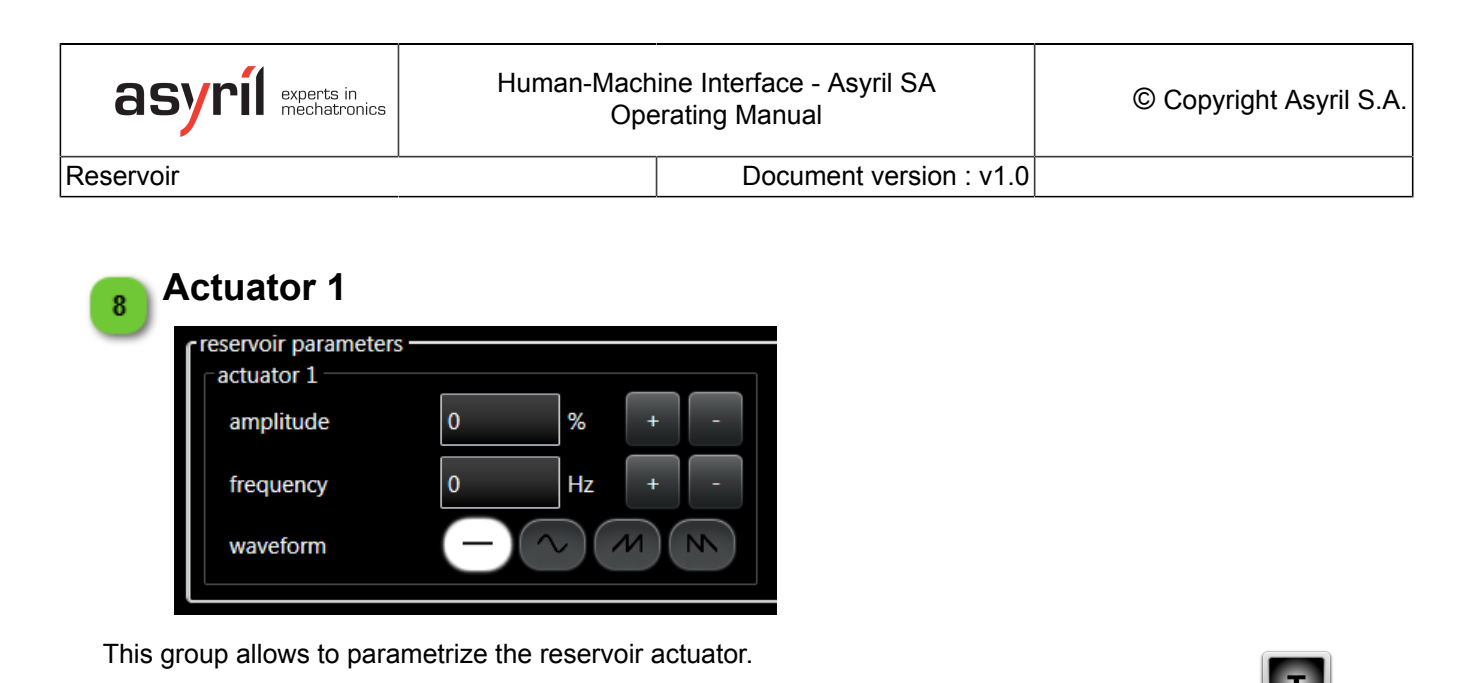

**Parameter Description** Level Vibration amplitude of the actuator signal. The range value is from 0% to 100%. amplitude Amplitude value can be changed by using +/- buttons by step of 1%. The amplitude set will be automatically distributed to actuator. Vibration frequency of the actuator signal. The range value is from 0Hz to 250Hz. frequency Frequency value can be changed by using +/- buttons. The frequency setted will be automatically distributed to actuator. Vibration signal can have four different waveforms which can be selected with these four buttons. The signals can be respecting order : None signal, sinus signal, saw tooth up signal and saw tooth down signal. waveform NOTE: Usual waveforms are saw tooth up or down signals. Waveform is set to none when no vibration is needed on this actuator.

Ι

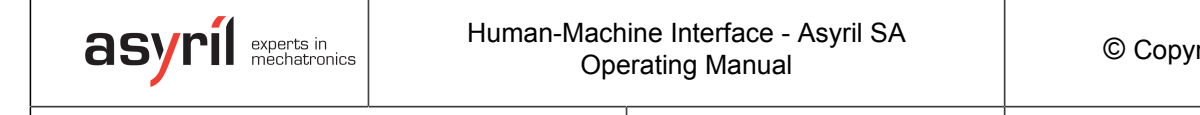

Backlight

Document version : v1.0

# Backlight

This page gives access to the backlight adjustment parameters (intensity and flash time). This page is visible only if Asycube has a backlight defined in the <u>configuration page</u>.

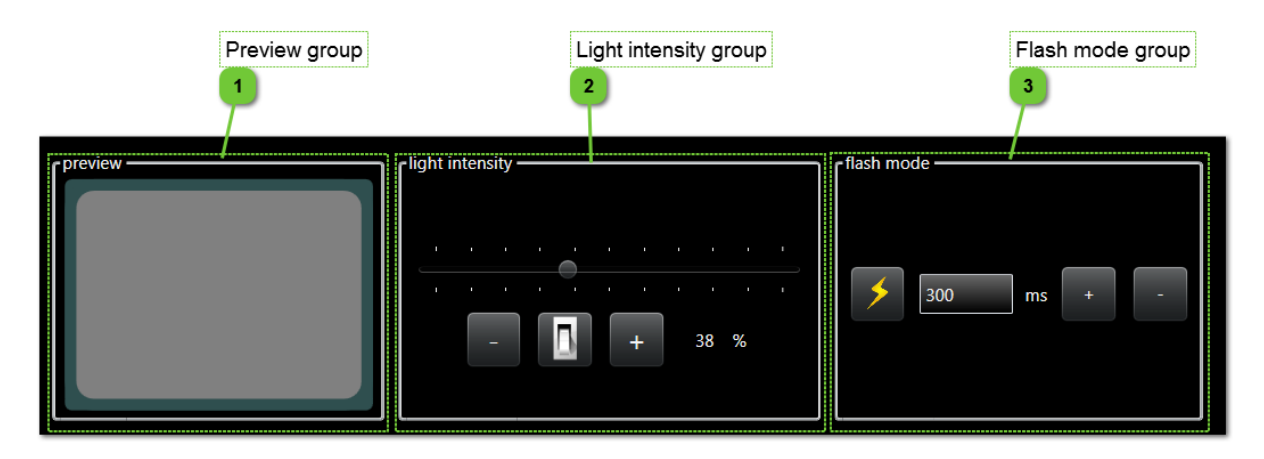

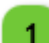

### Preview group

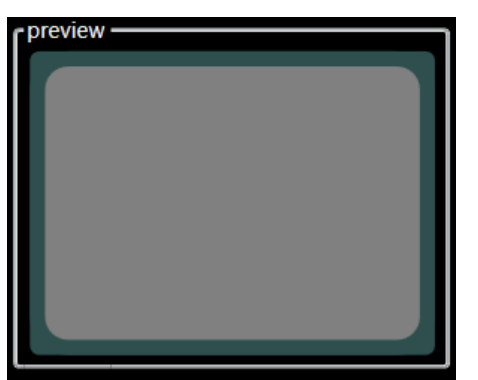

The preview group contains a display where you can see the effect of the adjustment of backlight parameters.

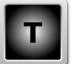

# 2

### Light intensity group

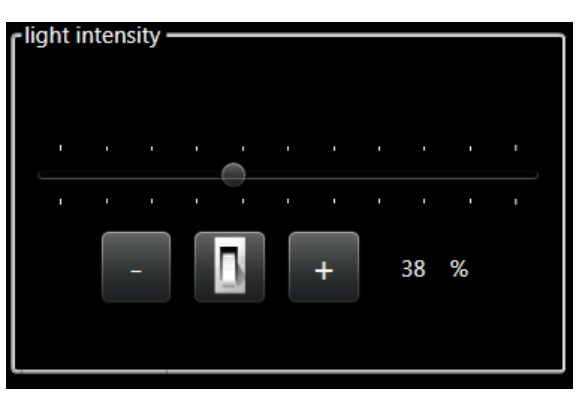

The light intensity group contains controls to adjust intensity of backlight.

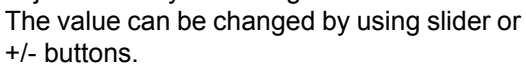

The range value is from 0% to 100% (on Asycube Largo\_A5, backlight switches on from 20%).

The switch button allows to test the value set.

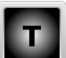

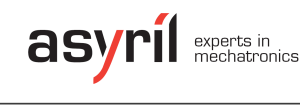

Backlight

3

#### \_\_\_\_\_I

### Flash mode group

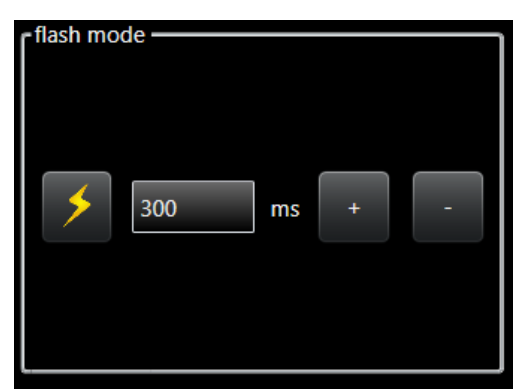

The flash mode group contains controls to adjust flash duration of backlight. Flash duration value can be changed by using +/-

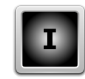

buttons. The range value is from 0 to 10000ms.

Document version : v1.0

Process

Document version : v1.0

### Process

This page gives access to the process of the Asycube.

As described in the User Guide of the AsyCube, the process has 3 different parts (feeding, working and recirculation). Each of these parts contains some sequences of vibrations. You can manage these 3 parts and their sequences in this page and test them using the simulation part.

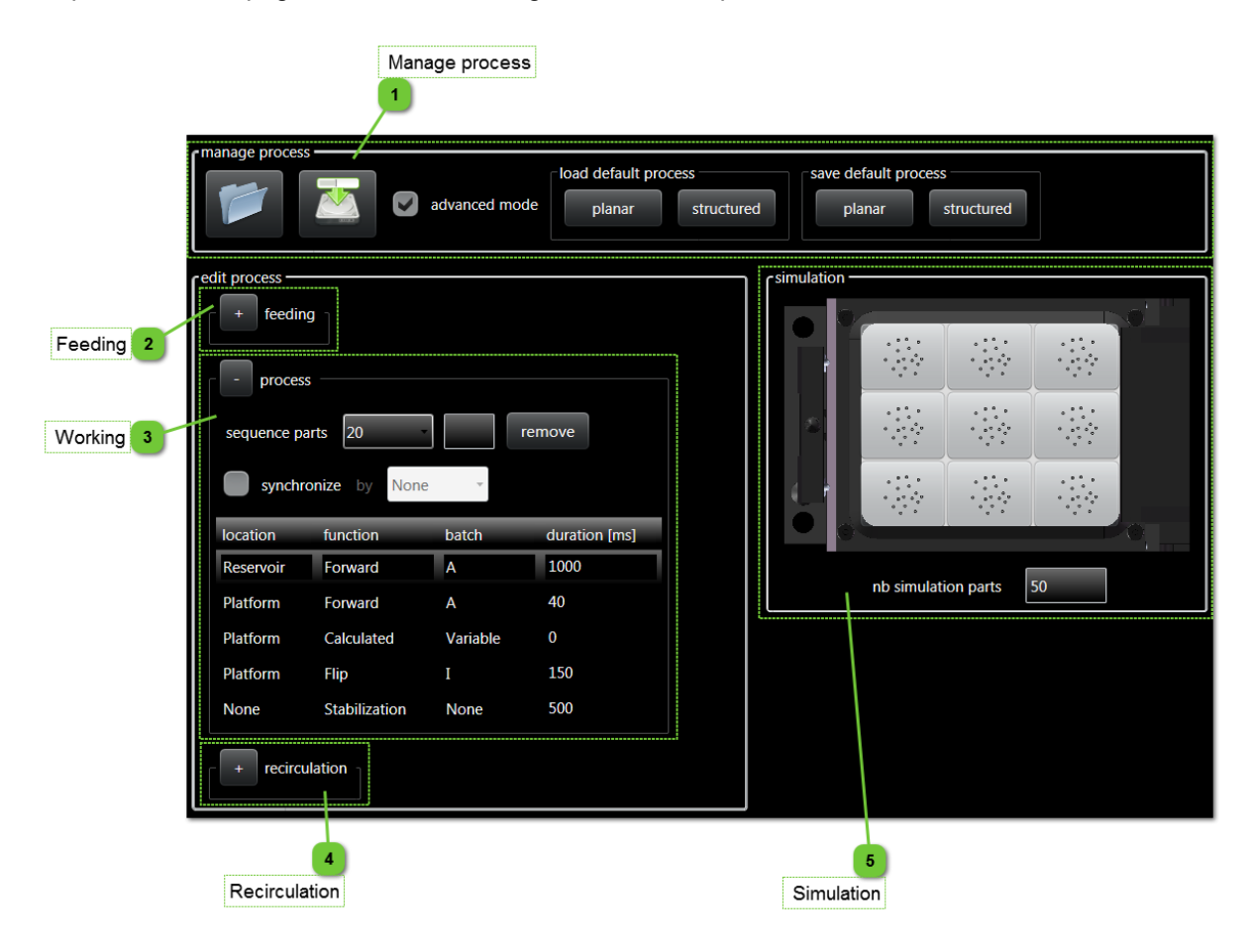
Process

#### Manage process

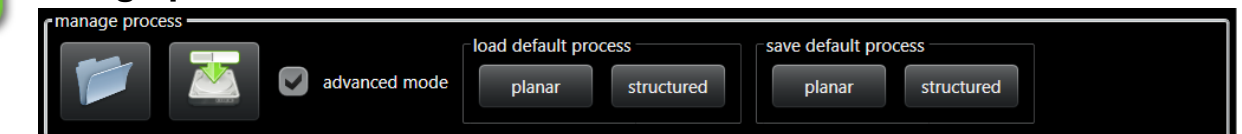

Document version : v1.0

In this group, you can manage your processes (load, save, default files and advanced mode).

| Control                            | Description                                                                                                    |
|------------------------------------|----------------------------------------------------------------------------------------------------|
|                                    | Load button allows to load a *.fproc file.                                                                                     |
|                                    | Save button allows to save actual process to a *.fproc file.                                                                   |
| advanced mode                      | Advanced mode allows to edit the feeding part of the process and the recirculation part. See User Guide for more explanations. |
| planar                             | Load default planar process button allow to load a standard process for a planar plate.                                        |
| load default process<br>structured | Load default structured process button allow to load a standard process for a structured plate.                                |
| save default process               | Save default planar process button allow to save the actual process as a standard process for a planar plate.                  |
| save default process               | Save default structured process button allow to save the actual process as a standard process for a structured plate.          |

# 2 Feeding

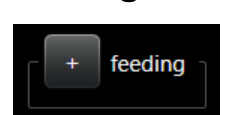

This section of the process configuration is used to modify the feeding sequences. See User Guide for more explanations.

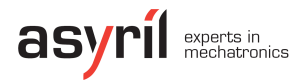

Process

3

Document version : v1.0

| Working | 'king | ł |
|---------|-------|---|
|---------|-------|---|

| - process                        |                               |                    |                |  |  |  |  |  |
|----------------------------------|-------------------------------|--------------------|----------------|--|--|--|--|--|
| sequence parts 20 remove         |                               |                    |                |  |  |  |  |  |
| synchronize by None              |                               |                    |                |  |  |  |  |  |
| location                         | function                      | batch              | duration [ms]  |  |  |  |  |  |
| Reservoir                        | Forward                       | А                  | 1000           |  |  |  |  |  |
|                                  |                               |                    |                |  |  |  |  |  |
| Platform                         | Forward                       | А                  | 40             |  |  |  |  |  |
| Platform<br>Platform             | Forward<br>Calculated         | A<br>Variable      | 40<br>0        |  |  |  |  |  |
| Platform<br>Platform<br>Platform | Forward<br>Calculated<br>Flip | A<br>Variable<br>I | 40<br>0<br>150 |  |  |  |  |  |

This section of the process configuration is used to modify the working sequences. See User Guide for more explanations.

| Control                | Description                                                                                                    |
|------------------------|----------------------------------------------------------------------------------------------------|
| sequence<br>parts      | Select the sequence by its number of parts (new value allows to add a new sequence). The textbox allows to enter the parts number for the new sequence or to edit the number of parts of the selected sequence. The remove button allows to remove the selected sequence, this button becomes edit button to modify number of parts of selected sequence and add button to add new sequence. |
| synchronize<br>by      | Synchronize option activates the synchronization between reservoir and platform sequences.                                                                                                    |
| table of<br>vibrations | The vibrations in the table can be modified by double clicking on the parameter. By a right click on a vibration, remove, add, move and delete vibration can be executed.                                                                                                    |

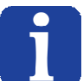

NOTE:

The feeding and the recirculation section on the process can be modified by the same way than the working section.

#### Recirculation

recirculation

This section of the process configuration is used to modify the recirculation sequences. See User Guide for more explanations.

Document version : v1.0

Process

5

#### Simulation

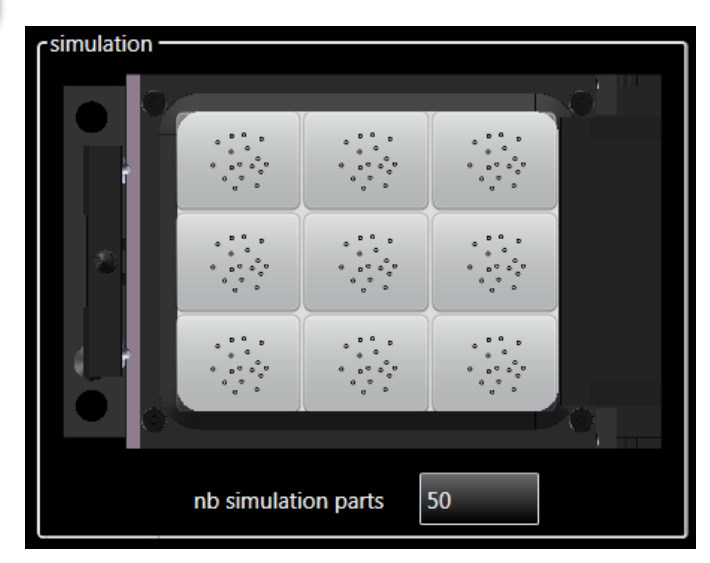

In this group, you can find a process simulator :

Press one of the nine buttons to give the positions of simluated parts to the process. Then the process is executed.

The number of parts is used to test the different sequences of the process.

Scripting

Document version : v1.0

# Scripting

This page gives access to the scripting test tool. This tool allows to program little sequencies of vibrations and/or output activation and /or backlight activation/deactivation.

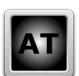

#### NOTE: All this

All this page can be used only with Advanced Technician or Integrator level access.

Common terms:

| Term                    | Description                                                                                       |
|-------------------------|---------------------------------------------------------------------------------------------------|
| add                     | Add a new script line signifies that the line is stacked at the end of the script.                |
| insert<br>before/ after | Insert a script line before or after the selected line.                                           |
| replace                 | Replace a script line will remove the selected script line and place a new one in the same place. |

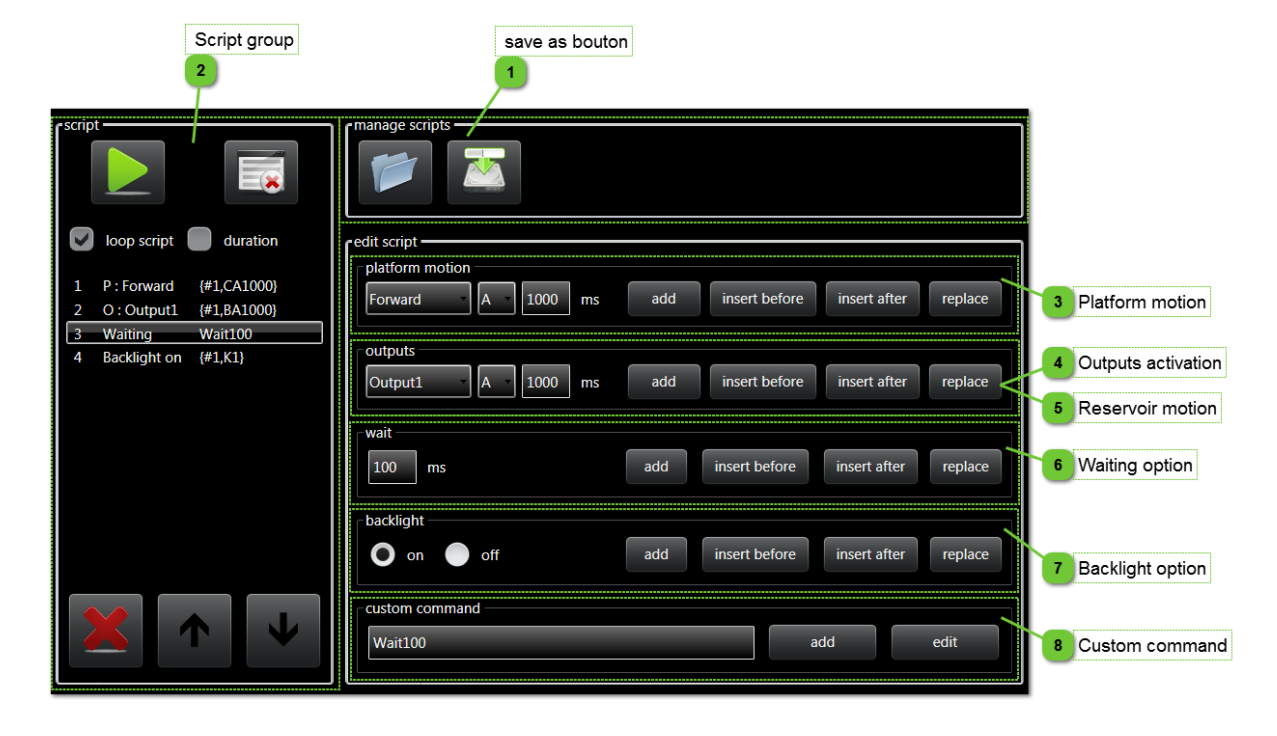

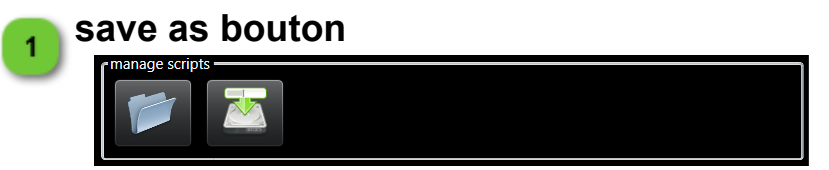

This group allows to manage (load and save) your scripts files (\*.asc).

| asyril experts in mechatronics | Human-Machine Interface - Asyril SA<br>Operating Manual | © Copyright Asyril S.A. |
|--------------------------------|---------------------------------------------------------|-------------------------|
| Scripting                      | Document version : v1.0                                 |                         |
|                                |                                                         |                         |

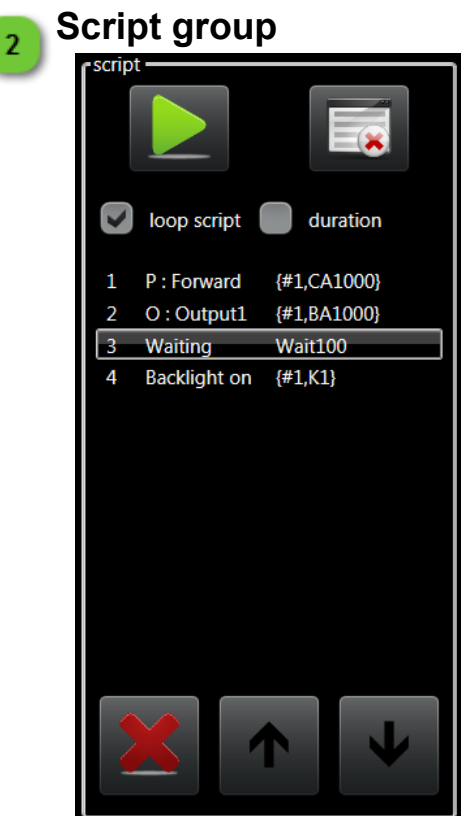

This group allows to execute the script with many options, to display the script and to edit the content of the script.

| Control                                                                                                    | Description                                                                                                    |
|----------------------------------------------------------------------------------------------------|----------------------------------------------------------------------------------------------------|
|                                                                                                    | Play button allows to start the script.                                                                                                    |
|                                                                                                    | Clear button allows to clear the complete script.                                                                                                    |
| loop script                                                                                                    | Loop script option allows to execute the script in loop.                                                                                                    |
| duration                                                                                                    | When loop script is selected, the duration option can be activated.<br>If not, the duration is unlimited. Stop button (instead of start button)<br>allows to stop the script.                                               |
| duration 0 min                                                                                                    | When loop script and duration options are selected, the duration value can be entered in this field.                                                                                                    |
| 1       P: Forward       {#1,CA1000}         2       O: Output1       {#1,BA1000}         3       Waiting       Wait100         4       Backlight on       {#1,K1} | <ul> <li>The script contains three columns:</li> <li>The first one is the line number.</li> <li>The second one is the explanation of the function.</li> <li>The third one is the command to send to the Asycube.</li> </ul> |

Scripting

Document version : v1.0

| This button allows to delete the selected script line. |
|--------------------------------------------------------|
| This button allows to move the selected line up.       |
| This button allows to move the selected line down.     |

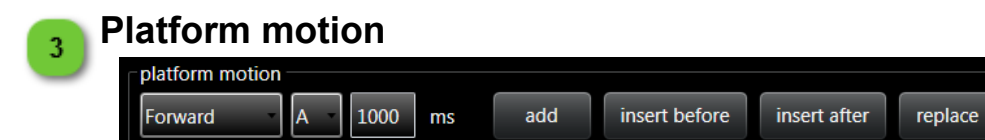

This group allows to add or insert a platform vibration motion, or replace the selected line with the platform motion.

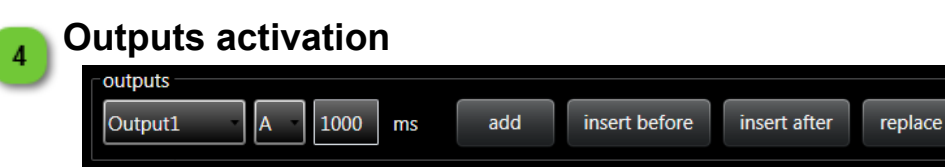

This group allows to add or insert an output activation, or replace the selected line with the output activation.

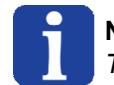

5

**NOTE:** This group is visible only with Asycube Largo\_A5.

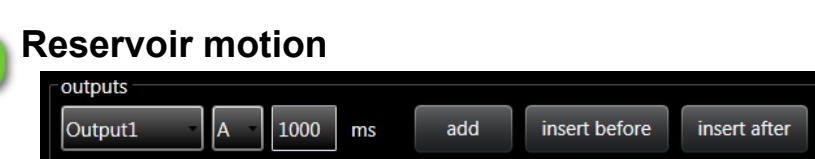

This group allows to add or insert a reservoir vibration motion, or replace the selected line with the reservoir motion.

replace

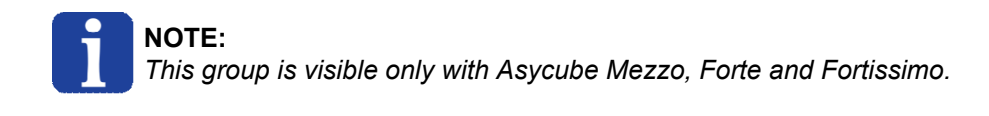

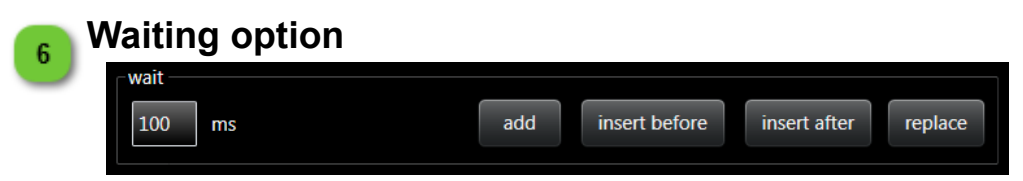

This group allows to add or insert a waiting time, or replace the selected line with the waiting time.

| asyrí experts in mechatronics | Human-Machine Interface - Asyril SA<br>Operating Manual | © Copyright Asyril S.A. |
|-------------------------------|---------------------------------------------------------|-------------------------|
| Scripting                     | Document version : v1.0                                 | )                       |
|                               |                                                         |                         |

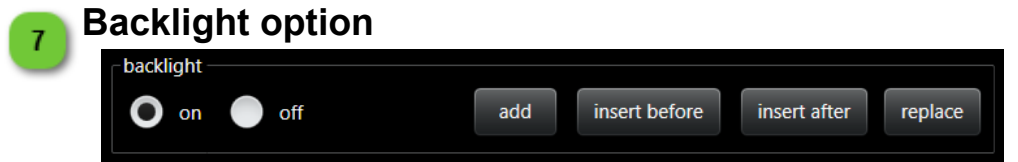

This group allows to add or insert a backlight activation/deactivation, or replace the selected line with the backlight activation/deactivation.

| 8 | Custom command            |     |      |
|---|---------------------------|-----|------|
| U | custom command<br>Wait100 | add | edit |
|   |                           |     |      |

This group allows to add a custom command, or edit the selected script line.

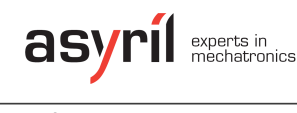

Ι

Console

Document version : v1.0

### Console

This page gives access to the console mode. In this page, you can execute commands manually.

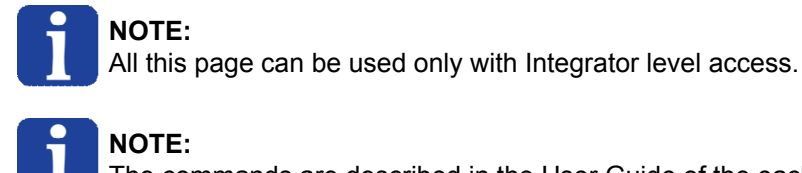

#### NOTE:

The commands are described in the User Guide of the each product.

| Command mode     | Command line | Action on command line   | Send to asycube button | Clear responses display |
|------------------|--------------|--------------------------|------------------------|-------------------------|
| command mode     | full mode    | Action after execute com | mand keep command line |                         |
| rasycube console |              |                          | send to asycube c      | lear                    |
|                  |              |                          |                        |                         |
|                  |              |                          |                        |                         |
|                  |              |                          |                        |                         |
|                  |              |                          |                        |                         |
|                  |              | 6                        |                        |                         |

Responses display

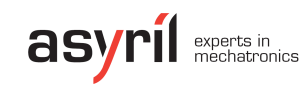

Document version : v1.0

Console

# Command mode

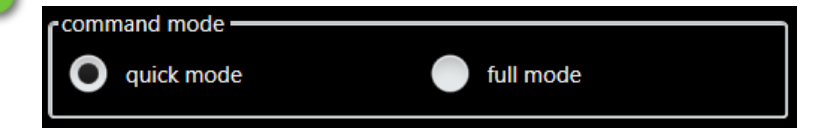

This group allows to select the command mode :

# ModeDescriptionquick<br/>modeIn this mode, user has to enter only the specific command (e.g. CA1000, RP300).full<br/>modeIn this mode, user has to enter the complete command (e.g. {#01,CA1000},<br/>{#01,RP300}).

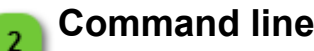

Enter the command in this text box.

Executed commands can be bring back using arrow keys.

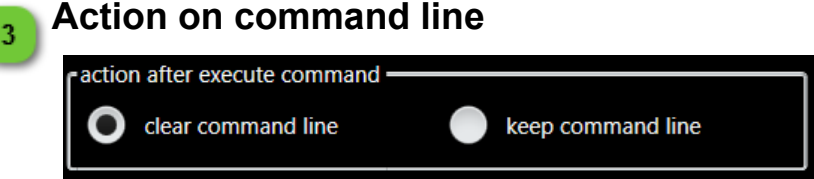

This group allows to select if command must be kept in the command line after execution. This option is usefull to execute several times the same command.

#### Send to asycube button

send to asycube

This button allows to execute the command.

#### 5 Clear responses display

This group allows to clear the responses display.

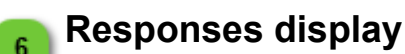

clear

This group displays the responses to the previous commands.

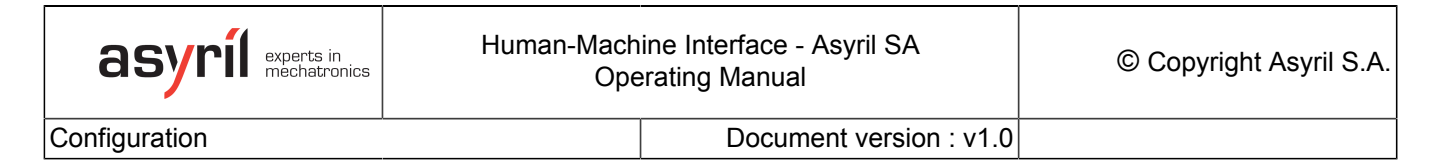

This page gives access to the configuration of the Asycube. All these parameters are saved in the Asycube Firmware but in none of the configuration file on your computer.

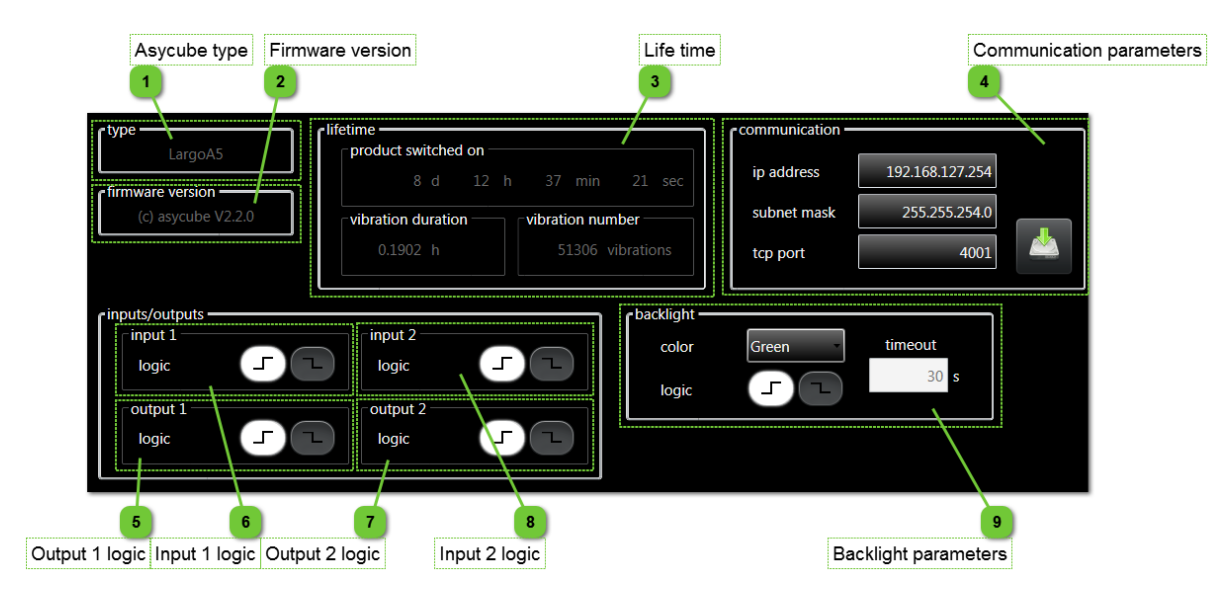

#### Asycube type

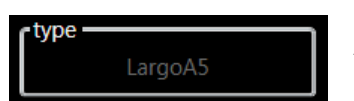

In this group, you can find the type of Asycube. The value is read in the Asycube firmware.

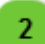

#### **Firmware version**

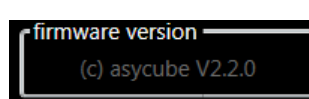

In this group, you can find the firmware version.

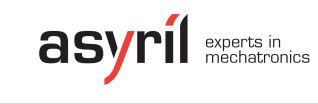

3

Document version : v1.0

### Life time

| fetime   |                    |    |   |        |         |     |     |
|----------|--------------------|----|---|--------|---------|-----|-----|
|          | 8 d                | 12 | h | 37     | min     | 21  | sec |
| vibratio | vibration duration |    |   |        |         |     |     |
| 0.1902 h |                    |    | 5 | 1306 v | ibratio | ons |     |
|          |                    |    |   |        |         |     |     |

In this group, you can find some informations about life time of Asycube.

| Info                      | Description                                                               |  |  |
|---------------------------|---------------------------------------------------------------------------|--|--|
| product<br>switched<br>on | Indicates the time of activity of the Asycube (power on time).            |  |  |
|                           | Indicates the total vibration time of the Asycube platform.               |  |  |
| vibration<br>duration     | <b>NOTE:</b><br>This value is visible only for Asycube Largo_A5.          |  |  |
|                           | Indicates the total number of vibration executed on the Asycube platform. |  |  |
| vibration<br>number       | <b>NOTE:</b><br>This value is visible only for Asycube Largo_A5.          |  |  |

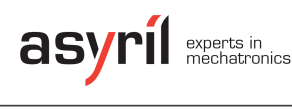

Document version : v1.0

### Communication parameters

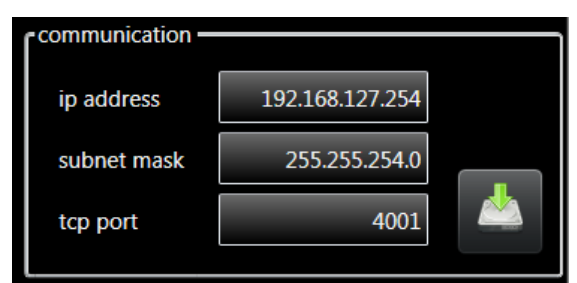

In this group, you can change IP address, subnet mask and tcpport of Asycube electronic. Click on the button to apply the modifications.

#### Ι

#### NOTE:

This parameter is visible only for Asycube Largo\_A5.

If Asycube is not in default parameters mode (switch 1 in OFF position) : the parameters are applied in the firmware, the HMI will reconnect automatically and the configuration of HMI is modified. The ethernet interface of the computer is not modified. Do it manually if needed (if the new subnet is different than actual one).

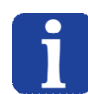

If Asycube is in default parameters mode (switch 1 in ON position) : the parameters are applied in the firmware but the HMI keep connected on default parameters and the configuration of HMI is not modified. The ethernet interface configuration of the computer is not modified. When you will restart the Asycube not in default parameters mode (switch 1 in OFF position), you will have to configure the HMI and if needed to modify the ethernet interface configuration of the computer.

See more explanations in Operating Manual of the Asycube.

#### Output 1 logic

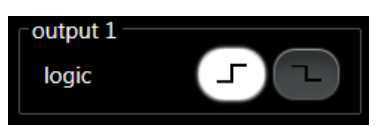

In this group, you can select the logic of the digital output 1.

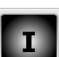

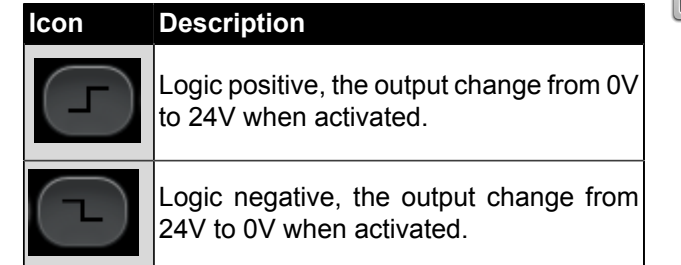

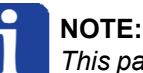

: Aromator is visible only for A

This parameter is visible only for Asycube Largo\_A5.

lcon

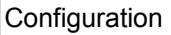

Document version : v1.0

#### Input 1 logic 6

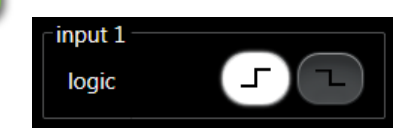

In this group, you can select the logic of the digital input 1. This parameter is visible only for Asycube Largo A5.

#### Description

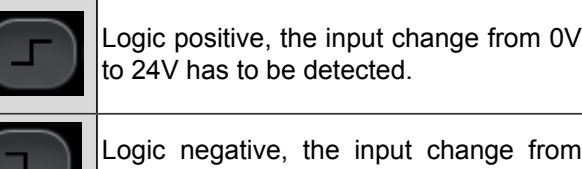

to 24V has to be detected. Logic negative, the input change from 24V to 0V has to be detected.

When a signal on this input is detected, a message is displayed on the alarm screen.

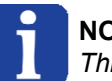

#### NOTE:

This parameter is visible only for Asycube Largo\_A5.

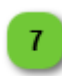

#### **Output 2 logic**

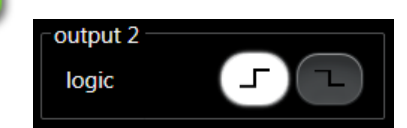

In this group, you can select the logic of the digital output 2. This parameter is visible only for Asycube Largo\_A5.

| lcon | Description                                                      |  |  |
|------|------------------------------------------------------------------|--|--|
| F    | Logic positive, the output change from 0V to 24V when activated. |  |  |
|      | Logic negative, the output change from 24V to 0V when activated. |  |  |

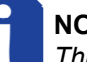

#### NOTE:

This parameter is visible only for Asycube Largo\_A5.

lcon

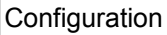

Document version : v1.0

# Input 2 logic

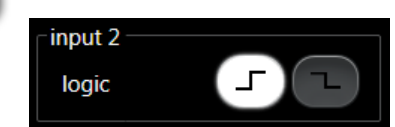

In this group, you can select the logic of the digital input 2. This parameter is visible only for Asycube Largo\_A5.

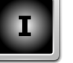

#### Description

Logic positive, the input change from 0V to 24V has to be detected.

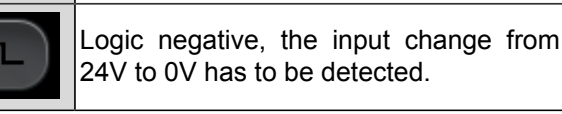

When a signal on this input is detected, a message is displayed on the alarm screen.

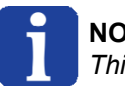

NOTE:

This parameter is visible only for Asycube Largo\_A5.

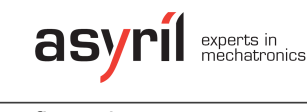

9

Document version : v1.0

## Backlight parameters

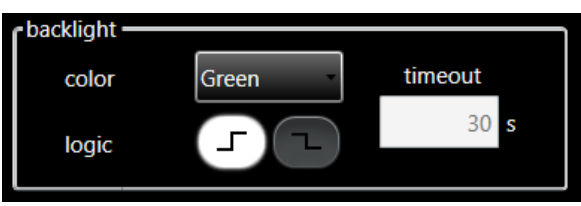

In this group, you can change parameters for backlight.

| Parameter | Description                                                                                                    |  |  |  |  |
|-----------|----------------------------------------------------------------------------------------------------|--|--|--|--|
|           | Change this parameter allows to save in the firmware the backlight color used in the Asycube. This value is used to auto adapt HMI display.                                                                                                    |  |  |  |  |
| color     | <b>NOTE:</b><br>If none color is selected, switch buttons in many pages and backlight page disappears.                                                                                                    |  |  |  |  |
|           | This parameter allows to select the logic of the backlight synchronization input.                                                                                                    |  |  |  |  |
| logic     | <b>NOTE:</b><br>Positive : 24V on input switch on the backlight.<br>Negative : 0V on input switch on the backlight.                                                                                                    |  |  |  |  |
| timeout   | This value is the timeout of the backlight. After this duration with backlight at 100%, the backlight switch automatically off. With backlight at 50%, the timeout is the double of the parameter value. IMPORTANT! The timeout of the backlight is used to protect the backlight against the overheating. If the timeout is reached, don't restart it directly, let the system cool down. The system is not intended to be switched on permanently. Switch on the backlight on only when picture is needed and switch it off directly when picture is acquired. This protection is disable (timeout set to 0) for Largo_A5 because its backlight cannot be damaged in case of backlight switched on permanently. NOTE: |  |  |  |  |
|           | This parameter is only indicative and can only be modified by Asyril.                                                                                                    |  |  |  |  |

Ι

| asyrii experts in mechatronics | Human-Machine Interface - Asyril SA<br>Operating Manual |                         | © Copyright Asyril S.A. |
|--------------------------------|---------------------------------------------------------|-------------------------|-------------------------|
| Troubleshooting                |                                                         | Document version : v1.0 |                         |

# Troubleshooting

| Ref. | Problem                                      | Solution                                                                                                    |
|------|----------------------------------------------|----------------------------------------------------------------------------------------------------|
| 1    | HMI crashes on<br>starting                   | Try to start HMI with administrator access (right-click on shortcut, Properties/Compatibility, select "Run this program as an administrator"). |
| 2    | HMI starts but<br>no button are<br>displayed | The SurfaceToolKit is missing or improperly installed.                                                                                         |

Technical support

Document version : v1.0

# **Technical support**

#### For a better service...

Before contacting us, please note down the following information concerning your product:

- · Serial number and product key for your equipment
- Software version(s) used
- Error message, alarm, or visual signals displayed by the interface.

#### Contact

You can find extensive information on our website: www.asyril.ch

You can also contact our Customer Service department:

support@asyril.ch +41 26 653 7190 Revision table

Document version : v1.0

# **Revision table**

| Revision | Date       | Author | Comment         | HMI version |
|----------|------------|--------|-----------------|-------------|
| 1.0      | 14.11.2014 | HsJ    | Initial version | rc1.0v2.0.2 |
|          |            |        |                 |             |
|          |            |        |                 |             |
|          |            |        |                 |             |
|          |            |        |                 |             |
|          |            |        |                 |             |
|          |            |        |                 |             |
|          |            |        |                 |             |
|          |            |        |                 |             |
|          |            |        |                 |             |
|          |            |        |                 |             |
|          |            |        |                 |             |
|          |            |        |                 |             |
|          |            |        |                 |             |
|          |            |        |                 |             |
|          |            |        |                 |             |
|          |            |        |                 |             |
|          |            |        |                 |             |
|          |            |        |                 |             |
|          |            |        |                 |             |
|          |            |        |                 |             |
|          |            |        |                 |             |
|          |            |        |                 |             |
|          |            |        |                 |             |
|          |            |        |                 |             |

| asyrii experts in mechatronics | Human-Machine Interface - Asyril SA<br>Operating Manual |                         | © Copyright Asyril S.A. |
|--------------------------------|---------------------------------------------------------|-------------------------|-------------------------|
| Revision table                 |                                                         | Document version : v1.0 |                         |

This document is the property of Asyril S.A.; it may not be reproduced, modified or communicated, in whole or in part, without our prior written authorisation. Asyril S.A. reserves the right to modify any information contained in this document for reasons related to product improvements without prior notice.

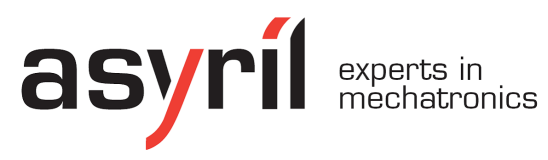

Asyril SA Z.I. le Vivier Ch-1690 Villaz-St-Pierre Switzerland Tel. +41 26 653 71 90 Fax +41 26 653 71 91 info@asyril.ch www.asyril.ch